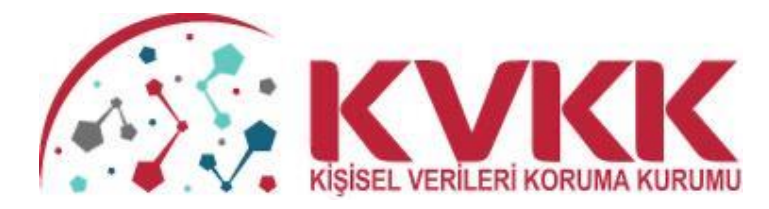

## VERİ SORUMLULARI SİCİL BİLGİ SİSTEMİ (VERBİS)

### **KILAVUZU**

#### İÇİNDEKİLER

| 1 – VERBİS'E GİRİŞ                                                             |
|--------------------------------------------------------------------------------|
| 2 - VERBİS ANASAYFASI                                                          |
| 3 - VERBİS AYDINLATMA METNİ                                                    |
| 4 - VERİ SORUMLUSU YÖNETİCİ GİRİŞİ                                             |
| 5 – VERBİS'E İLK KAYIT                                                         |
| 6 – NİTELİĞİNE GÖRE VERİ SORUMLUSUNUN SEÇİMİ                                   |
| 7 – YURTİÇİNDE YERLEŞİK TÜZEL/GERÇEK KİŞİ BİLGİ FORMU DÜZENLEME                |
| 7.1. YURTİÇİNDE YERLEŞİK GERÇEK KİŞİ VERİ SORUMLUSU İÇİN BİLGİ FORMU DÜZENLEME |
| 7.2. YURTİÇİNDE YERLEŞİK TÜZEL KİŞİ VERİ SORUMLUSU İÇİN BİLGİ FORMU DÜZENLEME  |
| 8 – YURTDIŞINDA YERLEŞİK TÜZEL / GERÇEK KİŞİ BİLGİ FORMU DÜZENLEME             |
| 9-VERİ SORUMLUSU YÖNETİCİ GİRİŞİ VE İRTİBAT KİŞİSİ ATAMA                       |
| 10-VERİ SORUMLUSU KAYIT SİLME TALEBİ OLUŞTURMA                                 |
| 11-VERİ SORUMLUSU VE VERİ SORUMLUSU TEMSİLCİSİ BİLGİ GÜNCELLEME İŞLEMLERİ43    |
| 12-VERİ SORUMLUSU PAROLA YENİLEME İŞLEMLERİ                                    |
| 13-İRTİBAT KİŞİSİNİN SİSTEME GİRİŞİ                                            |
| 14-İRTİBAT KİŞİSİNİN VERBİS'E BİLDİRİM İŞLEMLERİ                               |
| 15-SİCİL SORGULAMA İŞLEMLERİ71                                                 |
| VERİ KATEGORİLERİ                                                              |
| KİŞİSEL VERİ İŞLEME AMAÇLARI                                                   |
| VERİ AKTARIM ALICI GRUPLARI                                                    |
| VERİ KONUSU KİŞİ GRUPLARI                                                      |
| VERİ GÜVENLİĞİ TEDBİRLERİ80                                                    |

#### <u>1 – VERBİS'E GİRİŞ</u>

VERBİS'e ilk defa kayıt işlemlerinin gerçekleştirilmesi için öncelikle Kurumumuzun internet sayfası olan <u>www.kvkk.gov.tr</u> adresine giriş yapılması gerekmektedir.

<u>www.kvkk.gov.tr</u> adresinde Anasayfa'nın sağ tarafındaki menüler içerisinde yer alan VERBİS ikonuna tıklanması ile giriş yapılabilecektir.

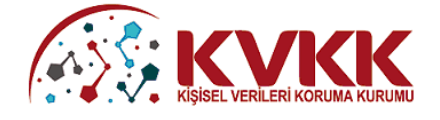

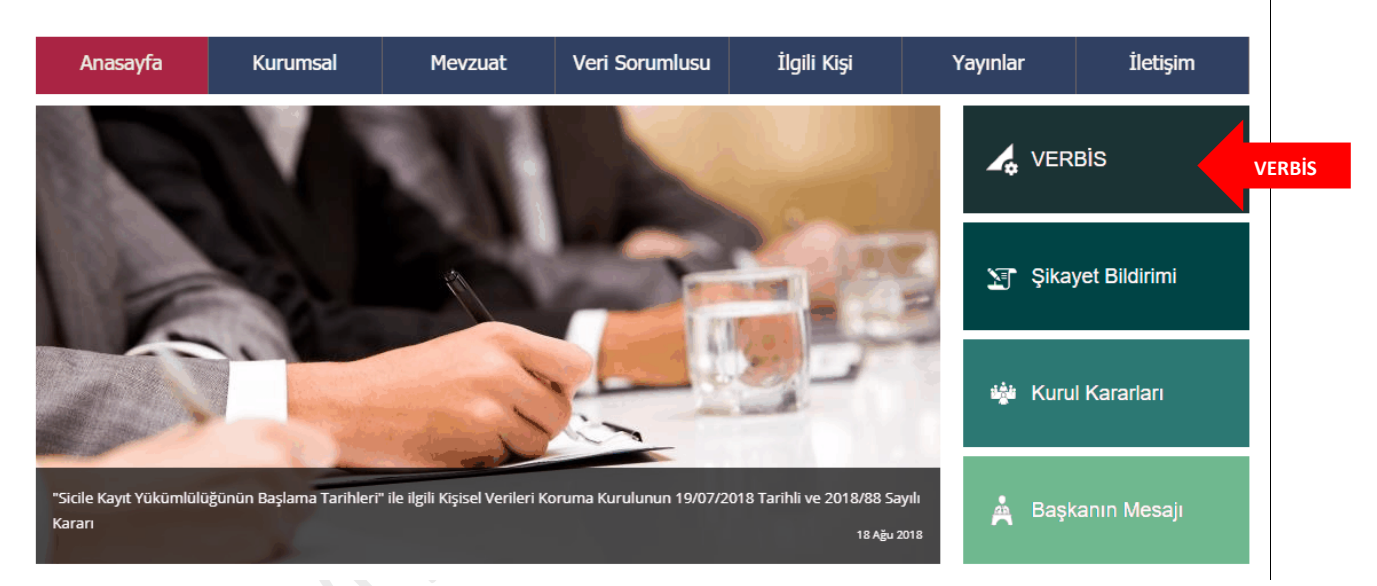

Q Sitede Ara.

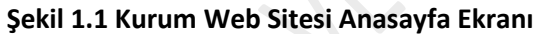

#### **<u>2 - VERBİS ANASAYFASI</u>**

Açılan VERBİS Anasayfa'sında,

- "Veri Sorumlusu Yönetici Girişi"
- "Sicile Kayıt"
- "Sicil Sorgulama"

olmak üzere üç bölüm bulunmaktadır.

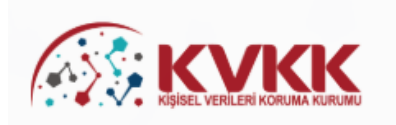

#### VERBİS-Veri Sorumluları Sicil Bilgi Sistemi

Kişisel Verileri Koruma Kurumu Veri Sorumluları Sicil Bilgi Sistemine (VERBİS) hoşgeldiniz.

#### Veri Sorumlusu Yönetici Girişi

Veri Sorumlusu Yönetici Girişi butonu, Sicile kayıttan önce veri sorumlusunun teyidi için başvuru formu doldurularak gönderileceği ve başvurunun Kurumumuzca onaylanması akabinde irtibat kişisi atama, mevcut parola değiştirme, yapılan bildirimleri görüntüleme ve Sicil kaydını silme işlemlerinin yapılabileceği bölümdür. Veri Sorumlusu "Kamu Kurumu" veya "Yurtiçinde Yerleşik Tüzel/Gerçek Kişi" ya da "Yurtdışında Yerleşik Tüzel/Gerçek Kişi" ise öncelikle bu buton aracılığıyla giriş yapılarak başvuru formunun doldurulması gerekmektedir.

SORULARLA VERBIS

|                                                                                                | Veri Sorumlusu Yönetici Girişi                                                                                                    | VER         |
|------------------------------------------------------------------------------------------------|----------------------------------------------------------------------------------------------------|-------------|
|                                                                                                |                                                                                                    |             |
| Sicile Kayıt                                                                                   |                                                                                                    |             |
| <b>Sicile Kayıt</b> butonu, v<br>kapısı" üzerinden doğr                                        | reri sorumlusunca irtibat kişisi olarak atanmış olan kişi tarafından giriş yapılması ve "e-dev<br>ulanması akabinde veri sorumlusuna ait Sicil kaydının tamamlanabileceği bölümdür.                                                                                   | vlet        |
|                                                                                                | Sicile Kayıt                                                                                                    | VER         |
|                                                                                                |                                                                                                    |             |
|                                                                                                |                                                                                                    |             |
| Sicil Sorgulama                                                                                |                                                                                                    |             |
| S <b>icil Sorgulama</b><br>S <b>icil Sorgulama</b> butor<br>kategorik bazda tüm ilg            | nu, veri sorumlularının Sicile kayıt yükümlülüğü kapsamında VERBİS'e girmiş oldukları bilgile<br>gili kişilerce görüntülenebileceği bölümdür.                                                                                                    | erin        |
| S <b>icil Sorgulama</b><br>S <b>icil Sorgulama</b> butor<br>kategorik bazda tüm ilş            | nu, veri sorumlularının Sicile kayıt yükümlülüğü kapsamında VERBİS'e girmiş oldukları bilgile<br>gili kişilerce görüntülenebileceği bölümdür.<br><mark>Sicil Sorgulama</mark>                                                                                         | erin<br>VER |
| S <b>icil Sorgulama</b><br>Sicil Sorgulama butor<br>kategorik bazda tüm ilg                    | nu, veri sorumlularının Sicile kayıt yükümlülüğü kapsamında VERBİS'e girmiş oldukları bilgile<br>gili kişilerce görüntülenebileceği bölümdür.<br><mark>Sicil Sorgulama</mark>                                                                                         | ver         |
| Sicil Sorgulama<br>Sicil Sorgulama butor<br>kategorik bazda tüm ilş<br>Kurumumuzca hazırlanmış | nu, veri sorumlularının Sicile kayıt yükümlülüğü kapsamında VERBİS'e girmiş oldukları bilgile<br>gili kişilerce görüntülenebileceği bölümdür.<br>Sicil Sorgulama<br>olan Veri Sorumluları Sicil Bilgi Sistemi Aydınlatma Metnine bu linke tıklayarak ulaşabilirsiniz. | ver         |

#### **<u>3 - VERBİS AYDINLATMA METNİ</u>**

Kişisel Verileri Koruma Kurumu, veri sorumlularınca VERBİS'e bilgi girişi yapılması esnasında kişisel veri işlemektedir.

6698 sayılı Kanunun 10. maddesi ve Aydınlatma Yükümlülüğünün Yerine Getirilmesi Hakkında Usul ve Esaslar Hakkında Tebliğ gereği aydınlatma metni hazırlanmış olup Şekil 3.1'de gösterilen linke tıklanması halinde ilgili metin görüntülenebilir.

| VERBİS-Veri Sorumluları Sicil Bilgi Sistemi                                                                                                    |                                                                                             |
|----------------------------------------------------------------------------------------------------|---------------------------------------------------------------------------------------------|
| Kişisel Verileri Koruma Kurumu Veri Sorumluları Sicil Bilgi Sistemine (VERBİS) hoşgeldiniz.                                                                                                    |                                                                                             |
| Veri Sorumlusu Yönetici Girişi                                                                                                    |                                                                                             |
| Veri Sorumlusu Yönetici Giriği butonu, Sicile kayıttan önce veri sorumlusunun teyidi için başvuru<br>gönderileceği ve başvurunun Kurumumuzca onaylanması akabinde irtibat kişisi atama, mevcu<br>yapılan bildirimleri görüntüleme ve Sicil kaydını silme işlemlerinin yapılabileceği bölümdür. Ver<br>Kurumu" veya "Yurtiçinde Yerleşik Tüzel/Gerçek Kişi" ya da "Yurtdışında Yerleşik Tüzel/Gerçek k<br>buton aracılığıyla giriş yapılarak başvuru formunun doldurulması gerekmektedir. | formu doldurularak<br>It parola değiştirme,<br>ri Sorumlusu "Kamu<br>Kişi" ise öncelikle bu |
| Veri Sorumlusu Yönetici Girişi                                                                                                    |                                                                                             |
|                                                                                                    |                                                                                             |
| Sicile Kayıt                                                                                                    |                                                                                             |
| Sicile Kayıt butonu, veri sorumlusunca irtibat kişisi olarak atanmış olan kişi tarafından giriş ya<br>kapısı" üzerinden doğrulanması akabinde veri sorumlusuna ait Sicil kaydının tamamlanabileceği bö                                                                                                    | ıpılması ve "e-devlet<br>İlümdür.                                                           |
| Sicile Kayıt                                                                                                    |                                                                                             |
|                                                                                                    |                                                                                             |
| Sicil Sorgulama                                                                                                    |                                                                                             |
| Sicil Sorgulama butonu, veri sorumlularının Sicile kayıt yükümlülüğü kapsamında VERBİS'e girmi<br>kategorik bazda tüm ilgili kişilerce görüntülenebileceği bölümdür.                                                                                                    | iş oldukları bilgilerin                                                                     |
| Sicil Sorgulama                                                                                                    |                                                                                             |
|                                                                                                    |                                                                                             |
| Kurumumuzca hazırlanmış olan Veri Sorumluları Sicil Bilgi Sistemi Aydınlatma Metnine bu linke tıklayarak ulaşabilirsi                                                                                                    | iniz.                                                                                       |
| VERBİS ekranları ile ilgili detaylı bilgilerin yer aldığı Klavuza bu linke tıklayarak ulaşabilirsiniz.                                                                                                    |                                                                                             |
|                                                                                                    |                                                                                             |

#### Şekil 3.1 VERBİS Aydınlatma Metni Giriş Ekranı

VERBIS

#### <u>4 - VERİ SORUMLUSU YÖNETİCİ GİRİŞİ</u>

VERBİS'e giriş için öncelikle veri sorumlusunun teyidinin yapılması gerekmektedir. Bunun için de kişisel verilerin korunması alanında veri sorumlusu adına imzaya yetkililerce veri sorumlusunu tanıtan standart bir başvuru formu düzenlenerek Kurumumuza gönderilecektir.

Bu kapsamda öncelikle VERBİS Anasayfa'da bulunan "Veri Sorumlusu Yönetici Girişi" butonuna tıklanarak giriş yapılır.

Veri Sorumlusu Yönetici Girişi

Veri Sorumlusu Yönetici Girişi butonu, Sicile kayıttan önce veri sorumlusunun teyidi için başvuru formu doldurularak gönderileceği ve başvurunun Kurumumuzca onaylanması akabinde irtibat kişisi atama, mevcut parola değiştirme, yapılan bildirimleri görüntüleme ve Sicil kaydını silme işlemlerinin yapılabileceği bölümdür. Veri Sorumlusu "Kamu Kurumu" veya "Yurtiçinde Yerleşik Tüzel/Gerçek Kişi" ya da "Yurtdışında Yerleşik Tüzel/Gerçek Kişi" ise öncelikle bu buton aracılığıyla giriş yapılarak başvuru formunun doldurulması gerekmektedir.

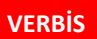

Veri Sorumlusu Yönetici Girişi

Şekil 4.1 Veri Sorumlusu Yönetici Girişi Ekranı

**NOT:** VERBİS Anasayfa'da yer alan "Sicile Kayıt" butonu ile ilgili açıklamalara 10. Bölümden ulaşılabilecektir.

KVKK Veri Yönetimi Dairesi Başkanlığı Sayfa 6

#### <u>5 – VERBİS'E İLK KAYIT</u>

"Veri Sorumlusu Yöneticisi Girişi" butonuna tıklanması akabinde gelen ekranda, veri sorumlusuna ait "Kullanıcı Adı ve Parola" bilgileri istenmektedir.

Kullanıcı Adı ve Parola bilgisi almak için öncelikle sol alt tarafta yer alan "Kayıt Olun" butonu aracılığıyla sisteme giriş yapılması ve akabinde gelen ekranlardaki ilgili alanların gerekli adımlarla beraber ilgili formları doldurarak kayıt işlemlerini tamamlamaları gerekmektedir.

| Kullanıcı   | Adı                   | кукк                                                                                                    |
|-------------|-----------------------|----------------------------------------------------------------------------------------------------|
| Parola      |                       | Değerli Kullanıcımız;                                                                                                    |
|             |                       | Kişisel Verileri Koruma Kurumu Veri Sorumluları Sicil Bilgi<br>Sistemine (VERBİS) hoşgeldiniz.                                                                                                    |
| Parolami un | Giriş Yap             | Sisteme giriş yapabilmek için;<br>Eğer daha önce başvuru formu doldurarak göndermiş ve<br>akabinde de Kurumumuzca tarafınıza "kullanıcı adı" ve "parola"<br>iletilmişse, öncelikle sol taraftaki alanlara bu kullanıcı adı ve |
|             | Bir hesabınız yok mu? | parolayı yazmanız ve "Giriş Yap" butonuna tıklamanız<br>gerekmektedir.<br>Eğer daha önce hasyuru formu doldurarak göndermemisseniz.                                                                                           |
| RBİS        | Kayıt Olun            | en alttaki "Kayıt Olun" butonuna tıklamanız ve gelen ekranda<br>ilgili alanları doldurarak başvuru formu oluşturmanız<br>gerekmektedir.                                                                                       |
|             |                       | Daha önce başvuru yaptıysanız, başvuru durumunuz ile<br>başvuru formunuzun örneğini Başvuru Kontrol sayfasından<br>giris yaparak görebilirsiniz                                                                               |

#### Şekil 5.1 Kullanıcı Adı / Parola Girişi Ekranı

Eğer daha önce bu sayfadaki "Kayıt olun" butonu aracılığıyla sisteme giriş yapmış ve Kurumumuzca tarafınıza "kullanıcı adı ve parola" iletilmişse sol üst tarafta yer alan "Giriş Yap" butonuna tıklanarak işlemlere devam edilir.

Bu konudaki açıklamalara ilerleyen bölümlerde yer verilecektir.

#### <u>6 – NİTELİĞİNE GÖRE VERİ SORUMLUSUNUN SEÇİMİ</u>

VERBİS'te veri sorumluları, yükümlülüklerini yerine getirmeleri ile ilgili olarak

Yurtiçinde Yerleşik Tüzel/ Gerçek Kişi, Yurtdışında Yerleşik Tüzel / Gerçek Kişi, Kamu Kurumu

şeklinde 3 farklı kategoride sınıflandırılmıştır.

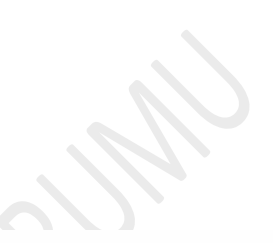

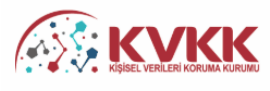

#### VERBİS-Veri Sorumluları Sicil Bilgi Sistemi

VERBİS'e kayıt olmak için size uygun seçeneği seçiniz.

#### Yurtiçinde Yerleşik Tüzel/Gerçek Kişi

Eğer Türkiye'de yerleşik bir tüzel veya gerçek kişiyseniz, VERBİS'e kayıt olmak için lütfen aşağıdaki Yurtiçinde Yerleşik Tüzel/Gerçek Kişi butonuna tıkladıktan sonra açılacak olan formu doldurunuz.

#### Yurtdışında Yerleşik Tüzel/Gerçek Kişi

Eğer Türkiye dışında bulunan bir veri sorumlusu adına işlem yapacak olan "veri sorumlusu temsilcisi" iseniz, lütfen aşağıdaki Yurtdışında Yerleşik Tüzel/Gerçek Kişi butonuna tıkladıktan sonra açılacak olan formu doldurunuz.

#### <u>Kamu Kurumu</u>

Eğer bir kamu kurumuysanız, VERBİS'e kayıt olmak için lütfen aşağıdaki Kamu Kurumu butonuna tıkladıktan sonra açılacak olan formu doldurunuz.

Sözkonusu Başvuru Formunu doldurduktan sonra, ıslak imzalı ve kaşeli veya mühürlü şekilde Kişisel Verileri Koruma Kurumu Başkanlığına (Adres: Nasuh Akar Mahallesi 1407. Sokak No: 4 Balgat / Çankaya / ANKARA) posta yoluyla iletmeniz gerekmektedir.

Eğer başvuru yaptıysanız, başvuru durumunuz ile başvuru formunuzun örneğini Başvuru Kontrol sayfasından giriş yaparak görebilirsiniz.

Kişisel Verileri Koruma Kurumu

Yurtiçinde Yerleşik Tüzel/Gerçek Kişi

Yurtdışında Yerleşik Tüzel/Gerçek Kişi

Kamu Kurumu

#### Şekil 6.1 Niteliğine Göre Veri Sorumlusunun Seçimi Ekranı

Bu üç seçenekten, veri sorumlusunun durumuna uygun olan seçenek seçilerek giriş işlemine devam edilecektir.

#### <u>7 – YURTİÇİNDE YERLEŞİK TÜZEL/GERÇEK KİŞİ BİLGİ FORMU</u> <u>DÜZENLEME</u>

#### 7.1. Yurtiçinde Yerleşik Gerçek Kişi Veri Sorumlusu İçin Bilgi Formu Düzenleme

Veri sorumlusu bir gerçek kişi ise öncelikle; "Veri Sorumlusunun VKN/TCKN" alanında, veri sorumlusunun TC Kimlik Numarası veya varsa Vergi Kimlik Numarası manuel olarak yazılır.

Eğer TC Kimlik Numarası yazılmışsa vergi dairesi alanından seçim yapılmadan, diğer alanda sorulmuş olan dört işlem bilgisinin cevaplanması ve "Unvanı / Adı Getir" butonuna tıklanması akabinde arka planda Nüfus ve Vatandaşlık İşleri Genel Müdürlüğü (MERNİS) sistemine bağlanılır.

Eğer Vergi Kimlik Numarası yazılmışsa vergi dairesi alanından doğru vergi dairesinin seçilmesi, diğer alanda sorulmuş olan dört işlem bilgisinin cevaplanması ve "Unvanı / Adı Getir" butonuna tıklanması akabinde arka planda Gelir İdaresi Başkanlığı sistemine bağlanılır.

Girişi yapılan bilgilerde bir hata veya eksiklik yoksa "Başarılı" şeklinde bir pop-up ekran notu gelmesi akabinde "Veri Sorumlusunun Unvanı" alanına MERNİS'ten veya Gelir İdaresi Başkanlığı sisteminden otomatik olarak ad / unvan bilgisi getirilir.

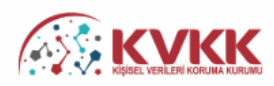

| VERBİS'e kayıt olmak için lütfen öncelikle aşağıdaki formu doldurunuz.                                                                                                    |                                                                                                    |
|----------------------------------------------------------------------------------------------------|----------------------------------------------------------------------------------------------------|
| Yurtiçinde Yerleşik Tüzel/Gerçek Kişi                                                                                                    |                                                                                                    |
| Veri Sorumlusunun VKN/TCKN                                                                                                    | Vergi Dairesi                                                                                                    |
|                                                                                                    | Lütfen vergi dairenizi seçiniz 🔻                                                                                                    |
| 36 + 4 = ? Cevap                                                                                                    | 🛓 Unvanı/Adı Getir                                                                                                    |
| <ul> <li>Yurtiçinde Yerleşik Tüzel Kişi ise bu tüzel kişiliğin vergi kimlik numarasını girip</li> <li>Yurtiçinde Yerleşik Gerçek Kişi ise bu gerçek kişinin varsa vergi kimlik numara<br/>butonuna tıklayınz.</li> <li>Unvan/Ad bilgisi Gelir İdaresi Başkanlığı / Nüfus ve Vatandaşlık İşleri Genel Müdürlüğü<br/>ilgili kuruma başvurulması önerilmektedir.</li> </ul> | ı vergi dairesini seçerek ' <b>Unvanı/Adı Getir'</b> butonuna tıklayınız.<br>asını girip vergi dairesini seçerek veya TC Kimlik Numarasını girerek <b>'Unvanı/Adı Getir'</b><br>sisteminden anlık olarak alınmaktadır. Eğer unvan/ad bilgisinin hatalı olduğu düşünülüyor ise |
| Veri Sorumlusunun Unvanı                                                                                                    |                                                                                                    |
| Veri Sorumlusunun E-posta Adresi                                                                                                    | Veri Sorumlusunun Telefon Numarası                                                                                                    |
| KVKK tarafından bildirimler bu e-posta adresi üzerinden yapılacaktır.                                                                                                    |                                                                                                    |
| Adres numarasını bilmiyorsanız <u>https://adres.nvi.gov.tr/VatandasIslemleri/AdresSorgu</u>                                                                                                    | linkini kullanmak suretiyle öğrenebilirsiniz.                                                                                                    |
| Veri Sorumlusunun Adres Numarası                                                                                                    |                                                                                                    |
| Varsa KEP (Kayıtlı Elektronik Posta) Adresi                                                                                                    |                                                                                                    |
| Ø İptal                                                                                                    | 🖺 Kaydet                                                                                                    |

#### Şekil 7.1.1 Yurtiçinde Yerleşik Gerçek Kişi Veri Sorumlusu İçin Bilgi Formu Girişi Ekranı

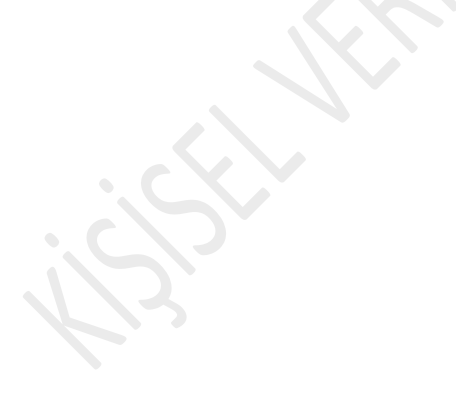

| VERBIS Kayıt - Yurtıçınde Yerleşik Tuzel/Gerçek Kışı                                                                                                    |                                                        |                                                                                                    |
|----------------------------------------------------------------------------------------------------|--------------------------------------------------------|----------------------------------------------------------------------------------------------------|
| vertora e kayıt olmak için intern öncerikle aşaşınakı formu öörününüz.                                                                                                    |                                                        |                                                                                                    |
| Yurtiçinde Yerleşik Tüzel/Gerçek Kişi                                                                                                    |                                                        |                                                                                                    |
| Veri Sorumlusunun VKN/TCKN                                                                                                    | Vergi Dairesi                                          |                                                                                                    |
|                                                                                                    | Lütfen vergi dair                                      | renizi seçiniz 🔻                                                                                                    |
| 36 + 4 = ? 40                                                                                                    |                                                        | 🛓 Unvanı/Adı Getir                                                                                                    |
| Yurtiçinde Yerleşik Tüzel Kişi ise bu tüz     Yurtiçinde Yerleşik Gerçek Kişi ise bu g<br>butonuna tiklayınız.<br>Unvan/Ad bilgisi Gelir İdaresi Başkanlığı / Nüfus<br>ilgili kuruma başvurulması önerilmektedir. | $\checkmark$                                           | r <sup>ı</sup> butonuna tıklayınız.<br>Kimlik Numarasını girerek <b>'Unvanı/Adı Getir'</b><br>jer unvan/ad bilgisinin hatalı olduğu düşünülüyor ise |
| Veri Sorumlusunun Unvanı                                                                                                    | Başarılı                                               |                                                                                                    |
| MU****** U***                                                                                                    | Unvan/ad bilgisi getirilmiştir.                        |                                                                                                    |
| Veri Sorumlusunun E-posta Adresi                                                                                                    | ОК                                                     | larasi                                                                                                    |
| KVKK tarafından bildirimler bu e-posta adresi üzen                                                                                                    |                                                        |                                                                                                    |
| Adres numarasını bilmiyorsanız <u>https://adres.nvi.gov.tr/Vatandasislen</u>                                                                                                    | <u>nleri/AdresSorgu</u> linkini kullanmak suretiyle öj | ğrenebilirsiniz.                                                                                                    |
| Veri Sorumlusunun Adres Numarası                                                                                                    |                                                        |                                                                                                    |
| Varsa KEP (Kayıtlı Elektronik Posta) Adresi                                                                                                    |                                                        |                                                                                                    |
|                                                                                                    |                                                        |                                                                                                    |
| Øİptal                                                                                                    |                                                        | 🖺 Kaydet                                                                                                    |
| Kişisel Verileri Koruma Kurumu                                                                                                    |                                                        |                                                                                                    |

Şekil 7.1.2 Yurtiçinde Yerleşik Gerçek Kişi Veri Sorumlusu İçin Ad/Unvan Doğrulanması Ekranı

Başarılı bir şekilde ad/unvan bilgisinin sistem aracılığıyla ekrana getirilmesi akabinde "Veri Sorumlusunun E-posta Adresi" ve "Telefon Numarası" bilgileri Şekil 7.1.3 de görüldüğü üzere doğru ve güncel olarak girilir. Bu bilgiler zorunlu alan olarak belirlenmiştir.

Burada girişi yapılan e-posta adresinin, kurumsal elektronik posta adresi olması önerilmektedir. Zira bundan sonraki tüm sisteme girişlerde kullanılacak "kullanıcı adı" ve "parola" ile VERBİS'e ait tüm bilgilendirmeler de bu adres aracılığıyla yapılacaktır.

Telefon numarası alanına GSM veya sabit hat numarası girilebilecektir. Ancak elektronik posta gönderiminde herhangi bir sorun yaşanması ihtimali göz önüne alınarak Kurumumuzca SMS gönderilebilmesi için GSM numarası yazılması önerilmektedir.

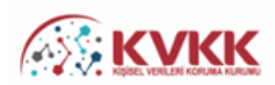

VERBİS Kayıt - Yurtiçinde Yerleşik Tüzel/Gerçek Kişi

| VERBİS'e kayıt olmak için lütfen öncelikle aşağıdaki formu doldurunuz.                                                                                                    |                                                                                                    |
|----------------------------------------------------------------------------------------------------|----------------------------------------------------------------------------------------------------|
| Yurtiçinde Yerleşik Tüzel/Gerçek Kişi                                                                                                    |                                                                                                    |
| Veri Sorumlusunun VKN/TCKN                                                                                                    | Vergi Dairesi                                                                                                    |
| 10140770344080                                                                                                    | Lütfen vergi dairenizi seçiniz                                                                                                    |
| 30 + 3 = ? Cevap                                                                                                    | 🛓 Unvanı/Adı Getir                                                                                                    |
| <ul> <li>Yurtiçinde Yerleşik Tüzel Kişi ise bu tüzel kişiliğin vergi kimlik numarasını girip</li> <li>Yurtiçinde Yerleşik Gerçek Kişi ise bu gerçek kişinin varsa vergi kimlik numara<br/>butonuna tiklayınız.</li> <li>Unvan/Ad bilgisi Gelir İdaresi Başkanlığı / Nüfus ve Vatandaşlık İşleri Genel Müdürlüğü<br/>ilgili kuruma başvurulması önerilmektedir.</li> </ul> | vergi dairesini seçerek <b>'Unvanı/Adı Getir'</b> butonuna tiklayınız.<br>sını girip vergi dairesini seçerek veya TC Kimlik Numarasını girerek <b>'Unvanı/Adı Getir'</b><br>sisteminden anlık olarak alınmaktadır. Eğer unvan/ad bilgisinin hatalı olduğu düşünülüyor ise |
| Veri Sorumlusunun Unvanı                                                                                                    |                                                                                                    |
| MU****** U***                                                                                                    |                                                                                                    |
| Veri Sorumlusunun E-posta Adresi                                                                                                    | Veri Sorumlusunun Telefon Numarası                                                                                                    |
|                                                                                                    | 0040703408                                                                                                    |
| KVKK tarafından bildirimler bu e-posta adresi üzerinden yapılacaktır.                                                                                                    |                                                                                                    |
| Adres numarasını bilmiyorsanız <u>https://adres.nvi.gov.tr/Vatandasislemleri/AdresSorgu</u>                                                                                                    | linkini kullanmak suretiyle öğrenebilirsiniz.                                                                                                    |
| Veri Sorumlusunun Adres Numarası                                                                                                    |                                                                                                    |
|                                                                                                    |                                                                                                    |
| Varsa KEP (Kayıtlı Elektronik Posta) Adresi                                                                                                    |                                                                                                    |
|                                                                                                    |                                                                                                    |
| Ø İptal                                                                                                    | 🛱 Kaydet                                                                                                    |
| Visited Versiles Versiles                                                                                                    |                                                                                                    |

#### Şekil 7.1.3 Yurtiçinde Yerleşik Gerçek Kişi Veri Sorumlusu İçin E-posta ve Telefon Numarası Girişi

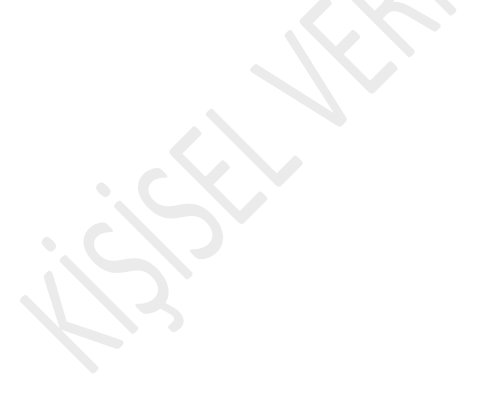

Veri sorumlusunun adres numarası biliniyorsa bu 10 haneli adres numarası, "Veri Sorumlusunun Adres Numarası" kutucuğuna yazılır.

10 haneli adres numarası bilinmiyorsa Veri Sorumlusunun Adres Numarası kutucuğunun üzerinde yer alan <u>https://adres.nvi.gov.tr/VatandasIslemleri/AdresSorgu</u> linkine tıklanarak gelen ekranda sol üstte yer alan kutucuklardan il, ilçe, mahalle, köy, sokak, dış kapı ve iç kapı no gibi adres numarasını oluşturan bilgiler Şekil 7.1.4'te olduğu gibi girilir ve buradan 10 haneli adres numarası bilgisine Şekil 7.1.5'te olduğu gibi ulaşılır.

Ekrana gelen 10 haneli adres numarası buradan kopyalanarak Şekil 7.1.6'da olduğu gibi Bilgi Formundaki "Adres Numarası" kutucuğuna yapıştırılır veya manuel olarak yazılır.

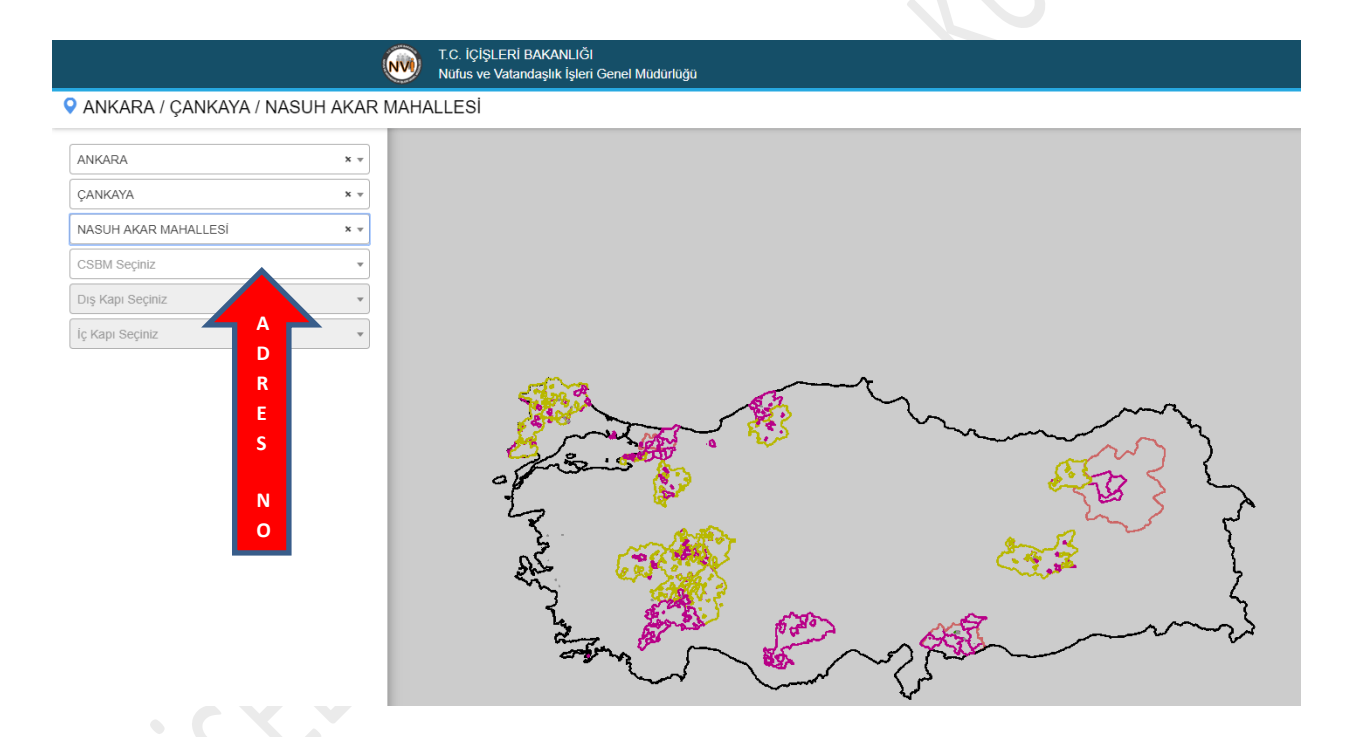

Şekil 7.1.4 Yurtiçinde Yerleşik Gerçek Kişi Veri Sorumlusu İçin Adres Numarası Tespiti

| ,                                                                                                    |                                                                                                    |        |       |           | T.C. İÇİŞLERİ BAKANLI<br>Nüfus ve Vatandaşlık İşle | ĞI<br>eri Genel Müdü | มาใบดู้ม                       |          |                                         |         |
|----------------------------------------------------------------------------------------------------|----------------------------------------------------------------------------------------------------|--------|-------|-----------|----------------------------------------------------|----------------------|--------------------------------|----------|-----------------------------------------|---------|
| 🗣 ANKARA / ÇANKAYA / NASUH AKAR MAHALLESİ / 1407 (Sokak) / 4 - Kamu - Bina Ana Giriş - İnşaat / Kullanım Amacı : Resmi Kurum - Tip : Kamu - E |                                                                                                    |        |       |           |                                                    | Kamu - D             |                                |          |                                         |         |
| 8                                                                                                    |                                                                                                    |        |       |           |                                                    | - mark               |                                |          | ~~~~~~~~~~~~~~~~~~~~~~~~~~~~~~~~~~~~~~~ | مر      |
|                                                                                                    | et sister and the second second secon |        |       |           |                                                    |                      |                                |          |                                         |         |
|                                                                                                    | Numarataj Bilgileri                                                                                                    |        |       |           |                                                    |                      |                                |          |                                         |         |
| Kimlik No                                                                                                    | Ada                                                                                                    | Parsel | Pafta | Posta Kod | Numarataj Tipi                                     | Site Adı             | Apartman/Blok Adı              | Dış Kapı | Kimlik No                               | İç Kapı |
| 524560562                                                                                                    | 7489                                                                                                    | 9      | -     | -         | Bina Ana Giriş                                     | -                    | KİŞİSEL VERİLERİ KORUMA KURUMU | 4        | 5118071462                              | -       |

Adres No : 5118071462

Şekil 7.1.5 Yurtiçinde Yerleşik Gerçek Kişi Veri Sorumlusu İçin Adres Numarası Tespiti

ADRES NO

| Adres numarasını bilmiyorsanız <u>https://a</u> | d <u>res.nvi.gov.tr/Vatandasislemieri/AdresSorgu</u> linkini kullanmak suretiyle öğrenebilirsiniz. |          |
|-------------------------------------------------|----------------------------------------------------------------------------------------------------|----------|
| Veri Sorumlusunun Adres Numarası                |                                                                                                    |          |
| Varsa KEP (Kayıtlı Elektronik Posta) Adre       | si                                                                                                 |          |
| Øİptal                                          |                                                                                                    | 🖺 Kaydet |
| Kişisel Verileri Koruma Kurumu                  | ·                                                                                                  |          |

Şekil 7.1.6 Yurtiçinde Yerleşik Gerçek Kişi Veri Sorumlusu İçin Adres Numarası Girişi

Veri Sorumlusunun varsa KEP (Kayıtlı Elektronik Posta) adresi girilir. Eğer yok ise bu alan boş bırakılır.

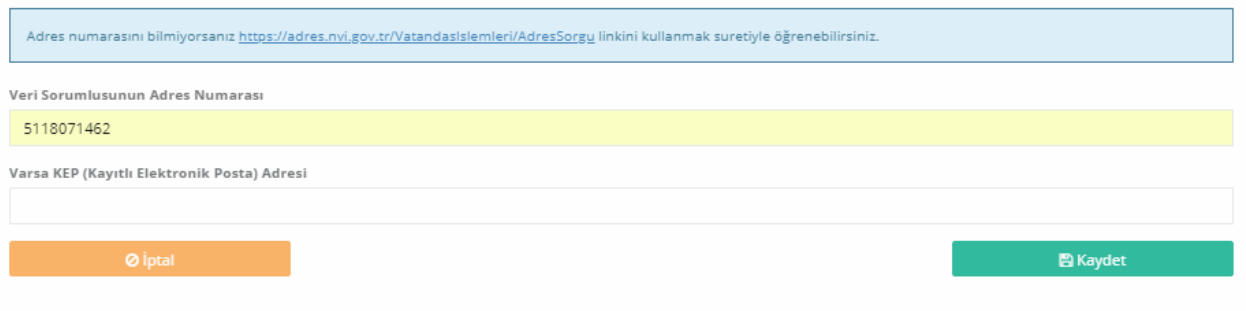

Kişisel Verileri Koruma Kurumu

Şekil 7.1.7 Yurtiçinde Yerleşik Gerçek Kişi Veri Sorumlusu İçin KEP Adresinin Bilgi Formuna Girişi

Tüm bilgilerin girilmesi akabinde, Şekil 7.1.8 de olduğu gibi sağ alt kısımda bulunan "Kaydet" butonuna tıklanır.

| /ERBİS Kayıt - Yurtiçinde Yerleşik Tüzel/Gerçek Kişi                                                                                                    |                                                                                                    |       |
|----------------------------------------------------------------------------------------------------|----------------------------------------------------------------------------------------------------|-------|
| /ERBİS'e kayıt olmak için lütfen öncelikle aşağıdaki formu doldurunuz.                                                                                                    | £                                                                                                    |       |
| Yurtiçinde Yerleşik Tüzel/Gerçek Kişi                                                                                                    |                                                                                                    |       |
| /eri Sorumlusunun VKN/TCKN                                                                                                    | Vergi Dairesi                                                                                                    |       |
| 101140777121440180                                                                                                    | Lütfen vergi dairenizi seçiniz                                                                                                    | ٣     |
| 30 + 3 = ? Cevap                                                                                                    | 🛓 Unvanı/Adı Getir                                                                                                    |       |
| Yurtiçinde Yerleşik Gerçek Kişi ise bu gerçek kişinin varsa v<br>butonuna tiklayınız.<br>Unvan/Ad bilgisi Gelir İdaresi Başkanlığı / Nüfus ve Vatandaşlık İşler<br>ilgili kuruma başvurulması önerilmektedir.                                                                                                    | vergi kimlik numarasını girip vergi dairesini seçerek veya TC Kimlik Numarasını girerek <b>'Unvanı/Adı Getir'</b><br>ri Genel Müdürlüğü sisteminden anlık olarak alınmaktadır. Eğer unvan/ad bilgisinin hatalı olduğu düşünülüyor                                                                                                    | rise  |
| Yurtiçinde Yerleşik Gerçek Kişi ise bu gerçek kişinin varsa v<br>butonuna tıklayınız.<br>Unvan/Ad bilgisi Gelir İdaresi Başkanlığı / Nüfus ve Vatandaşlık İşler<br>ilgili kuruma başvurulması önerilmektedir.<br>//eri Sorumlusunun Unvanı<br>MU****** U***                                                                                                    | vergi kimlik numarasını girip vergi dairesini seçerek veya TC Kimlik Numarasını girerek <b>'Unvanı/Adı Getir'</b><br>ri Genel Müdürlüğü sisteminden anlık olarak alınmaktadır. Eğer unvan/ad bilgisinin hatalı olduğu düşünülüyor                                                                                                    | rise  |
| Yurtiçinde Yerleşik Gerçek Kişi ise bu gerçek kişinin varsa v<br>butonuna tiklayınız.<br>Unvan/Ad bilgisi Gelir İdaresi Başkanlığı / Nüfus ve Vatandaşlık İşler<br>ilgili kuruma başvurulması önerilmektedir.<br>Yeri Sorumlusunun Unvanı<br>MU****** U***                                                                                                    | vergi kimlik numarasını girip vergi dairesini seçerek veya TC Kimlik Numarasını girerek <b>'Unvanı/Adı Getir'</b><br>ri Genel Müdürlüğü sisteminden anlık olarak alınmaktadır. Eğer unvan/ad bilgisinin hatalı olduğu düşünülüyor<br>Veri Sorumlusunun Telefon Numarası                                                                       | r ise |
| Yurtiçinde Yerleşik Gerçek Kişi ise bu gerçek kişinin varsa v<br>butonuna tiklayınız.<br>Unvan/Ad bilgisi Gelir İdaresi Başkanlığı / Nüfus ve Vatandaşlık İşler<br>ilgili kuruma başvurulması önerilmektedir.<br>Yeri Sorumlusunun Unvanı<br>MU****** U***                                                                                                    | vergi kimlik numarasını girip vergi dairesini seçerek veya TC Kimlik Numarasını girerek <b>'Unvanı/Adı Getir'</b><br>ri Genel Müdürlüğü sisteminden anlık olarak alınmaktadır. Eğer unvan/ad bilgisinin hatalı olduğu düşünülüyor<br>Veri Sorumlusunun Telefon Numarası                                                                       | rise  |
| Yurtiçinde Yerleşik Gerçek Kişi ise bu gerçek kişinin varsa v<br>butonuna tıklayınız.<br>Unvan/Ad bilgisi Gelir İdaresi Başkanlığı / Nüfus ve Vatandaşlık İşler<br>ilgili kuruma başvurulması önerilmektedir.<br>Yeri Sorumlusunun Unvanı<br>MU****** U***<br>Yeri Sorumlusunun E-posta Adresi<br>Communication (Communication)<br>VKK tarafından bildirimler bu e-posta adresi üzerinden yapılacaktır.                                                                                      | vergi kimlik numarasını girip vergi dairesini seçerek veya TC Kimlik Numarasını girerek <b>'Unvanı/Adı Getir'</b><br>ri Genel Müdürlüğü sisteminden anlık olarak alınmaktadır. Eğer unvan/ad bilgisinin hatalı olduğu düşünülüyor<br>Veri Sorumlusunun Telefon Numarası                                                                       | r ise |
| Yurtiçinde Yerleşik Gerçek Kişi ise bu gerçek kişinin varsa v<br>butonuna tiklayınız.<br>Unvan/Ad bilgisi Gelir İdaresi Başkanlığı / Nüfus ve Vatandaşlık İşler<br>ilgili kuruma başvurulması önerilmektedir.<br>Yeri Sorumlusunun Unvanı<br>MU****** U***<br>Yeri Sorumlusunun E-posta Adresi<br>VKK tarafından bildirimler bu e-posta adresi üzerinden yapılacaktır.<br>Adres numarasını bilmiyorsanız <u>https://adres.nvi.gov.tr/Vatandasisi</u>                                         | vergi kimlik numarasını girip vergi dairesini seçerek veya TC Kimlik Numarasını girerek <b>'Unvanı/Adı Getir'</b><br>ri Genel Müdürlüğü sisteminden anlık olarak alınmaktadır. Eğer unvan/ad bilgisinin hatalı olduğu düşünülüyor<br>Veri Sorumlusunun Telefon Numarası                                                                       | r ise |
| Yurtiçinde Yerleşik Gerçek Kişi ise bu gerçek kişinin varsa v<br>butonuna tıklayınız.<br>Unvan/Ad bilgisi Gelir İdaresi Başkanlığı / Nüfus ve Vatandaşlık İşler<br>ilgili kuruma başvurulması önerilmektedir.<br>//eri Sorumlusunun Unvanı<br>MU****** U***<br>//eri Sorumlusunun E-posta Adresi<br>Communication (Kikk tarafından bildirimler bu e-posta adresi üzerinden yapılacaktır.<br>Adres numarasını bilmiyorsanız <u>https://adres.nvi.gov.tr/VatandasIsl</u>                       | vergi kimlik numarasını girip vergi dairesini seçerek veya TC Kimlik Numarasını girerek <b>'Unvanı/Adı Getir'</b><br>ri Genel Müdürlüğü sisteminden anlık olarak alınmaktadır. Eğer unvan/ad bilgisinin hatalı olduğu düşünülüyor<br>Veri Sorumlusunun Telefon Numarası<br>Lemeri/AdresSorgu linkini kullanmak suretiyle öğrenebilirsiniz.    | r ise |
| Yurtiçinde Yerleşik Gerçek Kişi ise bu gerçek kişinin varsa v<br>butonuna tıklayınız. Unvan/Ad bilgisi Gelir İdaresi Başkanlığı / Nüfus ve Vatandaşlık İşler<br>ilgili kuruma başvurulması önerilmektedir.  //eri Sorumlusunun Unvanı<br>MU***** U*** //eri Sorumlusunun E-posta Adresi //eri Sorumlusunun E-posta Adresi //eri Sorumlusunun bilmiyorsanız <u>https://adres.nvi.gov.tr/Vatandasisi</u> //eri Sorumlusunun Adres Numarası                                                     | vergi kimlik numarasını girip vergi dairesini seçerek veya TC Kimlik Numarasını girerek <b>'Unvanı/Adı Getir'</b><br>ri Genel Müdürlüğü sisteminden anlık olarak alınmaktadır. Eğer unvan/ad bilgisinin hatalı olduğu düşünülüyor<br>Veri Sorumlusunun Telefon Numarası<br>Idemleri/AdresSorgu linkini kullanmak suretiyle öğrenebilirsiniz.  | rise  |
| Yurtiçinde Yerleşik Gerçek Kişi ise bu gerçek kişinin varsa v<br>butonuna tiklayınız.<br>Unvan/Ad bilgisi Gelir İdaresi Başkanlığı / Nüfus ve Vatandaşlık İşler<br>ilgili kuruma başvurulması önerilmektedir.<br>Yeri Sorumlusunun Unvanı<br>MU****** U***<br>Yeri Sorumlusunun E-posta Adresi<br>UKK tarafından bildirimler bu e-posta adresi üzerinden yapılacaktır.<br>Adres numarasını bilmiyorsanız <u>https://adres.nvi.gov.tr/Vatandasisi</u><br>Yeri Sorumlusunun Adres Numarası     | vergi kimlik numarasını girip vergi dairesini seçerek veya TC Kimlik Numarasını girerek <b>'Unvanı/Adı Getir'</b><br>ri Genel Müdürlüğü sisteminden anlık olarak alınmaktadır. Eğer unvan/ad bilgisinin hatalı olduğu düşünülüyor<br>Veri Sorumlusunun Telefon Numarası<br>idemleri/AdresSorgu linkini kullanmak suretiyle öğrenebilirsiniz.  | rise  |
| Yurtiçinde Yerleşik Gerçek Kişi ise bu gerçek kişinin varsa v<br>butonuna tiklayınız.<br>Unvan/Ad bilgisi Gelir İdaresi Başkanlığı / Nüfus ve Vatandaşlık İşler<br>ilgili kuruma başvurulması önerilmektedir.<br>//eri Sorumlusunun Unvanı<br>MU****** U***<br>/reri Sorumlusunun E-posta Adresi<br>(VKK tarafından bildirimler bu e-posta adresi üzerinden yapılacaktır.<br>Adres numarasını bilmiyorsanız <u>https://adres.nvi.gov.tr/Vatandasisi</u><br>//eri Sorumlusunun Adres Numarası | vergi kimlik numarasını girip vergi dairesini seçerek veya TC Kimlik Numarasını girerek ' <b>Unvanı/Adı Getir'</b><br>ri Genel Müdürlüğü sisteminden anlık olarak alınmaktadır. Eğer unvan/ad bilgisinin hatalı olduğu düşünülüyor<br>Veri Sorumlusunun Telefon Numarası<br>isemleri/AdresSorgu linkini kullanmak suretiyle öğrenebilirsiniz. | : ise |

#### Şekil 7.1.8 Yurtiçinde Yerleşik Gerçek Kişi Veri Sorumlusu Bilgi Formuna Bilgi Girişi

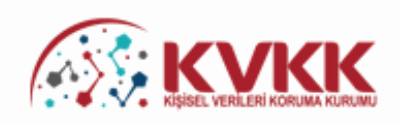

#### Başvurunuz Alındı

VERBİS'e kayıt için başvurunuz alınmıştır. Başvurunuzun geçerli olması için lütfen "Başvuru Formunu Görüntüle" butonuna tıklayınız. Buradan, tarafınızca girilen bilgilerle oluşturulmuş olan başvuru formunu görüntüleyebilir ve bilgisayarınıza kaydedebilirsiniz.

Eğer başvuru formunu düzenlerken KEP adresi belirtmemişseniz "Başvuru Formunu Görüntüle" butonuna tıklayarak oluşturulacak PDF formatındaki bilgi formunun çıktısını alıp ıslak imzalı ve kaşeli veya mühürlü şekilde Kişisel Verileri Koruma Kurumu Başkanlığına (Adres: Nasuh Akar Mahallesi 1407. Sokak No: 4 Balgat / Çankaya / ANKARA) posta yoluyla iletmeniz gerekmektedir.

Eğer başvuru formunu düzenlerken KEP adresi belirtmişseniz "Başvuru Formunu Görüntüle" butonuna tıklayarak oluşturulacak PDF formatındaki bilgi formunun KEP adresi aracılığıyla ve kayıtlı elektronik postanın "Subject" (Konu) bölümüne aşağıdaki "Başvuru Numaranızı" yazarak Kurumumuzun KEP adresine (kvkk.verbis@hs01.kep.tr) iletmeniz gerekmektedir.

Başvuru Formu Kurumumuzca teslim alındıktan sonra başvuru değerlendirilecek ve bilgi formunda belirtilen elektronik posta adresine en kısa sürede sonuçla ilgili bilgi maili gönderilecektir.

Başvuru numaranız (\_\_\_\_) ve doğrulama kodunuz (\_\_\_\_\_) ile başvuru durumunuzu sorgulayabilirsiniz.

| Başvuru Formunu Görüntüle      |                |  |  |
|--------------------------------|----------------|--|--|
| Başvuru No                     | Başvuru Durumu |  |  |
|                                | Başvuru Alındı |  |  |
| Veri Sorumlusu Adı             |                |  |  |
|                                |                |  |  |
|                                |                |  |  |
| Kişisel Verileri Koruma Kurumu |                |  |  |

Şekil 7.1.9 Yurtiçinde Yerleşik Gerçek Kişi Veri Sorumlusu için Başvuru Formunun Oluşturulduğunu Gösteren Ekran

"Başvuru Formunu Görüntüle" kutucuğunu tıklayarak Veri Sorumluları Sicil Bilgi Sistemi Başvuru Formunun PDF formatındaki çıktısı alınır veya PDF formatında bilgisayara kaydedilir.

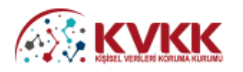

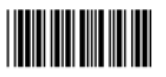

second of the local division of the local division of the local di

İmza & Kaşe / Mühür

VERBIS

# Veri Sorumluları Sicil Bilgi Sistemi Başvuru Formu Başvuru Türü : Yurtiçinde Yerleşik Tüzel/Gerçek Kişi Başvuru Tarihi : Başvuru No : Veri Sorumlusu Adı : Veri Sorumlusu Adı : Vergi Dairesi : Telefon Numarası : Adres Numarası : Adres : KEP Adresi :

Veri Sorumluları Sicili Hakkında Yönetmeliğin 9 uncu maddesi gereği Kişisel Verileri Koruma Kurumuna iletilmek üzere hazırlanmış olan bu başvuru formunda yer alan bilgilerin eksiksiz, doğru ve güncel olduğunu kabul ve taahhüt ediyorum.

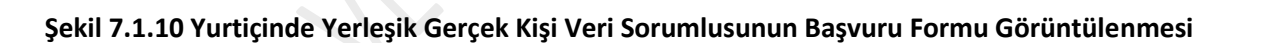

Eğer başvuru formu düzenlenirken KEP adresi belirtilmemişse; sisteme girişteki "Başvuru Formunu Görüntüle" butonuna tıklanarak oluşturulacak PDF formatındaki bilgi formunun çıktısını alınır, ıslak imzalı ve kaşeli veya mühürlü şekilde Kişisel Verileri Koruma Kurumu Başkanlığına (Adres: Nasuh Akar Mahallesi 1407. Sokak No: 4 Balgat/Çankaya/ANKARA) posta/kargo yoluyla iletilir.

Eğer başvuru formu düzenlenirken KEP adresi belirtilmişse; sisteme girişteki "Başvuru Formunu Görüntüle" butonuna tıklanarak oluşturulacak PDF formatındaki bilgi formu, KEP adresi aracılığıyla ve "subject" (konu) bölümüne de Kurumumuzca iletilen maildeki "Başvuru Numarası" yazılarak Kurumumuza ait olan KEP adresine (kvkk.verbis@hs01.kep.tr) iletilmesi gerekmektedir.

Başvuru Formu Kurumumuzca teslim alındıktan sonra başvuru değerlendirilecek ve başvuru formunda belirtilen elektronik posta adresine en kısa sürede sonuçla ilgili bilgi maili gönderilecektir.

#### 7.2. Yurtiçinde Yerleşik Tüzel Kişi Veri Sorumlusu İçin Bilgi Formu Düzenleme

Veri sorumlusu bir tüzel kişi ise öncelikle; "Veri Sorumlusunun VKN/TCKN" alanında, veri sorumlusu olan TÜZEL KİŞİLİĞİN Vergi Kimlik Numarasının manuel olarak yazılması, gelen vergi dairesi listesinden doğru vergi dairesinin seçilmesi ve diğer alanda sorulmuş olan dört işlem bilgisinin cevaplanması akabinde "Unvanı/Adı Getir" butonuna tıklanır, arka planda Gelir İdaresi Başkanlığının sistemine bağlanılır.

Burada önemle belirtmek gerekir ki, veri sorumlusu tüzel kişi ise Sicile kayıt yükümlülüğü de bu tüzel kişiye aittir. Bu nedenle "Veri Sorumlusunun VKN/TCKN" alanında veri sorumlusu olan tüzel kişiliğin bir yetkilisi veya çalışanı değil tüzel kişiliğin bizzat kendisinin Vergi Kimlik Numarası bilgisi girilecektir.

Girişi yapılan bilgilerde bir hata veya eksiklik yoksa "Başarılı" şeklinde bir ekran notu gelmesi akabinde "Veri Sorumlusunun Unvanı" alanına Gelir İdaresi Başkanlığı sisteminden otomatik olarak unvan bilgisi getirilir.

| VERBİS Kayıt - Yurtiçinde Yerleşik Tüzel/Gerçek Kişi                                                                                                    |                                                                                                    |
|----------------------------------------------------------------------------------------------------|----------------------------------------------------------------------------------------------------|
| VERBİS'e kayıt olmak için lütfen öncelikle aşağıdaki formu doldurunuz.                                                                                                    |                                                                                                    |
| Yurticinde Yerlesik Tüzel/Gercek Kisi                                                                                                    |                                                                                                    |
| Veri Sorumlusunun VKN/TCKN                                                                                                    | Vergi Dairesi                                                                                                    |
|                                                                                                    | Lütfen vergi dairenizi seçiniz 🔻                                                                                                    |
| 14 + 4 = ? Cevap                                                                                                    | 📥 Unvanı/Adı Getir                                                                                                    |
| Yurtiçinde Yerleşik Tüzel Kişi ise bu tüzel kişiliğin vergi kimlik numarasını gir<br>Yurtiçinde Yerleşik Gerçek Kişi ise bu gerçek kişinin varsa vergi kimlik numa<br>butonuna tiklayınız.<br>Unvan/Ad bilgisi Gelir İdaresi Başkanlığı / Nüfus ve Vatandaşlık İşleri Genel Müdürlüğ<br>ilgili kuruma başvurulması önerilmektedir. | rip vergi dairesini seçerek ' <b>Unvanı/Adı Getir'</b> butonuna tıklayınız.<br>ırasını girip vergi dairesini seçerek veya TC Kimlik Numarasını girerek <b>'Unvanı/Adı Getir'</b><br>ğü sisteminden anlık olarak alınmaktadır. Eğer unvan/ad bilgisinin hatalı olduğu düşünülüyor ise |
| Veri Sorumlusunun Unvanı                                                                                                    |                                                                                                    |
| Veri Sorumlusunun E-posta Adresi                                                                                                    | Veri Sorumlusunun Telefon Numarası                                                                                                    |
| KVKK tarafından bildirimler bu e-posta adresi üzerinden yapılacaktır.                                                                                                    |                                                                                                    |
| Adres numarasını bilmiyorsanız <u>https://adres.nvi.gov.tr/VatandasIslemleri/AdresSor</u>                                                                                                    | gu linkini kullanmak suretiyle öğrenebilirsiniz.                                                                                                    |
| Veri Sorumlusunun Adres Numarası                                                                                                    |                                                                                                    |
|                                                                                                    |                                                                                                    |
| Varsa KEP (Kayıtlı Elektronik Posta) Adresi                                                                                                    |                                                                                                    |
|                                                                                                    |                                                                                                    |
| Ø İptal                                                                                                    | 🖹 Kaydet                                                                                                    |
|                                                                                                    |                                                                                                    |

Şekil 7.2.1 Yurtiçinde Yerleşik Tüzel Kişi Veri Sorumlusu Bilgi Formu Girişi Ekranı

| VERBİS Kayıt - Yurtiçinde Yerleşik Tüzel/Gerçek                                                                                                    | c Kişi                                                       |                                                                                                    |
|----------------------------------------------------------------------------------------------------|--------------------------------------------------------------|----------------------------------------------------------------------------------------------------|
| VERBİS'e kayıt olmak için lütfen öncelikle aşağıdaki formu d                                                                                                    | loldurunuz.                                                  |                                                                                                    |
|                                                                                                    |                                                              |                                                                                                    |
| Yurtiçinde Yerleşik Tüzel/Gerçek Kişi                                                                                                    |                                                              |                                                                                                    |
| Veri Sorumlusunun VKN/TCKN                                                                                                    | Vergi Dairesi                                                |                                                                                                    |
| 2000-000000                                                                                                    | ergi                                                         | Dairesi Müdürlüğü 🔹                                                                                                    |
| 16 + 2 = ? 18                                                                                                    |                                                              | 📥 Unvani/Adi Getir                                                                                                    |
| Yurtiçinde Yerleşik Tüzel Kişi ise bu tüz     Yurtiçinde Yerleşik Gerçek Kişi ise bu g<br>butonuna tıklayınız.<br>Unvan/Ad bilgisi Gelir İdaresi Başkanlığı / Nüfus |                                                              | r' butonuna tıklayınız.<br>Çimlik Numarasını girerek ' <b>Unvanı/Adı Getir'</b><br>;er unvan/ad bilgisinin hatalı olduğu düşünülüyor ise |
| ilgili kuruma başvurulması önerilmektedir.                                                                                                    |                                                              |                                                                                                    |
| Veri Sorumlusunun Unvani                                                                                                    | Başarılı                                                     |                                                                                                    |
| ү****                                                                                                    | Unvan/ad bilgisi getirilmistir                               |                                                                                                    |
| Veri Sorumlusunun E-posta Adresi                                                                                                    | OK                                                           | iarasi                                                                                                    |
| KVKK tarafından bildirimler bu e-posta adresi üzerhiyen yer                                                                                                    | pild.oku.                                                    |                                                                                                    |
| Adres numarasını bilmiyorsanız <u>https://adres.nvi.gov.tr/</u>                                                                                                    | Vatandasisiemieri/AdresSorgu linkini kullanmak suretiyle öğr | enebilirsiniz.                                                                                                    |
| Veri Sorumlusunun Adres Numarası                                                                                                    |                                                              |                                                                                                    |
|                                                                                                    |                                                              |                                                                                                    |
| Varsa KEP (Kayıtlı Elektronik Posta) Adresi                                                                                                    |                                                              |                                                                                                    |
|                                                                                                    |                                                              |                                                                                                    |
| Ø İptal                                                                                                    |                                                              | 🖺 Kaydet                                                                                                    |
| Kişisel Verileri Koruma Kurumu                                                                                                    |                                                              |                                                                                                    |

Şekil 7.2.2 Yurtiçinde Yerleşik Tüzel Kişi Veri Sorumlusu İçin Ad/Unvan Sistemden Getirilmesi

Başarılı bir şekilde ad/unvan bilgisinin sistem aracılığıyla ekrana getirilmesi akabinde "Veri Sorumlusunun E-posta Adresi" ve "Telefon Numarası" bilgileri Şekil 7.2.3 de görüldüğü üzere doğru ve güncel olarak girilir.

Burada girişi yapılan e-posta adresinin, kurumsal elektronik posta adresi olması önerilmektedir. Zira bundan sonraki tüm sisteme girişlerde kullanılacak "kullanıcı adı" ve "parola" ile VERBİS'e ait tüm bilgilendirmeler de bu adres aracılığıyla yapılacaktır.

Telefon numarası alanına GSM veya sabit hat numarası girilebilecektir. Ancak elektronik posta gönderiminde herhangi bir sorun yaşanması ihtimali göz önüne alınarak Kurumumuzca SMS gönderilebilmesi için GSM numarası yazılması önerilmektedir.

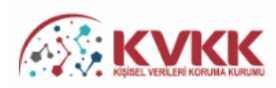

VERBİS Kayıt - Yurtiçinde Yerleşik Tüzel/Gerçek Kişi VERBİS'e kayıt olmak için lütfen öncelikle aşağıdaki formu doldurunuz.

| Yurtiçinde Yerleşik Tüzel/Gerçek Kişi                                                                                                    |                                                                                                    |
|----------------------------------------------------------------------------------------------------|----------------------------------------------------------------------------------------------------|
| Veri Sorumlusunun VKN/TCKN                                                                                                    | Vergi Dairesi                                                                                                    |
| 10140771274038                                                                                                    | Vergi Dairesi Müdürlüğü 🔹                                                                                                    |
| 32 + 1 = ? Cevap                                                                                                    | 🛓 Unvanı/Adı Getir                                                                                                    |
| <ul> <li>Yurtiçinde Yerleşik Tüzel Kişi ise bu tüzel kişiliğin vergi kimlik numarasını girip</li> <li>Yurtiçinde Yerleşik Gerçek Kişi ise bu gerçek kişinin varsa vergi kimlik numarası<br/>butonuna tiklayınız.</li> <li>Unvan/Ad bilgisi Gelir İdaresi Başkanlığı / Nüfus ve Vatandaşlık İşleri Genel Müdürlüğü si<br/>ilgili kuruma başvurulması önerilmektedir.</li> </ul> | vergi dairesini seçerek <b>'Unvanı/Adı Getir'</b> butonuna tiklayınız.<br>sını girip vergi dairesini seçerek veya TC Kimlik Numarasını girerek <b>'Unvanı/Adı Getir'</b><br>sisteminden anlık olarak alınmaktadır. Eğer unvan/ad bilgisinin hatalı olduğu düşünülüyor ise |
| Veri Sorumlusunun Unvanı                                                                                                    |                                                                                                    |
| Y**** A***** A*** Y****** V*                                                                                                    |                                                                                                    |
| Veri Sorumlusunun E-posta Adresi                                                                                                    | Veri Sorumlusunun Telefon Numarası                                                                                                    |
| - AND COMPANY OF THE OWNER AND COMPANY                                                                                                    | 1014077034438                                                                                                    |
| KVKK tarafından bildirimler bu e-posta adresi üzerinden yapılacaktır.                                                                                                    |                                                                                                    |
| Adres numarasını bilmiyorsanız <u>https://adres.nvi.gov.tr/VatandasIslemleri/AdresSorgu</u>                                                                                                    | inkini kullanmak suretiyle öğrenebilirsiniz.                                                                                                    |
| Veri Sorumlusunun Adres Numarası                                                                                                    |                                                                                                    |
| Varsa KEP (Kayıtlı Elektronik Posta) Adresi                                                                                                    |                                                                                                    |
| Ø İptal                                                                                                    | 🖺 Kaydet                                                                                                    |

Kişisel Verileri Koruma Kurumu

#### Şekil 7.2.3 Yurtiçinde Yerleşik Tüzel Kişi Veri Sorumlusu İçin E-posta ve Telefon Numarası Girişi

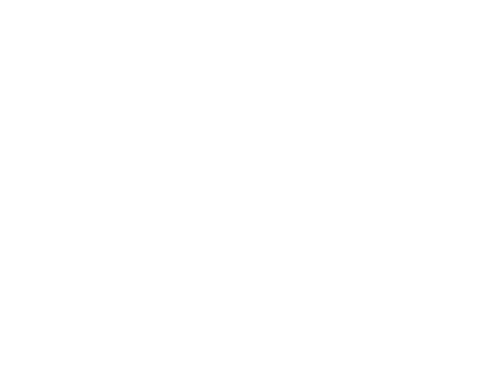

Veri sorumlusunun adres numarası biliniyorsa bu 10 haneli adres numarası, "Veri Sorumlusunun Adres Numarası" kutucuğuna yazılır.

10 haneli adres numarası bilinmiyorsa Veri Sorumlusunun Adres Numarası kutucuğunun üzerinde yer alan <u>https://adres.nvi.gov.tr/VatandasIslemleri/AdresSorgu</u> linkine tıklanarak gelen ekranda sol üstte yer alan kutucuklardan il, ilçe, mahalle, köy, sokak, dış kapı ve iç kapı no gibi adres numarasını oluşturan bilgiler Şekil 7.2.4'de olduğu gibi girilir ve buradan 10 haneli adres numarası bilgisine Şekil 7.2.5'te olduğu gibi ulaşılır.

Ekrana gelen 10 haneli adres numarası buradan kopyalanarak Şekil 7.2.6'da olduğu gibi Bilgi Formundaki Adres Numarası kutucuğuna yapıştırılır veya manuel olarak yazılır.

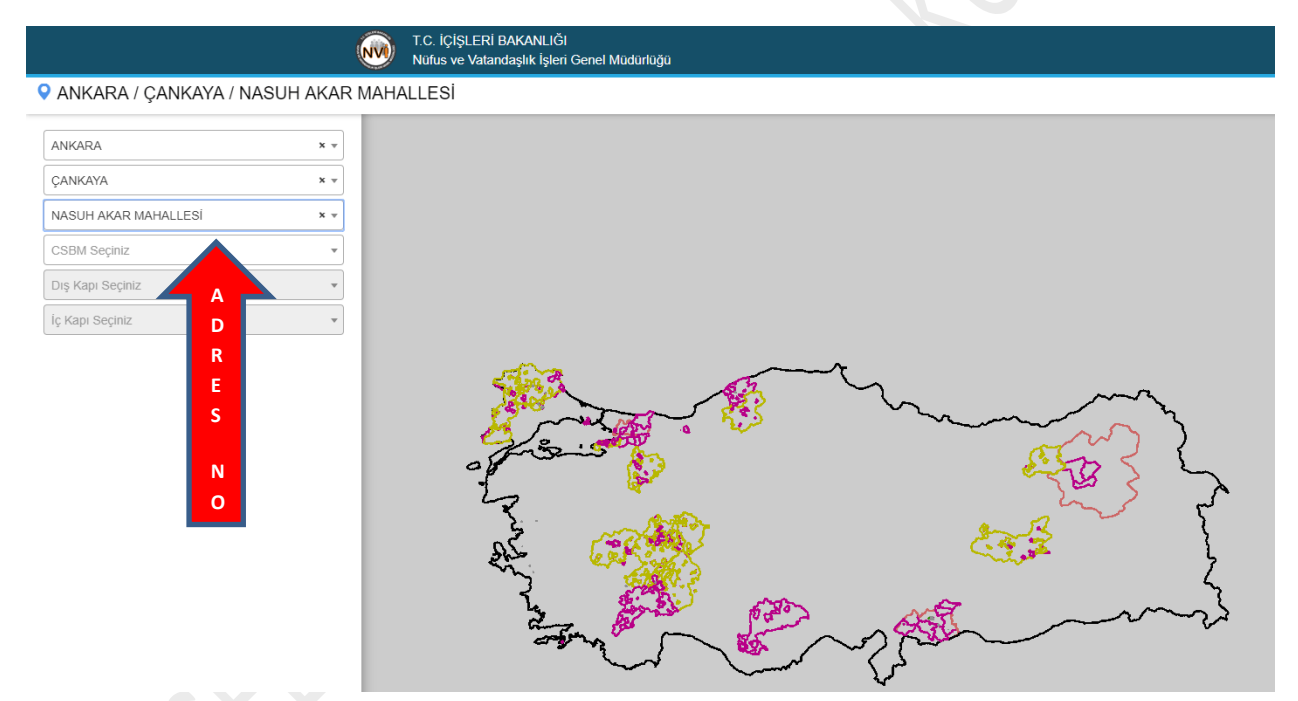

Şekil 7.2.4 Yurtiçinde Yerleşik Tüzel Kişi Veri Sorumlusu İçin Adres Numarası Tespiti Ekranı

|           |       |           |         | Ŵ         | T.C. İÇİŞLERİ BAKANLI<br>Nüfus ve Vatandaşlık İşle | ĞI<br>eri Genel Müdü | ürlüğü                                     |             |               |                                        |
|-----------|-------|-----------|---------|-----------|----------------------------------------------------|----------------------|--------------------------------------------|-------------|---------------|----------------------------------------|
| ANKARA    | /ÇANI | KAYA / NA | ASUH AI | KAR MAHAL | LESİ / 1407 (Soka                                  | ik) / 4 - Kai        | mu - Bina Ana Giriş - İnşaat / Kullanım Ar | nacı : Resm | i Kurum - Tip | : Kamu - D                             |
| 8         |       |           |         |           |                                                    |                      |                                            |             |               |                                        |
|           |       |           |         |           |                                                    | - when               |                                            |             | <u> </u>      | ×~~~~~~~~~~~~~~~~~~~~~~~~~~~~~~~~~~~~~ |
|           |       |           |         |           | 1 Z                                                |                      | ዮ<br>/ <u>አ</u> ታን                         | a_ 54       | 2 hrs         | 5                                      |
|           |       |           |         |           | Numarataj B                                        | ilgileri             |                                            |             |               |                                        |
| Kimlik No | Ada   | Parsel    | Pafta   | Posta Kod | Numarataj Tipi                                     | Site Adı             | Apartman/Blok Adı                          | Dış Kapı    | Kimlik No     | İç Kapı                                |
| 524560562 | 7489  | 9         | -       | -         | Bina Ana Giriş                                     | -                    | KİŞİSEL VERİLERİ KORUMA KURUMU             | 4           | 5118071462    | -                                      |

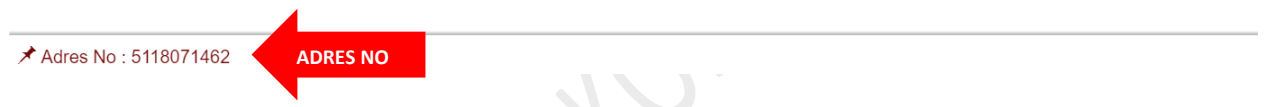

Şekil 7.2.5 Yurtiçinde Yerleşik Tüzel Kişi Veri Sorumlusu İçin Adres Numarası Tespiti Ekranı

| Adres numarasını bilmiyorsanız <u>https://adres.nvi.gov.tr/VatandasIslemleri/AdresSorgu</u> linkini kullanmak suretiyle öğrenebilirsiniz. |          |
|----------------------------------------------------------------------------------------------------|----------|
| Veri Sorumlusunun Adres Numarası                                                                                                    |          |
| 5118071462                                                                                                    |          |
| Varsa KEP (Kayıtlı Elektronik Posta) Adresi                                                                                               |          |
|                                                                                                    |          |
| Ø İptal                                                                                                    | 🖺 Kaydet |
| Kişisel Verileri Koruma Kurumu                                                                                                    |          |

Şekil 7.2.6 Yurtiçinde Yerleşik Tüzel Kişi Veri Sorumlusu İçin Adres Numarasının Bilgi Formuna Girişi

Veri sorumlusunun varsa KEP (Kayıtlı Elektronik Posta) adresi girilir. Eğer yok ise bu alan boş bırakılır.

| Adres numarasını bilmiyorsanız <u>https://adres.nvi.gov.tr/VatandasIslemleri/AdresSorgu</u> linkini kullanmak su | uretiyle öğrenebilirsiniz. |  |
|----------------------------------------------------------------------------------------------------|----------------------------|--|
| Veri Sorumlusunun Adres Numarası                                                                                 |                            |  |
| 5118071462                                                                                                    |                            |  |
| Varsa KEP (Kayıtlı Elektronik Posta) Adresi                                                                      |                            |  |
|                                                                                                    |                            |  |
| Ø İptal                                                                                                    | 🖺 Kaydet                   |  |
| Kişisel Verileri Koruma Kurumu                                                                                   |                            |  |

#### Şekil 7.2.7 Yurtiçinde Yerleşik Tüzel Kişi Veri Sorumlusu İçin KEP Adresinin Bilgi Formuna Giriş Ekranı

Tüm bilgilerin girilmesi akabinde, Şekil 7.2.8 de olduğu gibi sağ alt kısımda bulunan "Kaydet" butonuna tıklanır.

| VERBİS Kayıt - Yurtiçinde Yerleşik Tüzel/Gerçek Kişi                                                                                                    |                                                                                                    |
|----------------------------------------------------------------------------------------------------|----------------------------------------------------------------------------------------------------|
| VERBİS'e kayıt olmak için lütfen öncelikle aşağıdaki formu doldurunuz.                                                                                                    |                                                                                                    |
|                                                                                                    |                                                                                                    |
| Yurtiçinde Yerleşik Tüzei/Gerçek Kışı                                                                                                    | Varri Dairasi                                                                                                    |
|                                                                                                    | /ergi Dairesi Müdürlüğü                                                                                                    |
|                                                                                                    |                                                                                                    |
| 32 + 1 = ? Cevap                                                                                                    | 📥 Unvani/Adı Getir                                                                                                    |
| butonuna ıklayınız.<br>Unvan/Ad bilgisi Gelir Idaresi Başkanlığı / Nüfus ve Vatandaşlık İşleri Genel Müdürlüğü siste<br>ilgili kuruma başvurulması önerilmektedir.<br>Veri Sorumlusunun Unvanı<br>Y**** A***** A** Y****** V* | eminden anlık olarak alınmaktadır. Eğer unvan/ad bilgisinin hatalı olduğu düşünülüyor ise                                                                                                    |
| Veri Sorumlusunun E-posta Adresi                                                                                                    | Veri Sorumlusunun Telefon Numarası                                                                                                    |
|                                                                                                    | NUMERIC CONTRACTOR OF CONTRACTOR OF |
| KVKK tarafından bildirimler bu e-posta adresi üzerinden yapılacaktır.                                                                                                    |                                                                                                    |
| Adres numarasını bilmiyorsanız <u>https://adres.nvi.gov.tr/Vatandasislemleri/AdresSorgu</u> linki                                                                                                    | ini kullanmak suretiyle öğrenebilirsiniz.                                                                                                    |
| Veri Sorumlusunun Adres Numarası                                                                                                    |                                                                                                    |
| 10110017103040100                                                                                                    |                                                                                                    |
| Varsa KEP (Kayıtlı Elektronik Posta) Adresi                                                                                                    |                                                                                                    |
|                                                                                                    |                                                                                                    |
| Øİptal                                                                                                    | 🖺 Kaydet                                                                                                    |
|                                                                                                    |                                                                                                    |
| Kışısel Verileri Koruma Kurumu                                                                                                    |                                                                                                    |

#### Şekil 7.2.8 Yurtiçinde Yerleşik Tüzel Kişi Veri Sorumlusu Bilgi Girişinin Tamamlanması Ekranı

"Kaydet" butonuna tıklanması akabinde, bilgi girişi yapılırken belirtilmiş olan elektronik posta adresine başvuruya dair mail iletilir.

| Başvurunuz Alındı                                                                                                    |                                                                                                    |    |
|----------------------------------------------------------------------------------------------------|----------------------------------------------------------------------------------------------------|----|
| VERBİS'e kayıt için başvurunuz al<br>butonuna tıklayınız. Buradan, tar<br>bilgisayarınıza kaydedebilirsiniz.                                                                                                    | ımıştır. Başvurunuzun geçerli olması için lütfen "Başvuru Formunu Görüntüle"<br>fınızca girilen bilgilerle oluşturulmuş olan başvuru formunu görüntüleyebilir ve                                                                                                    |    |
| Eğer başvuru formunu düzenle<br>tıklayarak oluşturulacak PDF f<br>şekilde Kişisel Verileri Koruma<br>Çankaya / ANKARA) posta yolu                                                                                                  | ken KEP adresi belirtmemişseniz "Başvuru Formunu Görüntüle" butonuna<br>rmatındaki bilgi formunun çıktısını alıp ıslak imzalı ve kaşeli veya mühürlü<br>(urumu Başkanlığına (Adres: Nasuh Akar Mahallesi 1407. Sokak No: 4 Balgat /<br>la iletmeniz gerekmektedir.                                                                                                    |    |
| Eğer başvuru formunu düzenle                                                                                                    | ken KEP adresi belirtmişseniz "Başvuru Formunu Görüntüle" butonuna                                                                                                    |    |
| tıklayarak oluşturulacak PDF f<br>"Subject" (Konu) bölümüne aşı<br>(kvkk.verbis@hs01.kep.tr) iletr                                                                                                    | rmatindaki bilgi formunun KEP adresi aracılığıyla ve kayıtlı elektronik postanın<br>jıdaki "Başvuru Numaranızı" yazarak Kurumumuzun KEP adresine<br>eniz gerekmektedir.                                                                                                    |    |
| tıklayarak oluşturulacak PDF f<br>"Subject" (Konu) bölümüne aşı<br>(kvkk.verbis@hs01.kep.tr) iletr<br>Başvuru Formu Kurumumuzca te                                                                                                 | imatindaki bilgi formunun KEP adresi aracılığıyla ve kayıtlı elektronik postanın<br>ğıdaki "Başvuru Numaranızı" yazarak Kurumumuzun KEP adresine<br>eniz gerekmektedir.<br>lim alındıktan sonra başvuru değerlendirilecek ve bilgi formunda belirtilen elektronik<br>uçla ilgili bilgi maili gönderilecektir.                                                                                                    |    |
| tıklayarak oluşturulacak PDF f<br>"Subject" (Konu) bölümüne aşı<br>(kvkk.verbis@hs01.kep.tr) iletr<br>Başvuru Formu Kurumumuzca te<br>posta adresine en kısa sürede so<br>Başvuru numaranız (                                      | imatindaki bilgi formunun KEP adresi aracılığıyla ve kayıtlı elektronik postanın<br>gidaki "Başvuru Numaranızı" yazarak Kurumumuzun KEP adresine<br>eniz gerekmektedir.<br>lim alındıktan sonra başvuru değerlendirilecek ve bilgi formunda belirtilen elektronik<br>uçla ilgili bilgi maili gönderilecektir.<br>ılama kodunuz ("Mana") ile başvuru durumunuzu sorgulayabilirsiniz.                                                            |    |
| tıklayarak oluşturulacak PDF f<br>"Subject" (Konu) bölümüne aşı<br>(kvkk.verbis@hs01.kep.tr) iletr<br>Başvuru Formu Kurumumuzca te<br>posta adresine en kısa sürede so<br>Başvuru numaranız () ve doğı                             | matindaki bilgi formunun KEP adresi aracılığıyla ve kayıtlı elektronik postanın<br>ğıdaki "Başvuru Numaranızı" yazarak Kurumumuzun KEP adresine<br>eniz gerekmektedir.<br>Iim alındıktan sonra başvuru değerlendirilecek ve bilgi formunda belirtilen elektronik<br>uçla ilgili bilgi maili gönderilecektir.<br>Ilama kodunuz (Matana) ile başvuru durumunuzu sorgulayabilirsiniz.<br>Başvuru Formunu Görüntüle                                | VE |
| tıklayarak oluşturulacak PDF f<br>"Subject" (Konu) bölümüne aşı<br>(kvkk.verbis@hs01.kep.tr) iletr<br>Başvuru Formu Kurumumuzca te<br>posta adresine en kısa sürede so<br>Başvuru numaranız ()) ve doğ<br>Başvuru No               | matindaki bilgi formunun KEP adresi aracılığıyla ve kayıtlı elektronik postanın<br>ğıdaki "Başvuru Numaranızı" yazarak Kurumumuzun KEP adresine<br>eniz gerekmektedir.<br>lim alındıktan sonra başvuru değerlendirilecek ve bilgi formunda belirtilen elektronik<br>uçla ilgili bilgi maili gönderilecektir.<br>Ilama kodunuz (Interne) ile başvuru durumunuzu sorgulayabilirsiniz.<br>Başvuru Formunu Görüntüle<br>Başvuru Durumu             | VE |
| tıklayarak oluşturulacak PDF f<br>"Subject" (Konu) bölümüne aşı<br>(kvkk.verbis@hs01.kep.tr) iletr<br>Başvuru Formu Kurumumuzca te<br>posta adresine en kısa sürede so<br>Başvuru numaranız () ve doğı<br>Başvuru No               | rmatindaki bilgi formunun KEP adresi aracılığıyla ve kayıtlı elektronik postanın<br>ğıdaki "Başvuru Numaranızı" yazarak Kurumumuzun KEP adresine<br>eniz gerekmektedir.<br>lim alındıktan sonra başvuru değerlendirilecek ve bilgi formunda belirtilen elektronik<br>uçla ilgili bilgi maili gönderilecektir.<br>ilama kodunuz () ile başvuru durumunuzu sorgulayabilirsiniz.<br>Başvuru Formunu Görüntüle<br>Başvuru Durumu<br>Başvuru Alındı | VE |
| tıklayarak oluşturulacak PDF f<br>"Subject" (Konu) bölümüne aşı<br>(kvkk.verbis@hs01.kep.tr) iletr<br>Başvuru Formu Kurumumuzca te<br>posta adresine en kısa sürede so<br>Başvuru numaranız () ve doğı<br>Başvuru No<br>Başvuru No | rmatindaki bilgi formunun KEP adresi aracılığıyla ve kayıtlı elektronik postanın<br>ğıdaki "Başvuru Numaranızı" yazarak Kurumumuzun KEP adresine<br>eniz gerekmektedir.<br>lim alındıktan sonra başvuru değerlendirilecek ve bilgi formunda belirtilen elektronik<br>uçla ilgili bilgi maili gönderilecektir.<br>liama kodunuz () ile başvuru durumunuzu sorgulayabilirsiniz.<br>Başvuru Formunu Görüntüle<br>Başvuru Durumu<br>Başvuru Alındı | VE |

Şekil 7.2.9 Yurtiçinde Yerleşik Tüzel Kişi Veri Sorumlusu için Başvuru Formu Oluşturma Ekranı

"Başvuru Formunu Görüntüle" kutucuğunu tıklayarak Veri Sorumluları Sicil Bilgi Sistemi Başvuru Formunun PDF formatındaki çıktısı alınır veya PDF formatında bilgisayara kaydedilir.

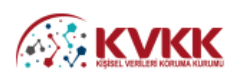

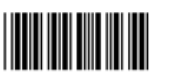

#### Veri Sorumluları Sicil Bilgi Sistemi Başvuru Formu

| Başvuru Türü       | : Yurtiçinde Yerleşik Tüzel/Gerçek Kişi                                                                         |  |
|--------------------|----------------------------------------------------------------------------------------------------|--|
| Başvuru Tarihi     | Consequence of the second second second second second second second second second second second second second s |  |
| Başvuru No         | : approximation of                                                                                              |  |
| Veri Sorumlusu Adı | CONTRACT OF ANY AN                                                                                              |  |
| VKN/TCKN           | CONTRACT START OF                                                                                               |  |
| Vergi Dairesi      | :                                                                                                    |  |
| Telefon Numarası   | CONTRACTOR AND ADDRESS                                                                                          |  |
| E-posta Adresi     | CONTRACTOR OF ANY AN                                                                                            |  |
| Adres Numarası     | CONTRACT START 1                                                                                                |  |
| Adres              | 14                                                                                                    |  |
| KEP Adresi         | :                                                                                                    |  |
|                    |                                                                                                    |  |
|                    |                                                                                                    |  |

Veri Sorumluları Sicili Hakkında Yönetmeliğin 9 uncu maddesi gereği Kişisel Verileri Koruma Kurumuna iletilmek üzere hazırlanmış olan bu başvuru formunda yer alan bilgilerin eksiksiz, doğru ve güncel olduğunu kabul ve taahhüt ediyorum.

| CONTRACTOR OF A DESCRIPTION |        |  |
|-----------------------------|--------|--|
| İmza & Kase / Mübür         | VERBİS |  |
|                             |        |  |

Şekil 7.2.10 Yurtiçinde Yerleşik Tüzel Kişi Veri Sorumlusunun Başvuru Formu Görüntülenmesi

Eğer başvuru formu düzenlenirken KEP adresi belirtilmemişse; sisteme girişteki "Başvuru Formunu Görüntüle" butonuna tıklanarak oluşturulacak PDF formatındaki bilgi formunun çıktısını alınır, ıslak imzalı ve kaşeli veya mühürlü şekilde Kişisel Verileri Koruma Kurumu Başkanlığına (Adres: Nasuh Akar Mahallesi 1407. Sokak No: 4 Balgat/Çankaya/ANKARA) posta/kargo yoluyla iletilir.

Eğer başvuru formu düzenlenirken KEP adresi belirtilmişse; sisteme girişteki "Başvuru Formunu Görüntüle" butonuna tıklanarak oluşturulacak PDF formatındaki bilgi formu, KEP adresi aracılığıyla ve "subject" (konu) bölümüne de Kurumumuzca iletilen maildeki "Başvuru Numarası" yazılarak Kurumumuza ait olan KEP adresine (kvkk.verbis@hs01.kep.tr) iletilmesi gerekmektedir.

Başvuru Formu Kurumumuzca teslim alındıktan sonra başvuru değerlendirilecek ve başvuru formunda belirtilen elektronik posta adresine en kısa sürede sonuçla ilgili bilgi maili gönderilecektir.

#### <u>8 – YURTDIŞINDA YERLEŞİK TÜZEL/GERÇEK KİŞİ BİLGİ FORMU</u> <u>DÜZENLEME</u>

Veri sorumlusu Yurtdışında Yerleşik Tüzel/Gerçek Kişi ise öncelikle açılan bilgi formunda Veri Sorumlusunun "Unvanı", "Elektronik Posta adresi" "Telefon Numarası", "Adresi", "Yerleşik Olduğu Ülke", "Veri Sorumlusu Temsilcisi Atamaya İlişkin Karar Tarihi" ile varsa "Veri Sorumlusu Temsilcisi Atamaya İlişkin Kararın Varsa Sayısı" bilgileri girilir.

"Veri Sorumlusu Temsilcisinin VKN/TCKN" alanında, yurtdışında yerleşik veri sorumlusu tarafından atanan Veri Sorumlusu Temsilcisinin T.C. Kimlik Numarası veya varsa Vergi Kimlik Numarası manuel olarak yazılır.

Veri sorumlusu temsilcisi Türkiye Cumhuriyeti vatandaşı bir gerçek kişi ise "Veri Sorumlusu Temsilcisinin VKN/TCKN" alanında, veri sorumlusu temsilcisinin TC Kimlik Numarasının manuel olarak yazılması, diğer alanda sorulmuş olan dört işlem bilgisinin cevaplanması ve "Unvanı/Adı Getir" butonunun tıklanması akabinde arka planda MERNİS'e bağlanılır.

Veri sorumlusu temsilcisi Türkiye Cumhuriyeti sınırları içerisinde yerleşik bir tüzel gerçek kişi ise "Veri Sorumlusu Temsilcisinin VKN/TCKN" alanında, veri sorumlusu temsilcisinin vergi kimlik numarasının manuel olarak yazılması, gelen vergi dairesi listesinden doğru vergi dairesinin seçilmesi ve diğer alanda sorulmuş olan dört işlem bilgisinin cevaplanması akabinde "Unvanı/Adı Getir" butonunun tıklanması halinde arka planda Gelir İdaresi Başkanlığının sistemine bağlanılır.

Girişi yapılan bilgilerde bir hata veya eksiklik yoksa "Başarılı" şeklinde bir pop-up ekran notu gelmesi akabinde "Veri Sorumlusu Temsilcisinin Unvanı" alanına unvan bilgisi getirilir.

|--|

| VERBİS Kayıt - Yurtdışında Yerleşik Tüzel/Gerçek Kişi                                                                                                    |                                                                                                    |
|----------------------------------------------------------------------------------------------------|----------------------------------------------------------------------------------------------------|
| VERBİS'e kayıt olmak için lütfen öncelikle aşağıdaki formu doldurunuz.                                                                                                    |                                                                                                    |
| Yurtdışında Yerleşik Tüzel/Gerçek Kişi                                                                                                    |                                                                                                    |
| Veri Sorumlusunun Unvanı                                                                                                    |                                                                                                    |
| Veri Sorumlusunun E-posta Adresi                                                                                                    | Veri Sorumlusunun Telefon Numarası                                                                                                    |
| Veri Sorumlusunun Adresi                                                                                                    |                                                                                                    |
| Veri Sorumlusunun Yerleşik Olduğu Ülke                                                                                                    |                                                                                                    |
| Lütfen bir ülke seçiniz                                                                                                    | v                                                                                                    |
| Veri Sorumlusu Temsilcisi Atamaya İlişkin Karar Tarihi                                                                                                    | Veri Sorumlusu Temsilcisi Atamaya İlişkin Kararın Varsa Sayısı                                                                                                    |
| 100                                                                                                    |                                                                                                    |
| Veri Sorumlusu Temsilcisinin VKN/TCKN                                                                                                    | Vergi Dairesi                                                                                                    |
|                                                                                                    | Lütfen vergi dairenizi seçiniz 🔻                                                                                                    |
| 29 + 9 = ? Cevap                                                                                                    | 🛓 Unvanı/Adı Getir                                                                                                    |
| <ul> <li>Veri Sorumlusu Temsilcisi, Türkiyede yerleşik bir tüzel kişi ise bu tüzel kişiliği</li> <li>Veri Sorumlusu Temsilcisi, Türkiye Cumhuriyeti vatandaşı bir gerçek kişi ise<br/>Numarasını girerek 'Unvanı/Adı Getir' butonuna tıklayınız.</li> <li>Unvan/Ad bigisi Gelir İdaresi Başkanlığı / Nüfus ve Vatandaşlık İşleri Genel Müdürlüğü s<br/>ilgili kuruma başvurulması önerilmektedir.</li> </ul> | in vergi kimlik numarasını girip vergi dairesini seçerek <b>'Unvanı/Adı Getir'</b> butonuna tıklayınız.<br>• bu gerçek kişinin varsa vergi kimlik numarasını girip vergi dairesini seçerek veya TC Kimlik<br>isteminden anlık olarak alınmaktadır. Eğer unvan/ad bilgisinin hatalı olduğu düşünülüyor ise |
| Veri Sorumlusu Temsilcisinin Unvanı                                                                                                    |                                                                                                    |
| Veri Sorumlusu Temsilcisinin E-posta Adresi                                                                                                    | Veri Sorumlusu Temsilcisinin Telefon Numarası                                                                                                    |
| KVKK tarafından bildirimler bu e-posta adresi üzerinden yapılacaktır.                                                                                                    |                                                                                                    |
| Adres numarasını bilmiyorsanız <u>https://adres.nvi.gov.tr/VatandasIslemleri/AdresSorgu</u> l                                                                                                    | inkini kullanmak suretiyle öğrenebilirsiniz.                                                                                                    |
| Veri Sorumlusu Temsilcisinin Adres Numarası                                                                                                    |                                                                                                    |
|                                                                                                    |                                                                                                    |
| Varsa KEP (Kayıtlı Elektronik Posta) Adresi                                                                                                    |                                                                                                    |
|                                                                                                    |                                                                                                    |
|                                                                                                    |                                                                                                    |
| Øİptal                                                                                                    | 🖺 Kaydet                                                                                                    |
| Kişisel Verileri Koruma Kurumu                                                                                                    |                                                                                                    |

#### Şekil 8.1 Yurtdışında Yerleşik Gerçek/Tüzel Kişi Veri Sorumlusu Bilgi Girişi

| VERBİS Kayıt - Yurtdışında Yerleşik Tüzel/Gerçek Kişi<br>VERBİS'e kayıt olmak için lütfen öncelikle aşağıdaki formu doldurunuz                                                                                                    |                  |                       |                                                                                                    |
|----------------------------------------------------------------------------------------------------|------------------|-----------------------|----------------------------------------------------------------------------------------------------|
| Yurtdışında Yerleşik Tüzel/Gerçek Kişi<br>Veri Sorumlusunun Unvanı                                                                                                    |                  |                       |                                                                                                    |
| Veri Sorumlusunun E-posta Adresi                                                                                                    |                  | Veri Sorumlusunun Tel | lefon Numarası                                                                                                  |
|                                                                                                    |                  |                       |                                                                                                    |
| Veri Sorumlusunun Adresi                                                                                                    |                  |                       |                                                                                                    |
|                                                                                                    |                  |                       |                                                                                                    |
| Veri Sorumlusunun Yerleşik Olduğu Ülke                                                                                                    |                  |                       |                                                                                                    |
| The second second second second second second second second second second second second second second second se                                                                                                    |                  |                       |                                                                                                    |
| Veri Sorumlusu Temsilcisi Atamaya İlişkin Kara                                                                                                    |                  |                       | əya İlişkin Kararın Varsa Sayısı                                                                                |
| Constanting of the second second seco |                  |                       |                                                                                                    |
| Veri Sorumlusu Temsilcisinin VKN/TCKN                                                                                                    |                  |                       |                                                                                                    |
| Internet and Internet and Inter |                  |                       |                                                                                                    |
| 29 + 9 = ? 38                                                                                                    | Başa             | rılı                  | ▲ Unvanı/Adı Getir                                                                                              |
| Veri Sorumlusu Temsilcisi, Türkiyede y                                                                                                    | Unvan/ad bilgisi | getirilmiştir.        | resini seçerek <b>'Unvanı/Adı Getir'</b> butonuna tıklayınız.                                                   |
| Numarasını girerek <b>'Unvanı/Adı Getir'</b> b<br>Unvan/Ad bilgisi Gelir İdaresi Başkanlığı / Nüfus<br>İlgili kuruma başvurulması önerilmektedir.                                                                                                    | ок               |                       | tarasını girip vergi dairesini seçerek veya i C kimlik<br>ter unvan/ad bilgisinin hatalı olduğu düşünülüyor ise |
| Veri Sorumlusu Temsilcisinin Unvanı                                                                                                    |                  |                       |                                                                                                    |
| Marries Parts                                                                                                    |                  |                       |                                                                                                    |

Şekil 8.2 Yurtdışında Yerleşik Tüzel Kişi Veri Sorumlusu İçin Ad/Unvan Sistemden Getirilmesi

Başarılı bir şekilde ad/unvan bilgisinin sistem aracılığıyla ekrana getirilmesi akabinde "Veri Sorumlusu Temsilcisinin E-posta Adresi", "Telefon Numarası", bilgileri doğru ve güncel olarak girilir.

Burada girişi yapılan e-posta adresinin, kurumsal elektronik posta adresi olması önerilmektedir. Zira bundan sonraki tüm sisteme girişlerde kullanılacak "kullanıcı adı" ve "parola" ile VERBİS'e ait tüm bilgilendirmeler de bu adres aracılığıyla yapılacaktır.

Telefon numarası alanına GSM veya sabit hat numarası girilebilecektir. Ancak elektronik posta gönderiminde herhangi bir sorun yaşanması ihtimali göz önüne alınarak Kurumumuzca SMS gönderilebilmesi için GSM numarası yazılması önerilmektedir. Veri sorumlusu temsilcisinin adres numarası biliniyorsa bu 10 haneli adres numarası, "Veri Sorumlusu Temsilcisinin Adres Numarası" kutucuğuna yazılır.

10 haneli adres numarası bilinmiyorsa Adres Numarası kutucuğunun üzerinde yer alan <u>https://adres.nvi.gov.tr/VatandasIslemleri/AdresSorgu</u> linkine tıklanarak gelen ekranda sol üstte yer alan kutucuklardan il, ilçe, mahalle, köy, sokak, dış kapı ve iç kapı no gibi adres numarasını oluşturan bilgiler Şekil 8.3'de olduğu gibi girilir ve buradan 10 haneli adres numarası bilgisine Şekil 8.4'te olduğu gibi ulaşılır.

Ekrana gelen 10 haneli adres numarası buradan kopyalanarak Şekil 8.5'de olduğu gibi Bilgi Formundaki "Adres Numarası" kutucuğuna yapıştırılır veya manuel olarak yazılır.

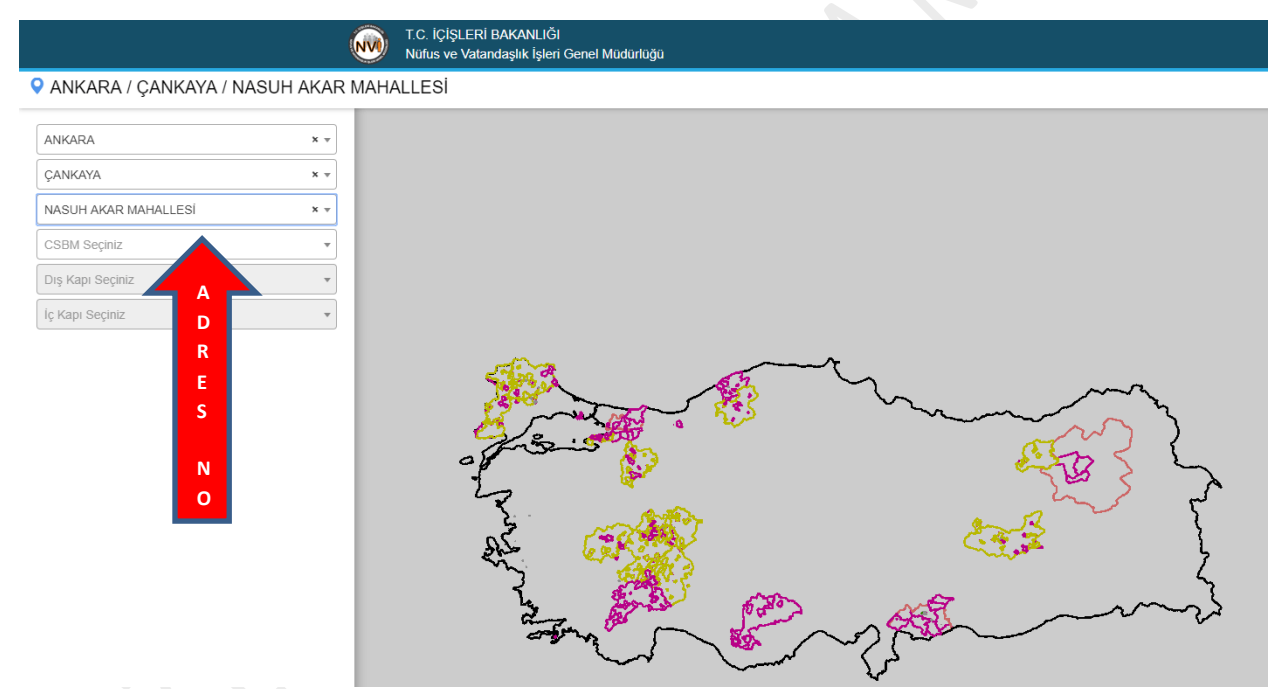

Şekil 8.3 Yurtdışında Yerleşik Gerçek/Tüzel Kişi Veri Sorumlusu Temsilcisi İçin Adres Numarası Tespiti

| /         |          |           |        | <b>I</b>  | T.C. İÇİŞLERİ BAKANLI<br>Nüfus ve Vatandaşlık İşle | Ğl<br>eri Genel Müdi | ürlüğü                                     |             |                 |          |
|-----------|----------|-----------|--------|-----------|----------------------------------------------------|----------------------|--------------------------------------------|-------------|-----------------|----------|
| ANKARA    | A / ÇANI | Kaya / NA | ASUH A | KAR MAHAL | .LESİ / 1407 (Soka                                 | ik) / 4 - Ka         | mu - Bina Ana Giriş - İnşaat / Kullanım An | nacı : Resm | i Kurum - Tip : | Kamu - D |
| 8         |          |           |        |           |                                                    | C.                   |                                            |             |                 |          |
|           |          |           |        |           | Numarataj B                                        | ilgileri             | /2.4-V7                                    | - 01 / N    |                 | ,        |
| Kimlik No | Ada      | Parsel    | Pafta  | Posta Kod | Numarataj Tipi                                     | Site Adı             | Apartman/Blok Adı                          | Dış Kapı    | Kimlik No       | İç Kapı  |
| 524560562 | 7489     | 9         | -      | -         | Bina Ana Giriş                                     | -                    | KİŞİSEL VERİLERİ KORUMA KURUMU             | 4           | 5118071462      | •        |

Adres No : 5118071462

ADRES NO

#### Şekil 8.4 Yurtdışında Yerleşik Gerçek/Tüzel Kişi Veri Sorumlusu Temsilcisi İçin Adres Numarası Tespiti

| Adres numarasını bilmiyorsanız https://adres.nvi.gov.tr/VatandasIslemleri/AdresSorgu linkini kullanmak suretiyle öğrenebilirsiniz. |           |
|----------------------------------------------------------------------------------------------------|-----------|
| Veri Sorumlusu Temsilcisinin Adres Numarası                                                                                        |           |
|                                                                                                    |           |
| Varsa KEP (Kayıtlı Elektronik Posta) Adresi                                                                                        |           |
|                                                                                                    |           |
|                                                                                                    |           |
| Ø intal                                                                                                    | E) Kawlet |
| <b>O</b> (post                                                                                                    | Enayuer   |
| Kişisel Verileri Koruma Kurumu                                                                                                    |           |

Şekil 8.5 Yurtdışında Yerleşik Gerçek/Tüzel Kişi Veri Sorumlusu Temsilcisi İçin Adres Numarası Girişi

Veri sorumlusunun varsa KEP (Kayıtlı Elektronik Posta) adresi girilir. Eğer yok ise bu alan boş bırakılır.

| Adres numarasını bilmiyorsanız <u>https://adres.nvi.gov.tr/VatandasIslemleri/AdresSorgu</u> linkini kullanmak suretiyle öğrenebilirsiniz. |          |
|----------------------------------------------------------------------------------------------------|----------|
| Veri Sorumlusu Temsilcisinin Adres Numarası                                                                                               |          |
| 5118071462                                                                                                    |          |
| Varsa KEP (Kayıtlı Elektronik Posta) Adresi                                                                                               |          |
|                                                                                                    |          |
|                                                                                                    |          |
| Ø İptal                                                                                                    | 🖺 Kaydet |
| Kişisel Verileri Koruma Kurumu                                                                                                    |          |

Şekil 8.6 Yurtdışında Yerleşik Gerçek/Tüzel Kişi Veri Sorumlusu Temsilcisi İçin KEP Adresinin Bilgi Formuna Girişi

|               | KVKK                          |
|---------------|-------------------------------|
| • * • • • ¥ • | KIŞISEL VERILERI KORUMA KURUN |

| VERBİS Kayıt - Yurtdışında Yerleşik Tüzel/Gerçek Kişi                                                                                                    |                                                                                                    |   |        |
|----------------------------------------------------------------------------------------------------|----------------------------------------------------------------------------------------------------|---|--------|
| VERBİS'e kayıt olmak için lütfen öncelikle aşağıdaki formu doldurunuz.                                                                                                    |                                                                                                    |   |        |
| Yurtdışında Yerleşik Tüzel/Gerçek Kişi                                                                                                    |                                                                                                    |   |        |
| Veri Sorumlusunun Unvanı                                                                                                    |                                                                                                    |   |        |
|                                                                                                    |                                                                                                    |   |        |
| Veri Sorumlusunun E-posta Adresi                                                                                                    | Veri Sorumlusunun Telefon Numarası                                                                                                    |   |        |
|                                                                                                    |                                                                                                    |   |        |
| Veri Sorumlusunun Adresi                                                                                                    |                                                                                                    |   |        |
|                                                                                                    |                                                                                                    |   |        |
| Veri Sorumlusunun Yerleşik Olduğu Ülke                                                                                                    |                                                                                                    |   |        |
|                                                                                                    |                                                                                                    | • |        |
| Veri Sorumlusu Temsilcisi Atamaya İlişkin Karar Tarihi                                                                                                    | Veri Sorumlusu Temsilcisi Atamaya İlişkin Kararın Varsa Sayısı                                                                                                    |   |        |
| m 1119991                                                                                                    |                                                                                                    |   |        |
| Veri Sorumlusu Temsilcisinin VKN/TCKN                                                                                                    | Vergi Dairesi                                                                                                    |   |        |
|                                                                                                    | Lütfen vergi dairenizi seçiniz                                                                                                    | • |        |
| 21 + 2 = ? Cevap                                                                                                    | 🛓 Unvanı/Adı Getir                                                                                                    |   |        |
| <ul> <li>Veri Sorumlusu Temsilcisi, Türkiye Cumhuriyeti vatandaşı bir gerçek kişi ise bu<br/>Numarasını girerek 'Unvanı/Adi Getir' butonuna tıklayınız,</li> <li>Unvan/Ad bilgisi Geli' İdaresi Başkanlığı / Nüfus ve Vatandaşlık İşleri Genel Müdürlüğü siste<br/>ilgili kuruma başvurulması önerilmektedir.</li> </ul> | ı gerçek kişinin varsa vergi kimlik numarasını girip vergi dairesini seşerek veya TC Kimlik<br>eminden anlık olarak alınmaktadır. Eğer unvan/ad bilgisinin hatalı olduğu düşünülüyor ise |   |        |
| Veri Sorumlusu Temsilcisinin Unvanı                                                                                                    |                                                                                                    |   |        |
|                                                                                                    |                                                                                                    |   |        |
| Veri Sorumlusu Temsilcisinin E-posta Adresi                                                                                                    | Veri Sorumlusu Temsilcisinin Telefon Numarası                                                                                                    |   |        |
| KVKK tarafından hildirimler hu e-nosta adresi üzerinden vanılaraktır.                                                                                                    |                                                                                                    |   |        |
|                                                                                                    |                                                                                                    |   |        |
| Adres numarasını bilmiyorsanız <u>https://adres.nvi.gov.tr/VatandasIslemleri/AdresSorgu</u> linki                                                                                                    | ini kullanmak suretiyle öğrenebilirsiniz.                                                                                                    |   |        |
| Veri Sorumlusu Temsilcisinin Adres Numarası                                                                                                    |                                                                                                    |   |        |
|                                                                                                    |                                                                                                    |   |        |
| Varsa KEP (Kayıtlı Elektronik Posta) Adresi                                                                                                    |                                                                                                    |   |        |
|                                                                                                    |                                                                                                    |   |        |
|                                                                                                    |                                                                                                    | _ |        |
| Ø İptal                                                                                                    | 🖺 Kaydet                                                                                                    |   | VERBİS |
| Kişisel Verileri Koruma Kurumu                                                                                                    |                                                                                                    |   |        |

Şekil 8.7 Yurtdışında Yerleşik Gerçek/Tüzel Kişi Veri Sorumlusu Bilgi Girişinin Tamamlanması

"Kaydet" butonuna tıklanması akabinde, bilgi girişi yapılırken belirtilmiş olan elektronik posta adresine başvuruya dair mail iletilir.

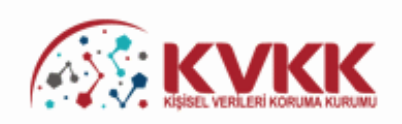

#### Başvurunuz Alındı

VERBİS'e kayıt için başvurunuz alınmıştır. Başvurunuzun geçerli olması için lütfen "Başvuru Formunu Görüntüle" butonuna tıklayınız. Buradan, tarafınızca girilen bilgilerle oluşturulmuş olan başvuru formunu görüntüleyebilir ve bilgisayarınıza kaydedebilirsiniz.

Eğer başvuru formunu düzenlerken KEP adresi belirtmemişseniz "Başvuru Formunu Görüntüle" butonuna tıklayarak oluşturulacak PDF formatındaki bilgi formunun çıktısını alıp ıslak imzalı ve kaşeli veya mühürlü şekilde Kişisel Verileri Koruma Kurumu Başkanlığına (Adres: Nasuh Akar Mahallesi 1407. Sokak No: 4 Balgat / Çankaya / ANKARA) posta yoluyla iletmeniz gerekmektedir.

Eğer başvuru formunu düzenlerken KEP adresi belirtmişseniz "Başvuru Formunu Görüntüle" butonuna tıklayarak oluşturulacak PDF formatındaki bilgi formunun KEP adresi aracılığıyla ve kayıtlı elektronik postanın "Subject" (Konu) bölümüne aşağıdaki "Başvuru Numaranızı" yazarak Kurumumuzun KEP adresine (kvkk.verbis@hs01.kep.tr) iletmeniz gerekmektedir.

Başvuru Formu Kurumumuzca teslim alındıktan sonra başvuru değerlendirilecek ve bilgi formunda belirtilen elektronik posta adresine en kısa sürede sonuçla ilgili bilgi maili gönderilecektir.

Başvuru numaranız ( ) ve doğrulama kodunuz ( ) ile başvuru durumunuzu sorgulayabilirsiniz.

| Başvuru Formunu Görüntüle     |                |  |  |  |
|-------------------------------|----------------|--|--|--|
| Başvuru No                    | Başvuru Durumu |  |  |  |
|                               | Başvuru Alındı |  |  |  |
| /eri Sorumlusu Adı            |                |  |  |  |
|                               |                |  |  |  |
|                               |                |  |  |  |
| Geinel Verileri Kennene Kummu |                |  |  |  |

#### Şekil 8.8 Yurtdışında Yerleşik Gerçek/Tüzel Kişi Veri Sorumlusu için Başvuru Formu Oluşturulması

"Başvuru Formunu Görüntüle" butonu tıklanarak Veri Sorumluları Sicil Bilgi Sistemi Başvuru Formunun PDF formatındaki çıktısı alınır veya PDF formatında bilgisayara kaydedilir.

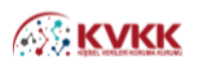

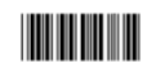

| Veri Sorumlular | Sicil I | Bilgi | Sistemi | Başvuru Formu |
|-----------------|---------|-------|---------|---------------|
|-----------------|---------|-------|---------|---------------|

| Başvuru No :<br>Veri Sorumlusu Adı :<br>Veri Sorumlusu Adı :<br>Veri Sorumlusu Adı :<br>Veri Sorumlusu Adı :<br>Veri Sorumlusu Adı :<br>Leposta Adresi :<br>Adres Numarası :<br>VURTDIŞI<br>Adres :<br>KEP Adresi :<br>Atama Karar Tarihi :<br>Veri Sorumlusu Temsilcisi :<br>Leposta Adresi :<br>Leposta Adresi :<br>VKNTCKN :<br>Leposta Adresi :<br>Veri Sorumlusu Temsilcisi :<br>Leposta Adresi :<br>Levosta Adresi :<br>Levosta Adresi : | Başvuru Türü<br>Başvuru Tarihi                                                     | : Yurtdışında Yerleşik Tüzel/Gerçek Kişi<br>:                                                                                                    |        |
|----------------------------------------------------------------------------------------------------|------------------------------------------------------------------------------------|----------------------------------------------------------------------------------------------------|--------|
| Veri Sorumlusu Adi :                                                                                                    | Başvuru No                                                                         | schuld ing lass Range                                                                                                    |        |
| VKNTCKN :                                                                                                    | Veri Sorumlusu Adı                                                                 | anti-start may been Minterge                                                                                                    |        |
| Vergi Dairesi       :         Telefon Numarasi       :         E-posta Adresi       :         Adres Numarasi       YURTDIŞi         Adres       :         KEP Adresi       :         KEP Adresi       :         Atama Karar No       :         Atama Karar Tarihi       :         Veri Sorumlusu Temsilcisi       :         Telefon Numarasi       :         Adres Numarasi       :         Veri Sorumlusu Temsilcisi       :         Telefon Numarasi       :         Veri Sorumlusu Temsilcisi       :         Telefon Numarasi       :         Veri Sorumlulari Sicili Hakkunda Yönetmeliğin 9 uncu maddesi gereği Kişisel Verileri Koruma Kurumuna iletilmek üzere hazırlanmış olan bu başvuru formunda yer alan bilgilerin eksiksiz, doğru ve güncel olduğunu kabul ve taahhüt ediyorum.                                                                                                    | VKN/TCKN                                                                           | :                                                                                                    |        |
| Telefon Numarası       :         E-posta Adresi       :         Adres Numarası       : YURTDIŞi         Adres       :         Adres       :         KEP Adresi       :         Atama Karar No       :         Atama Karar Tarihi       :         Veri Sorumlusu Temsilcisi       :         Veri Sorumlusu Temsilcisi       :         Telefon Numarası       :         Adres Numarası       :         Veri Sorumluları Sicili Hakkında Yönetmeliğin 9 uncu maddesi gereği Kişisel Verileri Koruma Kurumuna iletilmek üzere hazırlanmış olan bu başvuru formunda yer alan bilgilerin eksiksiz, doğru ve güncel oluğunu kabul ve taahhüt ediyorum.         11.03.2019       imza & Kaşe / Mühür         VERBİS                                                                                                    | Vergi Dairesi                                                                      | :                                                                                                    |        |
| E-posta Adresi : YURTDIŞI<br>Adres Numarası : YURTDIŞI<br>Adres : .<br>KEP Adresi : .<br>Atama Karar No : .<br>Atama Karar Tarihi : .<br>Veri Sorumlusu Temsilcisi : .<br>VKN/TCKN : .<br>E-posta Adresi : .<br>Adres Numarası : .<br>Veri Sorumluları Sicili Hakkında Yönetmeliğin 9 uncu maddesi gereği Kişisel Verileri Koruma Kurumuna<br>İletilmek üzere hazırlanmış olan bu başvuru formunda yer alan bilgilerin eksiksiz, doğru ve güncel<br>oluğunu kabul ve taahhüt ediyorum.<br>11.03.2019<br>Imza & Kaşe / Mühür VERBİS                                                                                                    | Telefon Numarası                                                                   | universities the factors                                                                                                    |        |
| Adres Numarası       : YURTDIŞI         Adres       :         KEP Adresi       :         KEP Adresi       :         Atama Karar No       :         Atama Karar Tarihi       :         Veri Sorumlusu Temsilcisi       :         Veri Sorumlusu Temsilcisi       :         Telefon Numarası       :         E-posta Adresi       :         Adres Numarası       :         Veri Sorumluları Sicili Hakkında Yönetmeliğin 9 uncu maddesi gereği Kişisel Verileri Koruma Kurumuna iletilmek üzere hazırlanmış olan bu başvuru formunda yer alan bilgilerin eksiksiz, doğru ve güncel oluğunu kabul ve taahhu't ediyorum.         11.03.2019       Imza & Kaşe / Mühür                                                                                                    | E-posta Adresi                                                                     | articlet ing loss through                                                                                                    |        |
| Adres       :         KEP Adresi       :         Atama Karar No       :         Atama Karar Tarihi       :         Yeri Sorumlusu Temsilcisi       :         Veri Sorumlusu Temsilcisi       :         Yeri Sorumlusu Temsilcisi       :         Yeri Sorumlusu Temsilcisi       :         Yeri Sorumlusu Temsilcisi       :         Yeri Sorumlusu Temsilcisi       :         Yeri Sorumlusu Temsilcisi       :         Yeri Sorumlulari Sicili Hakkında Yönetmeliğin 9       :         Yeri Sorumluları Sicili Hakkında Yönetmeliğin 9 uncu maddesi gereği Kişisel Verileri Koruma Kurumuna ijetilemek üzere hazırlanınış olan bu başıyuru formunda yer alan bilgilerin eksiksiz, doğru ve güncel         oluğunu kabul ve taahhüt ediyorum.       11.03.2019         İmza & Kaşe / Mühür       VERBİS                                                                                                    | Adres Numarası                                                                     | : YURTDIŞI                                                                                                    |        |
| KEP Adresi       :         Atama Karar No       :         Atama Karar Tarihi       :         Atama Karar Tarihi       :         Veri Sorumlusu Temsilcisi       :         Veri Sorumlusu Temsilcisi       :         Telefon Numarası       :         E-posta Adresi       :         Adres Numarası       :         Veri Sorumluluran Sicili Hakkında Yönetmeliğin 9 uncu maddesi gereği Kişisel Verileri Koruma Kurumuna iletilmek üzere hazırlanmış olan bu başvuru formunda yer alan bilgilerin eksiksiz, doğru ve güncel olduğunu kabul ve taahhüt ediyorum.         11.03.2019       Imza & Kaşe / Mühür                                                                                                    | Adres                                                                              | uning ing law liking                                                                                                    |        |
| Atama Karar No       :         Atama Karar Tarihi       :         Atama Karar Tarihi       :         Veri Sorumlusu Temsilcisi       :         VKN/TCKN       :         Telefon Numarası       :         E-posta Adresi       :         Adres Numarası       :         Veri Sorumluları Sicili Hakkında Yönetmeliğin 9 uncu maddesi gereği Kişisel Verileri Koruma Kurumuna         iletilmek üzere hazırlanmış olan bu başvuru formunda yer alan bilgilerin eksiksiz, doğru ve güncel olduğunu kabul ve taahhüt ediyorum.         11.03.2019         İmza & Kaşe / Mühür       VERBİS                                                                                                    | KEP Adresi                                                                         | :                                                                                                    |        |
| Atama Karar Tarihi       :         Veri Sorumlusu Temsilcisi       :         VKN/TCKN       :         Telefon Numarası       :         E-posta Adresi       :         Adres Numarası       :         Veri Sorumluları Sicili Hakkında Yönetmeliğin 9 uncu maddesi gereği Kişisel Verileri Koruma Kurumuna iletilmek üzere hazırlanmış olan bu başvuru formunda yer alan bilgilerin eksiksiz, doğru ve güncel olduğunu kabul ve taahhüt ediyorum.         11.03.2019       imza & Kaşe / Mühür         VERBİS                                                                                                    | Atama Karar No                                                                     | anti-stati tegi Tanas Motorega                                                                                                    |        |
| Veri Sorumlusu Temsilcisi :<br>VKN/TCKN :<br>Telefon Numarası :<br>E-posta Adresi :<br>Adres Numarası :<br>Veri Sorumluları Sicili Hakkında Yönetmeliğin 9 uncu maddesi gereği Kişisel Verileri Koruma Kurumuna<br>iletilmek üzere hazırlanmış olan bu başvuru formunda yer alan bilgilerin eksiksiz, doğru ve güncel<br>olduğunu kabul ve taahhüt ediyorum.<br>11.03.2019<br>imza & Kaşe / Mühür VERBİS                                                                                                    | Atama Karar Tarihi                                                                 | unitariat ing lana Batraga                                                                                                    |        |
| VKN/TCKN :<br>Telefon Numarası :<br>E-posta Adresi :<br>Adres Numarası :<br>Veri Sorumluları Sicili Hakkında Yönetmeliğin 9 uncu maddesi gereği Kişisel Verileri Koruma Kurumuna<br>iletilmek üzere hazırlanmış olan bu başvuru formunda yer alan bilgilerin eksiksiz, doğru ve güncel<br>olduğunu kabul ve taahhüt ediyorum.<br>11.03.2019<br>imza & Kaşe / Mühür VERBİS                                                                                                    | Veri Sorumlusu Temsilcisi                                                          | anti-age tog here Berrige                                                                                                    |        |
| Telefon Numarası       :         E-posta Adresi       :         Adres Numarası       :         Adres Numarası       :         Veri Sorumluları Sicili Hakkında Yönetmeliğin 9 uncu maddesi gereği Kişisel Verileri Koruma Kurumuna iletilmek üzere hazırlanmış olan bu başvuru formunda yer alan bilgilerin eksiksiz, doğru ve güncel olduğunu kabul ve taahhüt ediyorum.         11.03.2019       imza & Kaşe / Mühür       VERBİS                                                                                                    | VKN/TCKN                                                                           | anti-stati mag hanas Materiga.                                                                                                    |        |
| E-posta Adresi :<br>Adres Numarası :<br>Veri Sorumluları Sicili Hakkında Yönetmeliğin 9 uncu maddesi gereği Kişisel Verileri Koruma Kurumuna<br>iletilmek üzere hazırlanmış olan bu başvuru formunda yer alan bilgilerin eksiksiz, doğru ve güncel<br>olduğunu kabul ve taahhüt ediyorum.<br>11.03.2019<br>İmza & Kaşe / Mühür VERBİS                                                                                                    | Telefon Numarası                                                                   | anti-stati mag Tamas Materiage                                                                                                    |        |
| Adres Numarası :<br>Veri Sorumluları Sicili Hakkında Yönetmeliğin 9 uncu maddesi gereği Kişisel Verileri Koruma Kurumuna<br>iletilmek üzere hazırlanmış olan bu başvuru formunda yer alan bilgilerin eksiksiz, doğru ve güncel<br>olduğunu kabul ve taahhüt ediyorum.<br>11.03.2019<br>İmza & Kaşe / Mühür VERBİS                                                                                                    | E-posta Adresi                                                                     | lating and provide a second                                                                                                    |        |
| Veri Sorumluları Sicili Hakkında Yönetmeliğin 9 uncu maddesi gereği Kişisel Verileri Koruma Kurumuna<br>iletilmek üzere hazırlanmış olan bu başvuru formunda yer alan bilgilerin eksiksiz, doğru ve güncel<br>olduğunu kabul ve taahhüt ediyorum.<br>11.03.2019<br>İmza & Kaşe / Mühür VERBİS                                                                                                    | Adres Numarası                                                                     | integring beaching                                                                                                    |        |
| 11.03.2019<br>İmza & Kaşe / Mühür VERBİS                                                                                                    | Veri Sorumluları Sicili Ha<br>iletilmek üzere hazırlann<br>olduğunu kabul ve taaht | akkında Yönetmeliğin 9 uncu maddesi gereği Kişisel Verileri Koruma Kurumuna<br>nış olan bu başvuru formunda yer alan bilgilerin eksiksiz, doğru ve güncel<br>lüt ediyorum. |        |
| İmza & Kaşe / Mühür VERBİS                                                                                                    |                                                                                    | 11.03.2019                                                                                                    |        |
|                                                                                                    |                                                                                    | İmza & Kaşe / Mühür                                                                                                    | VERBIS |

Şekil 8.9 Yurtdışında Yerleşik Gerçek/Tüzel Kişi Veri Sorumlusu Başvuru Formu Görüntülenmesi

Eğer başvuru formu düzenlenirken KEP adresi belirtilmemişse; sisteme girişteki "Başvuru Formunu Görüntüle" butonuna tıklanarak oluşturulacak PDF formatındaki bilgi formunun çıktısını alınır, ıslak imzalı ve kaşeli veya mühürlü şekilde Kişisel Verileri Koruma Kurumu Başkanlığına (Adres: Nasuh Akar Mahallesi 1407. Sokak No: 4 Balgat/Çankaya/ANKARA) posta/kargo yoluyla iletilir.

Eğer başvuru formu düzenlenirken KEP adresi belirtilmişse; sisteme girişteki "Başvuru Formunu Görüntüle" butonuna tıklanarak oluşturulacak PDF formatındaki bilgi formu, KEP adresi aracılığıyla ve "subject" (konu) bölümüne de Kurumumuzca iletilen maildeki "Başvuru Numarası" yazılarak Kurumumuza ait olan KEP adresine (kvkk.verbis@hs01.kep.tr) iletilmesi gerekmektedir.

Başvuru Formu Kurumumuzca teslim alındıktan sonra başvuru değerlendirilecek ve başvuru formunda belirtilen elektronik posta adresine en kısa sürede sonuçla ilgili bilgi maili gönderilecektir.
# <u>9-VERİ SORUMLUSU YÖNETİCİ GİRİŞİ ve İRTİBAT KİŞİSİ ATAMA</u>

Kişisel Verileri Koruma Kurumu Başkanlığınca gerekli incelemeler yapıldıktan sonra, başvuru formunda belirtilen elektronik posta adresine "Kullanıcı Adı" ve "Parola" gönderimi sağlanır.

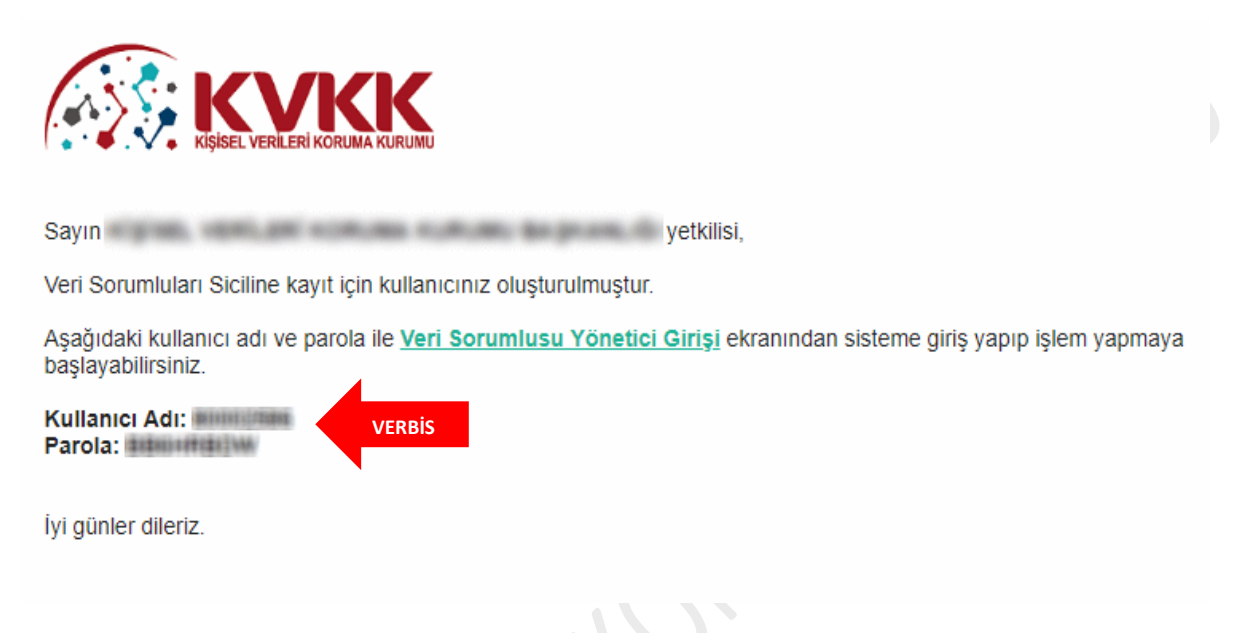

Şekil 9.1 Veri Sorumlusunun E-posta Adresine Kullanıcı Adı ve Parola Bilgisi Gönderimi

VERBİS Anasayfasından "Veri Sorumlusu Yönetici Girişi" butonuna tıklandıktan sonra açılan sayfadan Kullanıcı Adı ve Parola bilgileri girilerek sisteme giriş sağlanır.

| 80002586                                                                                                    |                                                                                                    | elipterii, reali zan elimpaizi atomati                                                                                                    |
|----------------------------------------------------------------------------------------------------|----------------------------------------------------------------------------------------------------|----------------------------------------------------------------------------------------------------|
| 00002000                                                                                                    |                                                                                                    |                                                                                                    |
| Parola                                                                                                    |                                                                                                    | Değerli Kullanıcımız;                                                                                                    |
| ******                                                                                                    |                                                                                                    | Kişisel Verileri Koruma Kurumu Veri Sorumluları Sicil Bilgi                                                                                                    |
| BİS                                                                                                    | Giriş Yap                                                                                                    | Sisteme giriş yapabilmek için;                                                                                                    |
| Parolami unuttur                                                                                                    | n                                                                                                    | Eğer daha önce başvuru formu doldurarak göndermiş ve<br>akabinde de Kurumumuzca tarafınıza "kullanıcı adı" ve "parola"<br>iletilmişse, öncelikle sol taraftaki alanlara bu kullanıcı adı ve<br>parolayı yazmanız ve "Giriş Yap" butonuna tıklamanız                                                                                                    |
|                                                                                                    | Bir hesabınız yok mu?                                                                                                    | gerekmektedir.<br>Eğer daha önce basvuru formu doldurarak göndermemisseniz                                                                                                    |
|                                                                                                    | Kayıt Olun                                                                                                    | en alttaki "Kayıt Olun" butonuna tıklamanız ve gelen ekranda<br>ilgili alanları doldurarak başvuru formu oluşturmanız<br>gerekmektedir.                                                                                                    |
|                                                                                                    |                                                                                                    | Daha önce başvuru yaptıysanız, başvuru durumunuz ile<br>başvuru formunuzun örmeğini <mark>Başvuru Kontrol</mark> sayfasından                                                                                                    |
|                                                                                                    |                                                                                                    |                                                                                                    |
| Kişisel Verileri Korum<br>kil 9.2 Kullanı                                                                                                    | na Kurumu<br>Icı Adı/Parola Girişi Ekra                                                                                                    | ani                                                                                                    |
| Kişisel Verileri Korur<br>kil 9.2 Kullanı<br>çışisel verileri kor<br>eri Sorumluşu                                                                                                    | na Kurumu<br>Ici Adi/Parola Girişi Ekra<br>E<br>VERBİS Anasayfa                                                                                                    | anî                                                                                                    |
| Kişisel Verileri Korur<br>kil 9.2 Kullanı<br>işisel verileri kor<br>eri Sorumlusu                                                                                                    | na Kurumu<br>Inci Adi/Parola Girişi Ekra<br>E<br>VERBİS Anasayfa<br>Veri Sorumlusu                                                                                                    | anî<br>≞24.12.2018 © 10:36:59  ເ 🤇                                                                                                    |
| Kişisel Verileri Korur<br>kil 9.2 Kullanı<br>çişisel verileri kor<br>ei Sorumlusu                                                                                                    | a Kurumu<br>Ici Adi/Parola Girişi Ekra<br>I<br>VERBİS Anasayfa<br>Veri Sorumlusu<br>KişiSEL VERİLERİ Kü                                                                                                    | anı<br>24.12.2018 @ 10:36:59 @ (<br>ORUMA KURUMU BAŞKANLIĞI                                                                                                    |
| Kigisel Verileri Korur<br>kil 9.2 Kullanı<br>işisEl VERİLERİ KOR<br>ri Sorumlusu<br>Anasayfa<br>Veri Sorumlusu<br>Veri Sorumlusu                                                                                                    | a Kurumu<br>ECI Adı/Parola Girişi Ekra<br>E<br>VERBİS Anasayfa<br>Veri sorumlusu<br>KiŞİSEL VERİLERİ Kü                                                                                                    | anî<br>224.12.2018 @ 10:36:59 (* )<br>ORUMA KURUMU BAŞKANLIĞI                                                                                                    |
| Kigisel Verileri Korum<br>kil 9.2 Kullanı<br>işisel verileri kor<br>eri Sorumlusu<br>* Anasayfa<br>I Veri Sorumlusu<br>Veri Sorumlusu<br>Veri Sorumlusu<br>Veri Sorumlusu                                                                                                    | a Kurumu<br>ECI Adı/Parola Girişi Ekra<br>E<br>VERBİS Anasayfa<br>Veri Sorumlusu<br>KişiSEL VERİLERİ Kü<br>Bilgilendirme                                                                                                    | ani<br>24.12.2018 @ 10:36:59 @ (<br>ORUMA KURUMU BAŞKANLIĞI                                                                                                    |
| Kigisel Verileri Korum<br>kil 9.2 Kullanı<br>Sişisel verileri korum<br>işişel verileri korum<br>Anasayfa<br>Veri Sorumlusu<br>Veri Sorumlusu<br>Veri Sorumlusu<br>Veri Sorumlusu<br>Bilgi<br>üncellerne                                                                                                    | Aa Kurumu<br>ECI Adı/Parola Girişi Ekra<br>VERBİS Anasayfa<br>Veri Sorumlusu<br>KiŞİSEL VERİLERİ Kü<br>Bilgilendirme<br>VERBİS ile ilgili bilinmesi gereka                                                                                                    | ani<br>D 24.12.2018 @ 10:36:59 (* )<br>ORUMA KURUMU BAŞKANLIĞI                                                                                                    |
| Kigisel Verileri Korum<br>kil 9.2 Kullanı<br>Kil 9.2 Kullanı<br>Kişisel verileri kor<br>işisel veri kor<br>Anasayfa<br>Veri Sorumlusu<br>Veri Sorumlusu<br>Veri Sorumlusu<br>Veri Sorumlusu<br>Veri Sorumlusu<br>Bildirim<br>Parola Değiştirme                                                                                                    | E Kurumu<br>ECI Adı/Parola Girişi Ekra<br>VERBİS Anasayfa<br>Veri Sorumlusu<br>KİŞİSEL VERİLERİ Kü<br>Bilgilendirme<br>VERBİS ile ilgili bilinmesi gereka<br>Kayıt yükümlüsü olan veri soru                                                                                                    | ani<br>24.12.2018 © 10:36:59<br>ORUMA KURUMU BAŞKANLIĞI<br>en bazı hususlar aşağıdaki gibidir.<br>muluarınca, Kanun ve Yönetmelikte belirtilen bilgilerin VERBİ5'e girilmesi gerekmektedir.                                                                                                    |
| Kigisel Verileri Korum<br>kil 9.2 Kullanı<br>sişisel verileri korum<br>işisel verileri korum<br>işisel verileri korum<br>işisel verileri korum<br>işisel verileri<br>işisel verileri korum<br>işisel verileri<br>işisel verileri korum<br>işisel verileri<br>işisel verileri<br>işisel verileri<br>işisel verileri korum<br>işişisel verileri<br>işisel verileri<br>işisel verileri<br>işisel verileri<br>işisel verileri<br>işisel verileri<br>işisel verileri<br>işişisel verileri<br>işisel verileri<br>işisel v | aa Kurumu<br>ECI AdI/Parola Girişi Ekra<br>VERBİS Anasayfa<br>Veri Sorumlusu<br>KİŞİSEL VERİLERİ Kü<br>Bilgilendirme<br>VERBİS ile ilgili bilinmesi gereka<br>Kayıt yükümlüsü olan veri soru<br>VERBİS'e bildirim yapabilmesi i                                                                        | anî<br>24.12.2018 © 10:36:59 (* )<br>ORUMA KURUMU BAŞKANLIĞI<br>en bazı hususlar aşağıdaki gibidir.<br>Imlularınca, Kanun ve Yönetmelikte belirtilen bilgilerin VERBIS'e girilmesi gerekmektedir.<br>çin bir gerçek kişiyi <b>irtibat Kişisi</b> olarak atamanız gerekmektedir.                                                                                                    |
| Kigisel Verileri Korum<br>kil 9.2 Kullanı<br>sişisel verileri kor<br>eri Sorumlusu<br>* Anasayfa<br>Veri Sorumlusu<br>Veri Sorumlusu<br>Veri Sorumlusu<br>Bildirim<br>Parola Değiştirme<br>Kayıt Silme Talebi                                                                                                    | aa Kurumu<br>ECI AdI/Parola Girişi Ekra<br>VERBİS Anasayfa<br>Veri Sorumlusu<br>KİŞİSEL VERİLERİ Kü<br>Bilgilendirme<br>VERBİS ile ilgili bilinmesi gereke<br>Kayıt yükümlüsü olan veri soru<br>VERBİS'e bildirim yapabilmesi i<br>Atamış olduğunuz irtibat kişisi<br>irtibat kişisinin değişmesi duru | ani<br>24.12.2018 © 10:36:59 (* )<br>24.12.2018 © 10:36:59 (* )<br>ORUMA KURUMU BAŞKANLIĞI<br>en bazı hususlar aşağıdaki gibidir.<br>Imlularınca, Kanun ve Yönetmelikte belirtilen bilgilerin VERBİS'e girilmesi gerekmektedir.<br>çin bir gerçek kişiyi <b>İrtibat Kişisi</b> olarak atamanız gerekmektedir.<br>tarafından yapılacak bildirimi. <b>Bildirim</b> ekranından görüntüleyebilirsiniz.<br>munda, sistem üzerinden güncelleyebilirsiniz. |

Şekil 9.3 Veri Sorumlusunun Anasayfa Ekranı

VERBIS

Gelen ekranda VERBİS'e bilgi giriş yapacak "İrtibat Kişisi"ni atamak için sol sütunda bulunan "İrtibat Kişisi" sekmesine tıklanır.

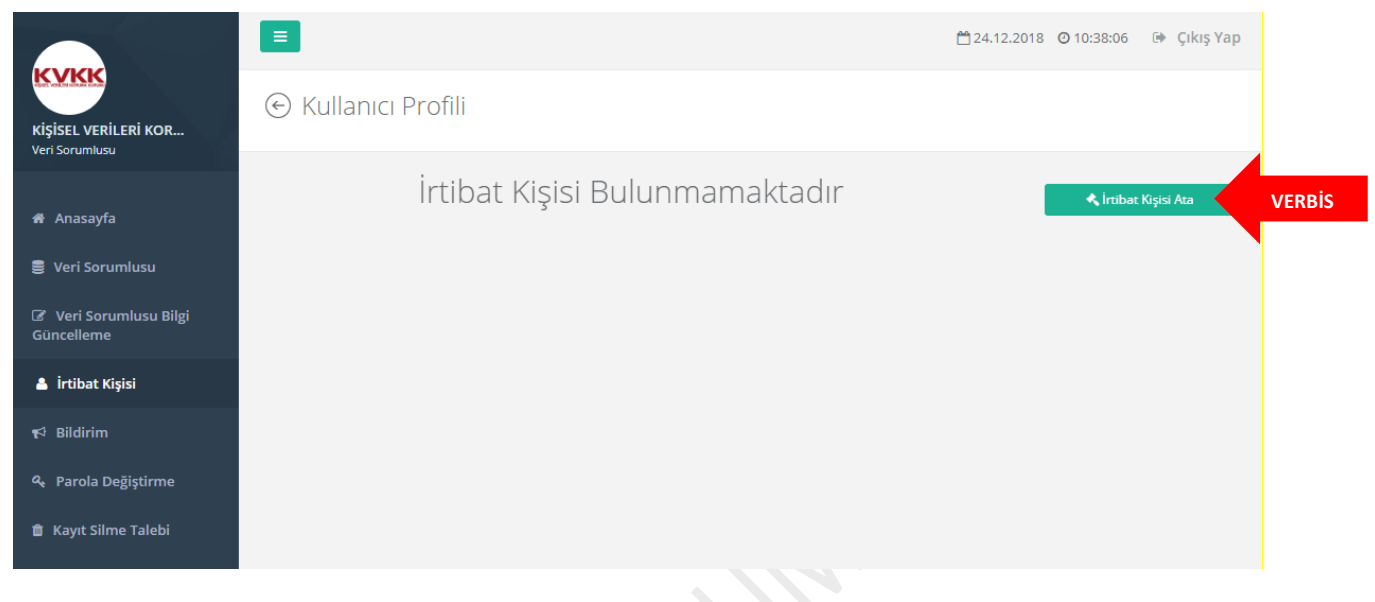

Şekil 9.4 Veri Sorumlusu İrtibat Kişisi Girişi Ekranı

Daha önceden herhangi bir İrtibat Kişisi atanmadığı için "İrtibat Kişisi Bulunmamaktadır" uyarısı gelir ve "İrtibat Kişisi Ata" kutucuğuna giriş yapılarak atama işlemine devam edilir.

|                         |                                                                                      |                                                                                                    | 🛗 24.12.2018 🧿 10:38:34 🛛 🖙 Ç                                                                                | ıkış Yap   |
|-------------------------|--------------------------------------------------------------------------------------|----------------------------------------------------------------------------------------------------|----------------------------------------------------------------------------------------------------|------------|
|                         | İrtibat Kişisi Tanımlama                                                             |                                                                                                    |                                                                                                    |            |
| Veri Sorumlusu          |                                                                                      |                                                                                                    |                                                                                                    |            |
|                         | İrtibat Kişisi Tanımlama                                                             |                                                                                                    |                                                                                                    |            |
| 🖀 Anasayfa              |                                                                                      |                                                                                                    |                                                                                                    |            |
| 🛢 Veri Sorumlusu        | VERBİS ile ilgili adınıza işlem yapılabil<br>tıklayınız. Ad Soyad bilgileri MERNİS s | mesi için yetki vermek istediğiniz irtibat kişisinin TC Kir<br>sisteminden getirilecektir. Bilgiler doğru ise <b>Kavdet</b> but | nlik Numarasını yazıp <b>MERNİS'ten Getir</b> butonı<br>tonuna tıklavarak irtibat kisinizi tanımlavabilirsin | ina<br>iz. |
| 🕼 Veri Sorumlusu Bilgi  |                                                                                      | ······································                                                                                          |                                                                                                    |            |
| Güncelleme              | TC Kimlik Numarası                                                                   |                                                                                                    |                                                                                                    |            |
| 🛔 İrtibat Kişisi VERBİS |                                                                                      |                                                                                                    | 📥 MERNİS'ten Getir                                                                                           | VERBIS     |
| s⊄l Dildirim            | Ad                                                                                   | Soyad                                                                                                    |                                                                                                    |            |
|                         |                                                                                      |                                                                                                    |                                                                                                    |            |
| 条 Parola Değiştirme     | Øiptal                                                                               |                                                                                                    | 🖪 Kavdet                                                                                                    |            |
| 📋 Kayıt Silme Talebi    |                                                                                      |                                                                                                    |                                                                                                    |            |
|                         |                                                                                      |                                                                                                    |                                                                                                    |            |

Şekil 9.5 Veri Sorumlusu İrtibat Kişisi Tanımlama Ekranı

"İrtibat Kişisi Tanımlama" sayfasında "TC Kimlik Numarası" alanına, irtibat kişisi olarak atanmak istenen Türkiye Cumhuriyeti vatandaşı gerçek kişinin TC kimlik numarasının girilmesi akabinde "MERNİS'ten Getir" butonuna tıklanır

İrtibat Kişisinin bilgileri sistem tarafından otomatik olarak getirilir.

|                                        |                                                                   |                                                                                                    | 🛗 24.12.2018 🧿 10:41:06 🛛 🕒 Çıkış Yap                                                                                                    |
|----------------------------------------|-------------------------------------------------------------------|----------------------------------------------------------------------------------------------------|----------------------------------------------------------------------------------------------------|
| kişisel verileri kor<br>Veri Sorumlusu | İrtibat Kişisi Tanım                                              | lama                                                                                                    |                                                                                                    |
| 🕈 Anasayfa                             | İrtibat Kişisi Tanımlama                                          |                                                                                                    |                                                                                                    |
| 🥃 Veri Sorumlusu                       | VERBİS ile ilgili adınıza işlem<br>tıklayınız. Ad Soyad bilgileri | yapılabilmesi için yetki vermek istediğiniz irtibat kiş<br>MERNİS sisteminden getirilecektir. Bilgiler doğru ise | şisinin TC Kimlik Numarasını yazıp <b>MERNİS'ten Getir</b> butonuna<br>• <b>Kaydet</b> butonuna tıklayarak irtibat kişinizi tanımlayabilirsiniz. |
| Veri Sorumlusu Bilgi<br>Güncelleme     | TC Kimlik Nu                                                      |                                                                                                    |                                                                                                    |
| 🛔 İrtibat Kişisi                       | 288682392                                                         |                                                                                                    | 📥 MERNİS'ten Getir                                                                                                    |
| ¶4 Bildirim                            | Ad<br>AL****                                                      | $\checkmark$                                                                                                    |                                                                                                    |
| ৭ Parola Değiştirme                    |                                                                   | Başarılı                                                                                                    | 🖺 Kaydet                                                                                                    |
| 🍵 Kayıt Silme Talebi                   |                                                                   | Kimlik bilgileri getirilmiştir.                                                                                  |                                                                                                    |
|                                        |                                                                   | Tamam                                                                                                    |                                                                                                    |
|                                        |                                                                   |                                                                                                    |                                                                                                    |

# Şekil 9.6 Veri Sorumlusu İrtibat Kişisi Tanımlama Ekranı

"Başarılı" uyarısıyla getirilen kimlik bilgileri kontrol edilir ve "Kaydet" butonu tıklanarak İrtibat Kişisi atama işlemleri tamamlanır.

# **10-VERİ SORUMLUSU KAYIT SİLME TALEBİ OLUŞTURMA**

Veri sorumlusu belirli sebeplerin oluşmasından dolayı VERBİS'ten kaydını silmek isteyebilir. VERBİS kaydının silinebilmesi için öncelikle Kayıt Silme Talebinin oluşturulması gerekmektedir.

Bu silme talebinin oluşturulabilmesi için öncelikle VERBİS Anasayfası sol bölümünün en alt kısmında bulunan "Kayıt Silme Talebi" sekmesine giriş yapar.

|                      | <b>F</b>                                                                                                    | Mas ta total Character is the                                                             | ve Vac |
|----------------------|----------------------------------------------------------------------------------------------------|-------------------------------------------------------------------------------------------|--------|
|                      |                                                                                                    | 26.12.2018 @10.42.24 (# Çiki                                                              | ş тар  |
| VKK                  | Weri Sorumluları Sicili Kavıt Silr                                                                            | me                                                                                        |        |
| SEL VERILERI KOR     | Ven sorumidian sicili Rayic sin                                                                               |                                                                                           |        |
| Sorumlusu            |                                                                                                    |                                                                                           |        |
|                      | Veri Sorumluları Sicili Kayıt Silme Talep Formu                                                               |                                                                                           |        |
| enasayna             |                                                                                                    |                                                                                           |        |
| leri Sorumlusu       | Lütfen Dikkat!<br>Kayıt silme talebinde bulunmak üzeresiniz.Veri Sorum                                        | nluları Sicilindeki kaydınızı silerseniz, veri sorumlusu hesabınız, varsa bildiriminiz ve |        |
| Veri Sorumlusu Bilgi | atadığınız irtibat kişisi pasif hale gelecektir.<br>Kaydınızı silmek istiyorsanız, aşağıdaki bilgileri kontro | l edip. Kayıt Silme Talebi Gönder butonuna tıklayınız. Vazgeçmek için İptal butonuna      |        |
| celleme              | tiklayınız.                                                                                                   |                                                                                           |        |
| rtibat Kişisi        | Veri Sorumlusu Adı                                                                                            |                                                                                           |        |
| Bildirim             | KİŞİSEL VERİLERİ KORUMA KURUMU BAŞKANLIĞI                                                                     |                                                                                           |        |
| Parola Dežistirme    | Sisteme Kayıt Tarihi                                                                                          |                                                                                           |        |
|                      | 26.12.2018 10:24:47                                                                                           |                                                                                           |        |
| Kayıt Silme Talebi   | Vergi Dairesi                                                                                                 | VKN/TCKN                                                                                  |        |
|                      | 13-r Provence 75303-Probits                                                                                   | telestat telester                                                                         |        |
|                      | Adres                                                                                                    |                                                                                           |        |
|                      | NASUH AKAR MAHALLESİ 1407 SOKAK NO: 4/ ÇAN                                                                    | NKAYA ANKARA                                                                              |        |
|                      |                                                                                                    |                                                                                           |        |
|                      |                                                                                                    |                                                                                           |        |
|                      | ⊘ İptal                                                                                                    | Kayıt Silme Talebi Gönder                                                                 |        |

#### Şekil 10.1 Veri Sorumlusu Kayıt Silme Talebi Ekranı

VERBIS

Açılan sayfada açılan bilgilerin kontrol edilmesi akabinde sağ altta bulunan "Kayıt Silme Talebi Gönder" butonuna tıklanır.

|                                        |                                                                                                   | 🛱 26.12.2018 🛛 10:48:41 🛛 🕀 Çıkış Yap                          |
|----------------------------------------|---------------------------------------------------------------------------------------------------|----------------------------------------------------------------|
| KİŞİSEL VERİLERİ KOR<br>Veri Sorumlusu | ⊙ Veri Sorumluları Sicili Kayıt Silme                                                             |                                                                |
| 🖶 Anasayfa                             | Veri Sorumluları Sicili Kayıt Silme Talep Formu                                                   |                                                                |
| 🛢 Veri Sorumlusu                       | Lütfen Dikkat!<br>Kayıt silme talebinde bulunmak üzeresiniz.Veri Sorumluları Sicilindeki kaydını: | zi silerseniz, veri sorumlusu hesabınız, varsa bildiriminiz ve |
| Veri Sorumlusu Bilgi<br>Güncelleme     | atadığınız irtibat kişisi pasif hale gelecektir.<br>Kaydınızı si<br>tıklayınız.                   | tonuna tiklayınız. Vazgeçmek için <b>İptal</b> butonuna        |
| 🛔 İrtibat Kişisi                       | Veri Sorumlu                                                                                      |                                                                |
| 📢 Bildirim                             | KİŞİSEL VEF                                                                                       |                                                                |
| Parola Değiştirme                      | Sisteme Kayı<br>26.12.2018 Onay                                                                   |                                                                |
| 🍵 Kayıt Silme Talebi                   | Vergi Dairesi<br>VERBİS kayıt silme talebiniz gönderilecektir. Emin m<br>Hitit Vergi I            | isiniz?                                                        |
|                                        | Adres Hayır Evet                                                                                  | VERBIS                                                         |
|                                        |                                                                                                   |                                                                |
|                                        | Ø iptal                                                                                           | 🗎 Kayıt Silme Talebi Gönder                                    |
|                                        |                                                                                                   |                                                                |

Şekil 10.2 Veri Sorumlusu Kayıt Silme Talebi Ekranı

Bu aşamada son bir kez daha kayıt silme talebi işlemine devam edilmek isteniyorsa Veri sorumlusu onay işlemine evet diyerek Kayıt Silme Talebini oluşturur.

|                                                                                                    |                                                                                                    |                                                                                                | 🗂 26.12.2018 🥥 11:30:59 🛛 🕪 Çıkış Yap                                                                              |
|----------------------------------------------------------------------------------------------------|----------------------------------------------------------------------------------------------------|------------------------------------------------------------------------------------------------|----------------------------------------------------------------------------------------------------|
| KİŞİSEL VERİLERİ KOR<br>Veri Sorumlusu                                                                                    | € Veri Soru                                                                                                    | mluları Sicili Kayıt Silme                                                                     |                                                                                                    |
| 🖶 Anasayfa                                                                                                    | Veri Sorumluları                                                                                                  | Sicili Kayıt Silme Talep Formu                                                                 |                                                                                                    |
| <ul> <li>Veri Sorumlusu</li> <li>Veri Sorumlusu Bilgi<br/>Güncelleme</li> <li>İrtibat Kişisi</li> <li>Bildirim</li> </ul> | Lüffen Dikkati<br>Kayıt silme taleb<br>atadığınız i<br>Kaydınızı si<br>tiklayınız.<br>Veri Sorumlu<br>KiŞİSEL VEF | inde bulunmak üzeresiniz.Veri Sorumluları Sicilindeki kaydınızı siler<br>North anarfastrasılar | rseniz, veri sorumlusu hesabinız, varsa bildiriminiz ve<br>tonuna tiklayınız. Vazgeçmek için <b>İptal</b> butonuna |
| ۹ Parola Değiştirme                                                                                                    | Sisteme Kayr                                                                                                    | İşlem Başarılı                                                                                 |                                                                                                    |
| 🍵 Kayıt Silme Talebi                                                                                                    | Vergi Dairesi<br>Hitit Vergi I                                                                                    | VERBİS kayıt silme talebiniz alınmıştır. Şimdi VERBİS<br>anasayfasına yönlendirileceksiniz.    |                                                                                                    |
|                                                                                                    | Adres<br>NASUH AK,                                                                                                | ОК                                                                                             |                                                                                                    |
|                                                                                                    |                                                                                                    | Ø İptal                                                                                        | 🗎 Kayıt Silme Talebi Gönder                                                                                        |

Şekil 10.3 Veri Sorumlusu Kayıt Silme Talebi Ekranı

Onay işleminin ardından İşlem Başarılı Pop–Up görüntülenerek tamamlanır. Bu aşamadan sonra gerekli bilgilendirme mailleri veri sorumlusunun mail adresine gönderilir. Kişisel Verileri Koruma Kurumu gerekli incelemeyi yapmasının akabinde Kayıt Silme İşlemine onay vermesi durumunda veri sorumlusunun VERBİS'teki kaydını pasife alır.

# <u>11-VERİ SORUMLUSU VE VERİ SORUMLUSU TEMSİLCİSİ BİLGİ</u> <u>GÜNCELLEME İŞLEMLERİ</u>

Veri sorumlusu ihtiyaç halinde iletişim adresini ve sistemde kayıtlı cep telefonu numarasını güncelleyebilir. Bunun için sol kısımda bulunan "Veri Sorumlusu Bilgi Güncelleme" sekmesine tıklar.

| <b>K</b> YKK           | Kullanıcı Profili                                                                                                    |
|------------------------|----------------------------------------------------------------------------------------------------|
| KİŞİSEL VERİLERİ KOR   |                                                                                                    |
| Veri Sorumlusu         |                                                                                                    |
| # Aparaufa             | İletişim Adresi Bilgileri                                                                                                    |
| mr Allasayla           |                                                                                                    |
| 🛢 Veri Sorumlusu       | Lütfen aşağıdaki alana iletişim adresinizin adres numarasını girip <b>MERNİS'ten Getir</b> butonuna tıklayınız.<br>Adres numarasını bilmiyorsanız <u>https://adres.nvi.gov.tr/VatandasIslemleri/AdresSorgu</u> linkini kullanmak suretiyle öğrenebilirsiniz. |
| 🕼 Veri Sorumlusu Bilgi |                                                                                                    |
| Güncelleme             | İletişim Adresi-Adres Numarası                                                                                                    |
| 🛔 İrtibat Kişisi       | ▲ MERNIS'ten Getir                                                                                                    |
| 🕫 Bildirim             | İletişim Adresi                                                                                                    |
|                        | NASUH AKAR MAHALLESİ 1407 SOKAK NO: 4/ ÇANKAYA ANKARA                                                                                                    |
| 🍳 Parola Değiştirme    |                                                                                                    |
| 🋍 Kayıt Silme Talebi   |                                                                                                    |
|                        | Telefon Bilgisi                                                                                                    |
|                        |                                                                                                    |
|                        | Sizinle daha hızlı ve doğru iletişim kurulabilmesi için lütfen telefon bilginizi doldurunuz.                                                                                                    |
|                        | Cep Telefonu                                                                                                    |
|                        | 3122165050                                                                                                    |
|                        |                                                                                                    |
|                        |                                                                                                    |

Şekil 11.1 Veri Sorumlusu Bilgi Güncelleme Ekranı

VERBİ

Açılan Kullanıcı Profili sayfasında "İletişim Adresi - Adres Numarası" bölümünde veri sorumlusunun adres numarası biliniyorsa bu 10 haneli adres numarası, "Veri Sorumlusunun Adres Numarası" kutucuğuna yazılır.

10 haneli adres numarası bilinmiyorsa "İletişim Adresi - Adres Numarası" kutucuğunun üzerinde yer alan <u>https://adres.nvi.gov.tr/VatandasIslemleri/AdresSorgu</u> linkine tıklanarak gelen ekranda sol üstte yer alan kutucuklardan il, ilçe, mahalle, köy, sokak, dış kapı ve iç kapı no gibi adres numarasını oluşturan bilgiler Şekil 9.10'da olduğu gibi girilir ve buradan 10 haneli adres numarası bilgisine Şekil 9.11'de olduğu gibi ulaşılır.

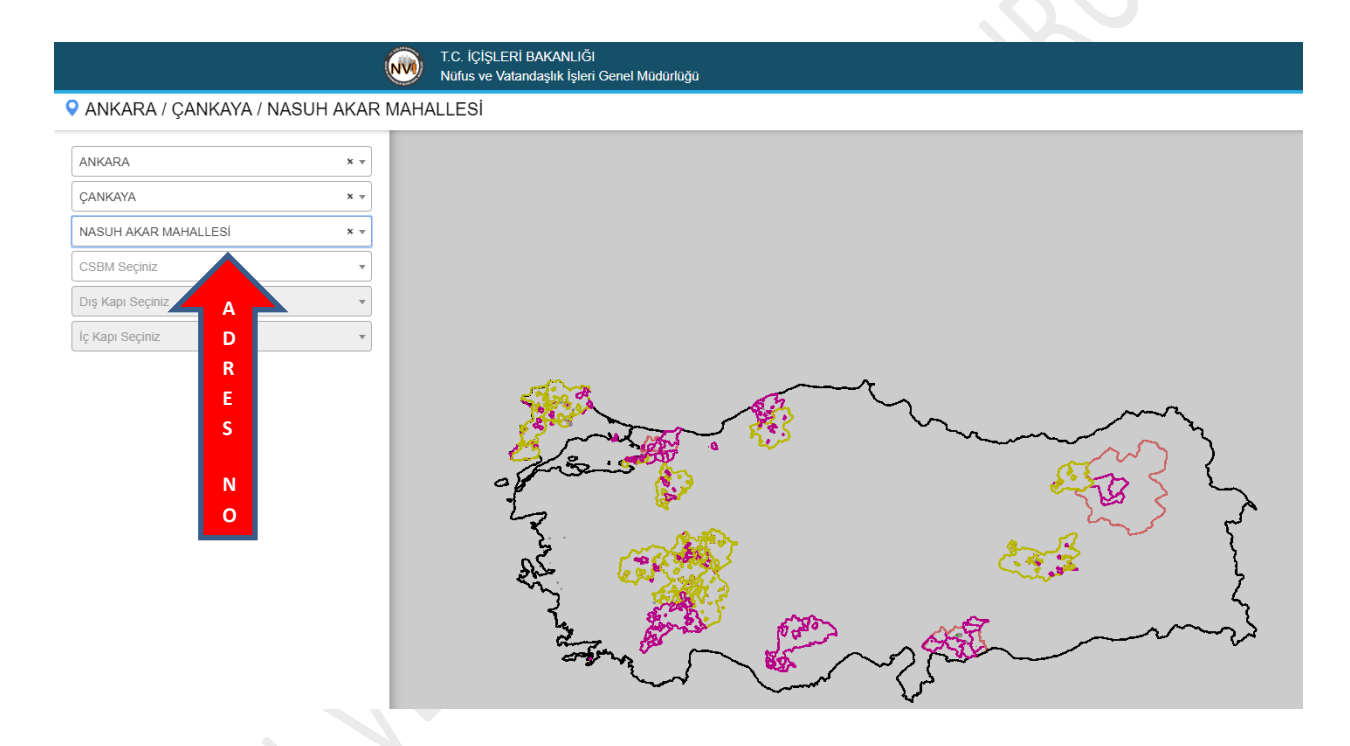

Şekil 11.2 Veri Sorumlusu Bilgi Güncelleme Ekranı Adres Numarası Tespiti

| <b>^</b>  |        |           |        |           | T.C. İÇİŞLERİ BAKANL<br>Nüfus ve Vatandaşlık İşi | IĞI<br>leri Genel Müd | ūrlūğū                                                                                                    |             |                |            |
|-----------|--------|-----------|--------|-----------|--------------------------------------------------|-----------------------|----------------------------------------------------------------------------------------------------|-------------|----------------|------------|
| 오 ANKARA  | / ÇANI | KAYA / NA | ASUH A | KAR MAHAL | LESİ / 1407 (Sok                                 | ak) / 4 - Ka          | mu - Bina Ana Giriş - İnşaat / Kullanım Ar                                                                                                    | macı : Resm | ii Kurum - Tip | : Kamu - D |
|           |        |           |        |           |                                                  |                       |                                                                                                    |             |                |            |
|           |        |           |        |           |                                                  |                       |                                                                                                    |             |                |            |
| <b>H</b>  |        |           |        |           |                                                  |                       |                                                                                                    |             |                |            |
|           |        |           |        |           |                                                  |                       |                                                                                                    |             |                |            |
|           |        |           |        |           |                                                  |                       |                                                                                                    |             |                |            |
|           |        |           |        |           |                                                  |                       |                                                                                                    |             |                |            |
|           |        |           |        |           |                                                  |                       |                                                                                                    |             |                |            |
|           |        |           |        |           |                                                  | <del>Z</del>          | the second second secon |             | _              |            |
|           |        |           |        |           | 510                                              |                       |                                                                                                    |             |                | ×          |
|           |        |           |        |           | - And                                            | 2                     |                                                                                                    |             | m              | }          |
|           |        |           |        |           | 0                                                | l l                   | ¥2                                                                                                    | ¢.          | FB ?           | ~          |
|           |        |           |        |           | - Z.                                             |                       | A Providence in the second second sec | a 5         | in s           | 5          |
|           |        |           |        |           | Numarataj E                                      | Bilgileri             |                                                                                                    |             |                |            |
| Kimlik No | Ada    | Parsel    | Pafta  | Posta Kod | Numarataj Tipi                                   | Site Adı              | Apartman/Blok Adı                                                                                                    | Dış Kapı    | Kimlik No      | İç Kapı    |
| 524560562 | 7489   | 9         | •      | -         | Bina Ana Giriş                                   | -                     | KİŞİSEL VERİLERİ KORUMA KURUMU                                                                                                    | 4           | 5118071462     | •          |
|           |        |           |        |           |                                                  |                       |                                                                                                    |             |                |            |
|           |        |           |        |           |                                                  |                       |                                                                                                    |             |                |            |
|           |        |           |        |           |                                                  |                       |                                                                                                    |             |                |            |

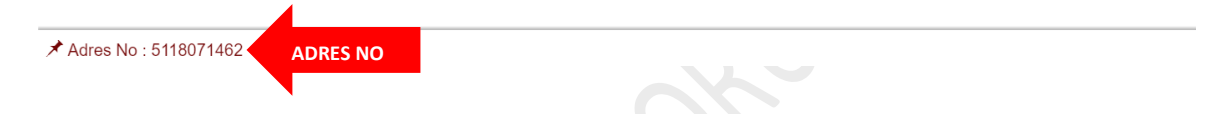

Şekil 11.3 Veri Sorumlusu Bilgi Güncelleme Ekranı Adres Numarası Tespiti

Ulaşılan 10 haneli adres numarasının "İletişim Adresi - Adres Numarası" kısmına kopyalandıktan yanındaki "MERNİS'ten Getir" butonuna tıklanması akabinde Şekil 9.13 deki "Başarılı" Pop-Up uyarısıyla İletişim adresi güncellenir.

### KİŞİSEL VERİLERİ KORUMA KURUMU VERİ SORUMLULARI SİCİL BİLGİ SİSTEMİ KILAVUZU

|                                        |                                                 |                                                                                                    | 🛗 28.12.2018 🧿 14:49:43 🕞 Çıkış                                                                      | Yap    |
|----------------------------------------|-------------------------------------------------|----------------------------------------------------------------------------------------------------|----------------------------------------------------------------------------------------------------|--------|
| KİŞİSEL VERİLERİ KOR<br>Veri Sorumlusu | Kullanıcı Profili                               |                                                                                                    |                                                                                                    |        |
|                                        | İletişim Adresi Bilgileri                       |                                                                                                    |                                                                                                    | _      |
|                                        | Lütfen aşağıdaki alana<br>Adres numarasını biln | iletişim adresinizin adres numarasını girip <b>MERNİS'ten</b><br>niyorsanız <u>https://adres.nvi.gov.tr/VatandasIslemleri/Adr</u> | i <b>Getir</b> butonuna tiklayınız.<br><u>resSorgu</u> linkini kullanmak suretiyle öğrenebilirsiniz. |        |
| Veri Sorumlusu Bilgi<br>Güncelleme     | İletişim Adre                                   |                                                                                                    |                                                                                                    |        |
|                                        | 511807146                                       |                                                                                                    | 📥 MERNİS'ten Getir                                                                                   | VERBIS |
|                                        | iletişim Adre<br>NASUH AK                       | $\checkmark$                                                                                                    |                                                                                                    |        |
|                                        |                                                 | Başarılı                                                                                                    |                                                                                                    | 11     |
|                                        | Telefon Bilgi                                   | İletişim adresi bilginiz güncellenmiştir.                                                                                         |                                                                                                    |        |
|                                        | Sizinle daha                                    | OK VERBIS                                                                                                    |                                                                                                    |        |
|                                        | Cep Telefonu                                    |                                                                                                    |                                                                                                    |        |
|                                        | 3122165050                                      |                                                                                                    |                                                                                                    |        |
|                                        | Ø İptal                                         |                                                                                                    | 🖺 Kaydet                                                                                             |        |

Şekil 11.4 Veri Sorumlusu Bilgi Güncelleme Ekranı

Bu aşamadan sonra Veri Sorumlusu Cep Telefonu bilgisini güncellemek isterse Kullanıcı Profili ekranında ki "Cep Telefonu" bölümünde gerekli güncellemeyi yapar.

|       |                                        | E işlem Başarılı × ≙28.12.2018 ⊙ 11:48:12 ▷ Çık                                                                                                    | uş Yap |
|-------|----------------------------------------|----------------------------------------------------------------------------------------------------|--------|
|       | KİŞİSEL VERİLERİ KOR<br>Veri Sorumlusu | Kullanıcı Profili                                                                                                    |        |
|       | 🏶 Anasayfa                             | İletişim Adresi Bilgileri                                                                                                    |        |
|       | 🛢 Veri Sorumlusu                       | Lütfen aşağıdaki alana iletişim adresinizin adres numarasını girip <b>MERNİS'ten Getir</b> butonuna tıklayınız.<br>Adres numarasını bilmiyorsanız <u>https://adres.nvi.gov.tr/Vatandasislemleri/AdresSorgu</u> linkini kullanmak suretiyle öğrenebilirsiniz. |        |
| ERBIS | Veri Sorumlusu Bilgi<br>Güncelleme     | iletişim Adresi-Adres Numarası                                                                                                    |        |
|       | 🛔 İrtibat Kişisi                       | 1420315499 <b>± MERNIS'ten Getir</b>                                                                                                    |        |
|       | 📢 Bildirim                             | İletişim Adresi                                                                                                    |        |
|       | 🔩 Parola Değistirme                    | NASUH AKAR MAHALLESİ 1407 SOKAK NO: 4/ ÇANKAYA ANKARA                                                                                                    | 1,     |
|       | 🕈 Kaunt Cilma Talahi                   |                                                                                                    |        |
|       | Kayıt Silme Talebi                     | Telefon Bilgisi                                                                                                    |        |
|       |                                        | Sizinle daha hızlı ve doğru iletişim kurulabilmesi için lütfen telefon bilginizi doldurunuz.                                                                                                    |        |
|       |                                        | Cep Telefonu                                                                                                    |        |
|       |                                        | 3122165050                                                                                                    |        |
|       |                                        | Ø iptal                                                                                                    |        |
|       |                                        |                                                                                                    |        |

Şekil 11.5 Veri Sorumlusu Bilgi Güncelleme Ekranı

Tüm bu güncelleme işlemlerinin tamamlanmasın ardından "Kullanıcı Profili" sayfasının en altında bulunan "Kaydet" butonuna tıklanarak bilgi güncelleme işlemi tamamlanır.

Veri sorumlusu temsilcisi ihtiyaç halinde iletişim adresini ve sistemde kayıtlı cep telefonu numarasını güncelleyebilir. Bunun için sol kısımda bulunan "Veri Sorumlusu Bilgi Güncelleme" sekmesine tıklar.

|     | K******<br>Veri Sorumlusu                                               | Kullanıcı Profili                                                                                                    |
|-----|-------------------------------------------------------------------------|----------------------------------------------------------------------------------------------------|
|     | 🛱 Anasayfa                                                              | İletişim Adresi Bilgileri                                                                                                    |
|     | 🛢 Veri Sorumlusu                                                        | Lütfen aşağıdaki alana iletişim adresinizin adres numarasını girip <b>MERNİS'ten Getir</b> butonuna tıklayınız.<br>Adres numarasını bilmiyorsanız <u>https://adres.nvi.gov.tr/Vatandasislemleri/AdresSorgu</u> linkini kullanmak suretiyle öğrenebilirsiniz. |
| BİS | <ul> <li>Veri Sorumlusu</li> <li>Temsilcisi Bilgi Güncelleme</li> </ul> | İletişim Adresi-Adres Numarası                                                                                                    |
|     | 🛔 İrtibat Kişisi                                                        | ▲ MERNi5'ten Getir                                                                                                    |
|     | 📢 Bildirim                                                              | İletişim Adresi<br>i                                                                                                    |
|     | 🍳 Parola Değiştirme                                                     |                                                                                                    |
|     | â Kayıt Silme Talebi                                                    |                                                                                                    |
|     |                                                                         | Telefon Bilgisi                                                                                                    |
|     |                                                                         | Sizinle daha hızlı ve doğru iletişim kurulabilmesi için lütfen telefon bilginizi doldurunuz.                                                                                                    |
|     |                                                                         | Cep Telefonu                                                                                                    |
|     |                                                                         | 5414493387                                                                                                    |
|     |                                                                         | Ø iptal ₿ Kaydet                                                                                                    |

Şekil 11.6 Veri Sorumlusu Temsilcisi Bilgi Güncelleme Ekranı

VER

Açılan Kullanıcı Profili sayfasında "İletişim Adresi- Adres Numarası" bölümünde Veri sorumlusu temsilcisinin adres numarası biliniyorsa bu 10 haneli adres numarası, "Veri Sorumlusunun Adres Numarası" kutucuğuna yazılır.

10 haneli adres numarası bilinmiyorsa "İletişim Adresi - Adres Numarası" kutucuğunun üzerinde yer alan <u>https://adres.nvi.gov.tr/VatandasIslemleri/AdresSorgu</u> linkine tıklanarak gelen ekranda sol üstte yer alan kutucuklardan il, ilçe, mahalle, köy, sokak, dış kapı ve iç kapı no gibi adres numarasını oluşturan bilgiler Şekil 9.10'da olduğu gibi girilir ve buradan 10 haneli adres numarası bilgisine Şekil 9.11'de olduğu gibi ulaşılır.

|                                            | Ŵ     | T.C. İÇİŞLERİ BAKANLIĞI<br>Nüfus ve Vatandaşlık İşleri Genel Müdürlüğü                                                                                                    |
|--------------------------------------------|-------|----------------------------------------------------------------------------------------------------|
| 오 ANKARA / ÇANKAYA / NASUH AKA             | R MAH | ALLESI                                                                                                    |
| ANKARA × *                                 |       |                                                                                                    |
| ÇANKAYA × •                                |       |                                                                                                    |
| NASUH AKAR MAHALLESİ × *                   | ]     |                                                                                                    |
| CSBM Seçiniz                               |       |                                                                                                    |
| Dış Kapı Seçiniz                           |       |                                                                                                    |
| iç Kapı Seçiniz D<br>R<br>E<br>S<br>N<br>O |       | A Contraction of the contraction of the contraction |

Şekil 11.7 Veri Sorumlusu Bilgi Güncelleme Ekranı Adres Numarası Tespiti

|           |       |          |        | Ŵ         | T.C. İÇİŞLERİ BAKANL<br>Nüfus ve Vatandaşlık İşl | IĞI<br>leri Genel Müd | ürlüğü                                  |              |                |                                                                                                    |
|-----------|-------|----------|--------|-----------|--------------------------------------------------|-----------------------|-----------------------------------------|--------------|----------------|----------------------------------------------------------------------------------------------------|
| ANKARA    | / ÇAN | KAYA / N | ASUH A | KAR MAHAI | LLESİ / 1407 (Sok                                | ak) / 4 - Ka          | mu - Bina Ana Giriş - İnşaat / Kullanım | Amacı : Resm | ni Kurum - Tip | : Kamu - D                                                                                                    |
| 8         |       |          |        |           | and and and and and and and and and and          |                       |                                         | ~<br>&       |                | North Contraction of the second second secon |
|           |       |          |        |           | Numarataj E                                      | Bilgileri             |                                         |              |                |                                                                                                    |
| Kimlik No | Ada   | Parsel   | Pafta  | Posta Kod | Numarataj Tipi                                   | Site Adı              | Apartman/Blok Adı                       | Dış Kapı     | Kimlik No      | İç Kapı                                                                                                    |
| 524560562 | 7489  | 9        | -      | -         | Bina Ana Giriş                                   | -                     | KİŞİSEL VERİLERİ KORUMA KURUMU          | 4            | 5118071462     | -                                                                                                    |
|           |       |          |        |           |                                                  |                       |                                         |              |                |                                                                                                    |
|           |       |          |        |           |                                                  |                       |                                         |              |                |                                                                                                    |

Adres No : 5118071462 Adres No Şekil 11.8 Veri Sorumlusu Bilgi Güncelleme Ekranı Adres Numarası Tespiti Ulaşılan 10 haneli adres numarasının "İletişim Adresi - Adres Numarası" kısmına kopyalandıktan yanındaki "MERNİS'ten Getir" butonuna tıklanması akabinde Şekil 9.13 deki "Başarılı" Pop-Up uyarısıyla İletişim adresi güncellenir.

|                                                 |                                                                                                    | 🛗 4.03.2019 🛛 11:34:10 🛛 🖨 Çıkış Yap                                           |        |
|-------------------------------------------------|----------------------------------------------------------------------------------------------------|--------------------------------------------------------------------------------|--------|
| K******<br>Veri Sorumlusu                       | Kullanıcı Profili                                                                                                    |                                                                                |        |
| 🏘 Anasayfa                                      | İletişim Adresi Bilgileri                                                                                                    |                                                                                |        |
| 🛢 Veri Sorumlusu                                | Lütfen aşağıdaki alana iletişim adresinizin adres numarasını girip <b>MERNİS'ten Ge</b><br>Adres numarasını bilmiyorsanız <u>https://adres.nvi.gov.tr/Vatandasislemleri/Adres</u> S | tir butonuna tıklayınız.<br>orgu linkini kullanmak suretiyle öğrenebilirsiniz. |        |
| Ø Veri Sorumlusu<br>Temsilcisi Bilgi Güncelleme | İletişim Adre                                                                                                    |                                                                                |        |
| 🛔 İrtibat Kişisi                                | 511807146                                                                                                    | ▲ MERNIS'ten Getir                                                             | VERBİS |
| 📢 Bildirim                                      | Iletişim Adre                                                                                                    |                                                                                | •      |
| 🔩 Parola Değiştirme                             | Başarılı                                                                                                    | h.                                                                             |        |
| 🍵 Kayıt Silme Talebi                            | İletişim adresi bilginiz güncellenmiştir.                                                                                                    |                                                                                |        |
|                                                 | Sizinle dah: OK VERBIS                                                                                                    |                                                                                |        |
|                                                 | Cep Telefonu                                                                                                    |                                                                                |        |
|                                                 | Øiptal                                                                                                    | 巴 Kaydet                                                                       |        |

Şekil 11.9 Veri Sorumlusu Temsilcisi Bilgi Güncelleme Ekranı

Bu aşamadan sonra veri sorumlusu cep telefonu bilgisini güncellemek isterse Kullanıcı Profili ekranında ki "Cep Telefonu" bölümünde gerekli güncellemeyi yapar.

#### KİŞİSEL VERİLERİ KORUMA KURUMU VERİ SORUMLULARI SİCİL BİLGİ SİSTEMİ KILAVUZU

| K******<br>Veri Sorumlusu                     | Kullanıcı Profili                                                                                                    |
|-----------------------------------------------|----------------------------------------------------------------------------------------------------|
| 希 Anasayfa                                    | İletişim Adresi Bilgileri                                                                                                    |
| 🛢 Veri Sorumlusu                              | Lütfen aşağıdaki alana iletişim adresinizin adres numarasını girip <b>MERNİS'ten Getir</b> butonuna tıklayınız.<br>Adres numarasını bilmiyorsanız <u>https://adres.nvi.gov.tr/Vatandasislemleri/AdresSorgu</u> linkini kullanmak suretiyle öğrenebilirsiniz. |
| Veri Sorumlusu<br>Temsilcisi Bilgi Güncelleme | İletişim Adresi-Adres Numarası                                                                                                    |
| 🛔 İrtibat Kişisi                              | 📥 MERNİS'ten Getir                                                                                                    |
| 📢 Bildirim                                    | İletişim Adresi                                                                                                    |
| ৭ Parola Değiştirme                           | NASUH AKAR MAHALLESİ 1407 SOKAK NO: 4/ ÇANKAYA ANKARA                                                                                                    |
| 🍵 Kayıt Silme Talebi                          |                                                                                                    |
|                                               | Telefon Bilgisi                                                                                                    |
|                                               | Sizinle daha hızlı ve doğru iletişim kurulabilmesi için lütfen telefon bilginizi doldurunuz.                                                                                                    |
|                                               | Cep Telefonu                                                                                                    |
|                                               | 3122165050                                                                                                    |
|                                               | Ø İptal 🛛 🖹 Kaydet                                                                                                    |
|                                               |                                                                                                    |

Şekil 11.10 Veri Sorumlusu Temsilcisi Bilgi Güncelleme Ekranı

Tüm bu güncelleme işlemlerinin tamamlanmasın ardından "Kullanıcı Profili" sayfasının en altında bulunan "Kaydet" butonuna tıklanarak bilgi güncelleme işlemi tamamlanır.

# **12-VERİ SORUMLUSU PAROLA YENİLEME İŞLEMLERİ**

Veri Sorumlusu parolasını unuttuğu takdirde VERBİS ana ekrandan "Veri Sorumlusu Yöneticisi Girişi" butonuna tıklanması akabinde gelen sayfada bulunan "Parolamı unuttum" sekmesine tıklayarak parola yenileme işlemine giriş sağlar.

|        | Kullanıcı Adı                       | кукк                                                                                                    |  |
|--------|-------------------------------------|----------------------------------------------------------------------------------------------------|--|
|        | Parola                              | <b>Değerli Kullanıcımız;</b><br>Kişisel Verileri Koruma Kurumu Veri Sorumluları Sicil Bilgi<br>Sistemine (VERBİS) hoşgeldiniz.                                                                                                    |  |
| VERBİS | Giriş Yap<br>Parolamı unuttum       | Sisteme giriş yapabilmek için;<br>Eğer daha önce başvuru formu doldurarak göndermiş ve<br>akabinde de Kurumumuzca tarafınıza "kullanıcı adı" ve<br>"parola" iletilmişse, öncelikle sol taraftaki alanlara bu                                                                                   |  |
|        | Bir hesəbiniz yok mu?<br>Kayıt Olun | kullanici adi ve parolayi yazmaniz ve "Giriş Yap" butonuna<br>tıklamanız gerekmektedir.<br>Eğer daha önce başvuru formu doldurarak<br>göndermemişseniz en alttaki "Kayıt Olun" butonuna<br>tıklamanız ve gelen ekranda ilgili alanları doldurarak<br>başuyu formu olu turumanız gerekmektedir. |  |
|        |                                     | Daha önce başvuru yaptıysanız, başvuru durumunuz ile<br>başvuru formunuzun örneğini <mark>Başvuru Kontrol</mark> sayfasından<br>giriş yaparak görebilirsiniz.                                                                                                    |  |
|        | Kişisel Verileri Koruma Kurumu      |                                                                                                    |  |

Şekil 12.1 Veri Sorumlusu Parola Yenileme Ekranı

Açılan Parola Sıfırlama sayfasında Veri Sorumlusu Kullanıcı Adı, TC Kimlik Numarası ya da Vergi Kimlik Numarasını yazdıktan sonra kayıt esnasında bilgi formunda belirttiği E-posta adresini girdikten sonra "Parolamı Sıfırla ve Gönder" butonuna tıklayarak parola sıfırlama işlemi gerçekleştirilir.

| кукк                                                                                                    | Parola Sıfırlama Formu     |        |
|----------------------------------------------------------------------------------------------------|----------------------------|--------|
|                                                                                                    | Kullanici Adi   TCKN   VKN |        |
| Parola Sıfırlama                                                                                                    | Longer ray from Reserve    |        |
| Parolanızı unuttuysanız, sağ taraftaki formu doldurarak<br>parolanızı sıfırlayabilirsiniz. Kullanıcı adınızı (VERBİS<br>başvurunuz onaylandığında size e-posta ile gönderilmiştir)<br>veya taahhütnamede belirttiğiniz TC Kimlik No ya da Vergi<br>Kimlik No ile yine taahhütnamede belirttiğiniz e-posta | E-posta adresi             |        |
| aoresinisi girmenis gerekmekteoir.<br>Yeni parolanis e-posta adresinise gönderilecektir.                                                                                                    | Parolamı Sıfırla ve Gönder | VERBIS |
|                                                                                                    |                            |        |
|                                                                                                    |                            |        |
| Kişisel Verileri Koruma Kurumu                                                                                                    |                            |        |

Şekil 12.2 Veri Sorumlusu Parola Sıfırlama Ekranı

Parola sıfırlama işlemi gerçekleştirdikten kullanıcı adı ve parolanın giriş yapılacağı ana sayfaya yönlendirilme yapılarak parolanın sıfırlandığı e-posta adresine yönlendirme yapıldığının bilgisi verilir.

| *                                    | Bilgi X<br>Kullanıcı bilgileriniz e-posta<br>adresinize<br>(<br>birkaç dakika içinde gönderilecektir.                                                                                                    |
|--------------------------------------|----------------------------------------------------------------------------------------------------|
| Kullanıcı Adı                        | кукк                                                                                                    |
| Parola<br>Internytostep              | Değerli Kullanıcımız;<br>Kişisel Verileri Koruma Kurumu Veri Sorumluları Sicil Bilgi                                                                                                    |
| <b>Giriş Yap</b><br>Parolamı unuttum | sistemine (verkois) nösgeidiniz.<br>Sisteme giriş yapabilmek için:<br>Eğer daha önce başyurur formu doldurarak göndermiş ve<br>akabinde de Kurumumuzca tarafınıza "kullanıcı adı" ve<br>"oarola" iteliminse. öncelikle sol tarafıtak i alanlara bu |
| Bir hesabiniz yok mu?<br>Kayıt Olun  | kullanici adi ve parolayi yazmaniz ve "Giriş Yap" butonuna<br>tiklamaniz gerekmektedir.<br>Eğer daha önce başvuru formu doldurarak<br>göndermemişseniz en alttaki "Kayıt Olun" butonuna<br>tiklamaniz ve gelen ekranda ilgili alanlari doldurarak  |
|                                      | başvuru formu oluşturmanız gerekmektedir.<br>Daha önce başvuru yaptıysanız, başvuru durumunuz ile<br>başvuru formunzun örneğini <mark>Başvuru Kontrol</mark> sayfasından<br>giriş yaparak görebilirsiniz.                                          |

Şekil 12.3 Veri Sorumlusu Parola Yenileme Ekranı

# **13-İRTİBAT KİŞİSİNİN SİSTEME GİRİŞİ**

İrtibat Kişisi olarak atanan kişi tarafından VERBİS Anasayfa'da bulunan "Sicile Kayıt" butonuna tıklanarak giriş yapılır.

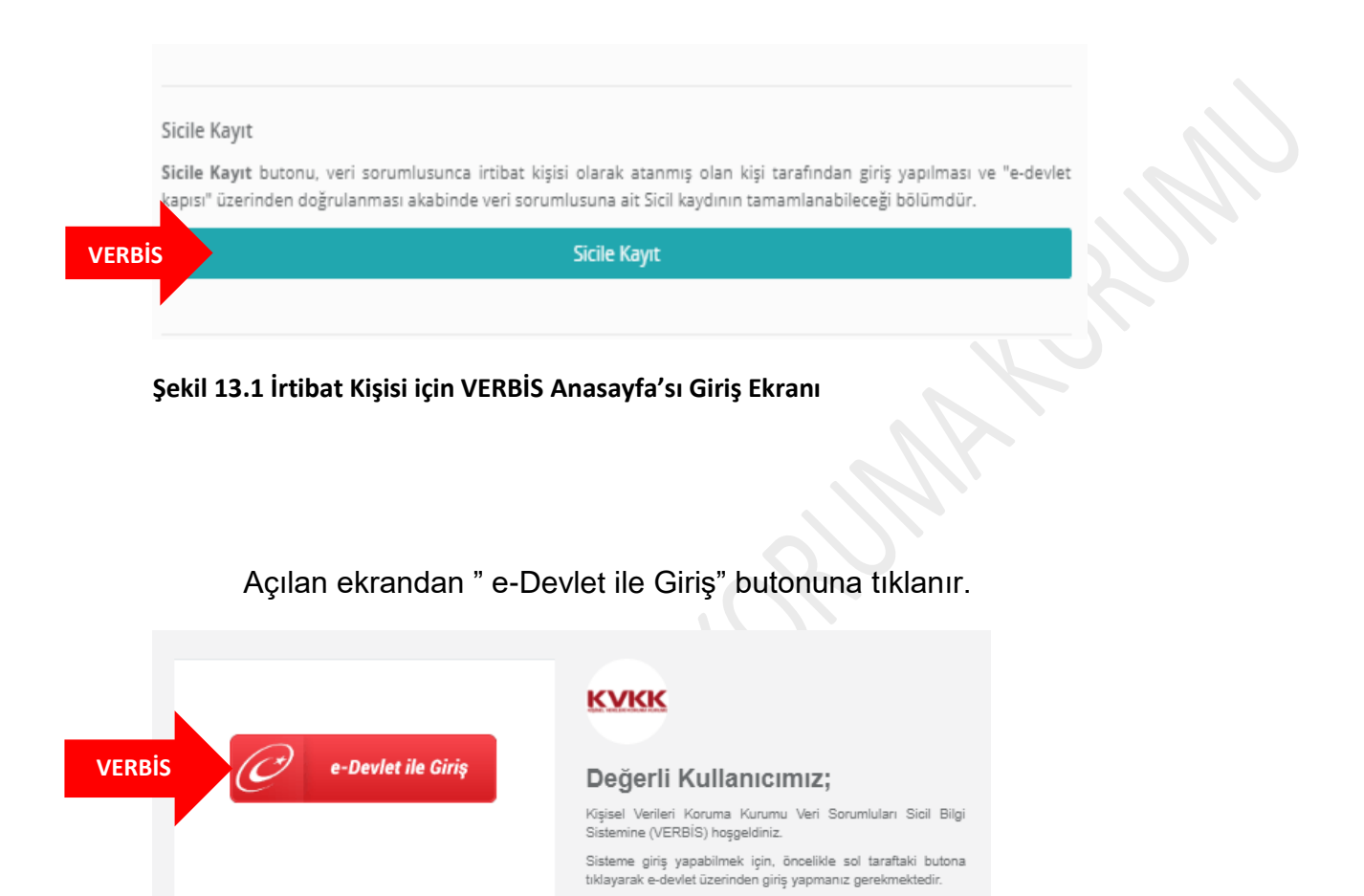

Şekil 13.2 İrtibat Kişisinin e-Devlet Aracılığıyla Girişi Ekranı

Kisisel Verileri Koruma Kurumu

İrtibat Kişisi tarafından, herhangi bir kullanıcı adı ve parolaya ihtiyaç duymadan kendisine ait e-Devlet şifresiyle sisteme girilir.

#### KİŞİSEL VERİLERİ KORUMA KURUMU VERİ SORUMLULARI SİCİL BİLGİ SİSTEMİ KILAVUZU

| iş Yapılacak Uygulama                                    | https://verbis.kvkk.gov<br>VERBIS                  | /.tr/Edevlet/Redirect   |                                   |                        |
|----------------------------------------------------------|----------------------------------------------------|-------------------------|-----------------------------------|------------------------|
| 🖻 e-Devlet Şifresi                                       | 📴 Mobil İmza                                       | 💰 e-İmza                | 🖼 T.C. Kimlik Kartı               | 📻 İnternet Bankacılığı |
| F.C. Kimlik Numaranızı ve e<br>🕼 e-Devlet Şifresi Nedir, | -Devlet Şifrenizi kullanarak kiml<br>Nasıl Alınır? | iğiniz doğrulandıktan s | onra işleminize kaldığınız yerden | devam edebilirsiniz.   |
| * T.C. Kimlik No                                         |                                                    |                         | Sanal Klavye 🐠 Yaz                | arken Gizle            |
| * e-Devlet Şifresi                                       | •••••                                              |                         | 🖾 Sanal Klavye 🔒 Şifr             | emi Unuttum            |
|                                                          |                                                    |                         |                                   |                        |

Şekil 13.3 İrtibat Kişisi için e-Devlet Şifresiyle Kimlik Doğrulama Sistemi Ekranı

E-devlet şifresiyle sisteme giriş yapıldıktan sonra gelen ekranda sadece MERNİS'ten kimlik bilgileri getirilmektedir. VERBİS'e kayıt işlemine başlamadan önce "Profil" bilgilerinin tamamlanması gerekmekte olup irtibat kişisinin profil durumu tamamlanmadan bildirim aşamasına geçilemeyecektir.

Bu nedenle irtibat kişisi tarafından iletişim bilgileri ve e-posta adresi gibi bazı bilgilerin sisteme girilerek öncelikle irtibat kişisinin profil güncellemesi yapılması ve kaydedilmesi gerekmektedir.

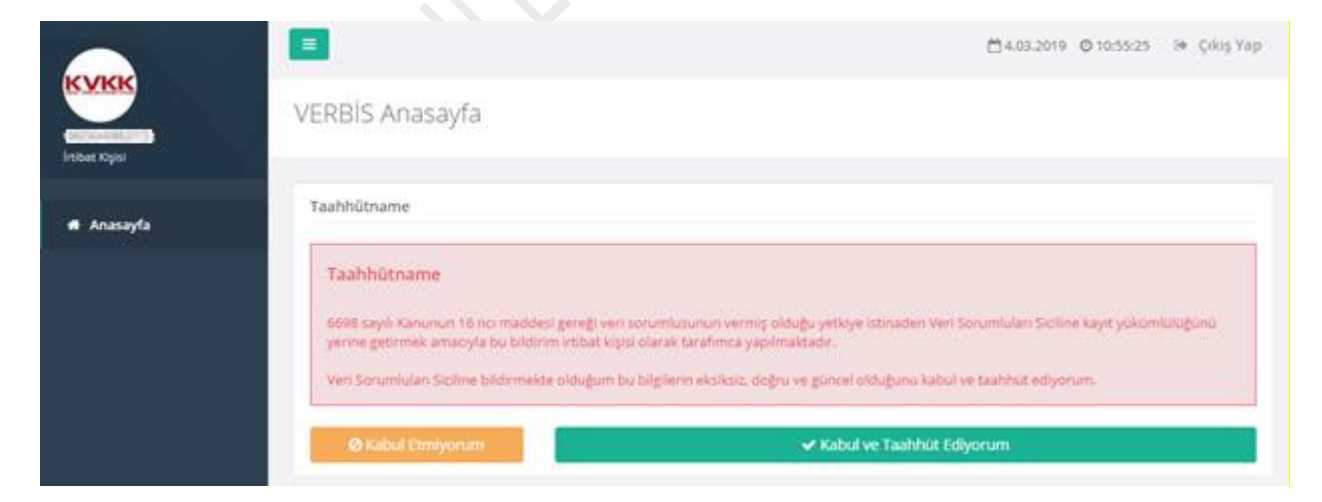

Şekil 13.4 İrtibat Kişisi Anasayfa Ekranı

# KİŞİSEL VERİLERİ KORUMA KURUMU VERİ SORUMLULARI SİCİL BİLGİ SİSTEMİ KILAVUZU

| Instant Kiginsi | UERBIS Anasa                                                                                              | <ul> <li>İştem Başarılı<br/>VERBİS'e giriş işleminiz başarıyla<br/>yapıldı.</li> </ul>                                                                       | × — © • Çı                                                                                                    | kış Yap |
|-----------------|----------------------------------------------------------------------------------------------------|----------------------------------------------------------------------------------------------------|----------------------------------------------------------------------------------------------------|---------|
| # Anasayfa      | Profil Durumu                                                                                             |                                                                                                    |                                                                                                    |         |
| L Profil        | ERBİS                                                                                                    | nda tamamlanmıştır.<br>e ilgili işlem yapabilmek için profilinizi tamamlamanı<br>ekranına gitmek için tiklayınız.                                            | ız gerekmektedir.                                                                                                    |         |
|                 | VERBİS ile ilgili bilinme<br>Veri sorumluları adına i<br>Profil bilgilerini doldurd<br>başlayabilirsiniz. | zsi gereken bazı hususlar aşağıdaki gibidir.<br>işlem yapabilmek için ilk olarak profil bilgilerinizin ta<br>luktan sonra, menüdeki Veri Sorumlusu ekranında | amamının doldurulmuş olması gerekmektedir.<br>ın sizi irtibat kişisi olarak atayan veri sorumlusu adına işlem yapmaya |         |

# Şekil 13.5 İrtibat Kişisi Anasayfa Ekranı

| Irtibat Kişisi   Taahhütname Durumu   Kabul edildi     Kimlik Bilgilerinizi MERNIS sisteminden güncellemek için MERNIS'ten Güncelle butonuna tiklayınız.   Kimlik bilgilerinizi MERNIS sisteminden güncellemek için MERNIS'ten Güncelle butonuna tiklayınız.   Kimlik Digilerinizi MERNIS sisteminden güncellemek için MERNIS'ten Güncelle butonuna tiklayınız.   Kimlik Digilerinizi MERNIS sisteminden güncellemek için MERNIS'ten Güncelle butonuna tiklayınız.   Kimlik Digilerinizi MERNIS sisteminden güncellemek için MERNIS'ten Güncelle butonuna tiklayınız.   Kimlik Digilerinizi MERNIS sisteminden güncellemek için MERNIS'ten Güncelle butonuna tiklayınız.   Kimlik Digilerinizi MERNIS sisteminden güncellemek için MERNIS'ten Güncelle butonuna tiklayınız.   Kimlik Singerinizi MERNIS sisteminden güncellemek için MERNIS'ten Güncelle butonuna tiklayınız.   Kimlik Singerinizi MERNIS sisteminden güncellemek için MERNIS'ten Güncelle butonuna tiklayınız.   Kimlik Singerinizi Mernis Bilginiz güncellenmiştir.   İletişim Adres   Kitaşı Marsı   Kitaşı Marsı   Kitaşı Marsı   Kitaşı Marsı |                                                                           |                                                           | Sisteme Dahil Olduğu Tarih                                |
|----------------------------------------------------------------------------------------------------|---------------------------------------------------------------------------|-----------------------------------------------------------|-----------------------------------------------------------|
| Tashhütname Durumu Tashhütname Kabul Tarihi   Kinlik Bilgileri     Kinlik Bilgilerinizi MERNiS sisteminden güncellemek için MERNiS'ten Güncelle butonuna tiklayınız.     Kinlik Numarasi     C MERNİS'ten Güncelle     Ad     Soyad     İletişim Adres     İletişim adresi bilginiz güncellenmiştir.     İstisoritafi                                                                                                    | İrtibat Kişisi                                                            |                                                           | 10.000 10.00                                              |
| Kabul edildi     Kimlik Bilgilerinizi MERNIS sisteminden güncellemek için MERNIS'ten Güncelle butonuna tiklayınız.     Kimlik Numarası     Ad     Soyad     İletişim Adree     Littlen aşağı   Ares num   Silapırıla     İletişim adresi bilginiz güncellenmiştir.     İletişim adresi     İletişim adresi     İletişim adresi     İletişim adresi                                                                                                    | Taahhütname D                                                             | Durumu                                                    | Taahhütname Kabul Tarihi                                  |
| Kimik Bilgilerinizi MERNIS sisteminden güncellemek için MERNIS'ten Güncelle butonuna tiklayınız.   Kimik Numarası   Cimik Numarası   Ad   Soyad     İtetişim Adres   Sitaoritat   Başarılı   İtetişim Adres   Sitaoritat                                                                                                    | Kabul edildi                                                              |                                                           |                                                           |
| Kimlik Bilgileri         Kimlik Bilgilerinizi MERNIS sisteminden güncellemek için MERNIS'ten Güncelle butonuna tiklayınız.         Kimlik Numarası         Ad         Ad         Başarılı         İtetişim Adres         İtetişim Adres         Stator146         OK                                                                                                    |                                                                           |                                                           |                                                           |
| Kimik bigiernizi MERNIS sisteminden güncellemek için MERNIS'ten Güncelle butonuna tiklayınız.         Kimik bigiernizi MERNIS sisteminden güncellemek için MERNIS'ten Güncelle         Ad         Ad         Soyad         İletişim Adres         Lütfen aşağ         Adres numa         İletişim adresi bilginiz güncellenmiştir.         İletişim Adres         İletişim Adres                                                                                                    | Kimila Dilaita                                                            |                                                           |                                                           |
| Kimilk bilgileinizi MERNİS sisteminden güncellemek için MERNİS'ten Güncelle butonuna tiklayınız.         Kimilk Numarası         Ad         Soyad         İletişim Adre         Lütien aşağ         Adres numa         İletişim adresi bilginiz güncellenmiştir.         İletişim adresi         Sitt807146         OK                                                                                                    | Kimiik Bilgiler                                                           | ·                                                         |                                                           |
| Kimlik Numarası         Ad         Iletişim Adre         Lüffen aşağ         Adres numa         Iletişim Adres         51807146         OK                                                                                                    | Marille Mailan                                                            | isisi MEDNIS sistemiadan alianalkanak isis MEDNIStan O    | Genetic budenues tolennes                                 |
| Kimlik Numarasi                                                                                                    | Kirnik bigier                                                             | nızı MERINIS Sisteminden güncelernek için MERINI's ten Gü | incene outoriuna ukiayimiz.                               |
| Ad       Soyad         Ad       Soyad         Iletişim Adre       Iletişim Adres         Lütfen aşağ       Başarılı         Adres numi       Iletişim adresi bilginiz güncellenmiştir.         İletişim Adres       OK                                                                                                    | Kimlik Numara                                                             | 51                                                        |                                                           |
| Ad       Soyad         Iletişim Adre       Iletişim Adres         Lütten aşağ       Başarılı         Adres numa       Iletişim adresi bilginiz güncellenmiştir.         İletişim Adres       Iletişim adresi bilginiz güncellenmiştir.         İletişim Adres       OK                                                                                                    | accesses.                                                                 |                                                           | C MERNİS'ten Güncelle                                     |
| iletişim Adres     iki ayınız.       Lütfen aşağ     Başarılı       Adres numa     iletişim adresi bilginiz güncellenmiştir.       iletişim Adres     OK                                                                                                    | Ad                                                                        |                                                           | Sovad                                                     |
| İletişim Adre       Iletişim Adres         Lütfen aşağ       Başarılı         Adres numa       İletişim adresi bilginiz güncellenmiştir.         İletişim Adres       S11807146         OK       MERNİS'ten Getir                                                                                                    | NAME OF TAXABLE                                                           |                                                           |                                                           |
| Iletişim Adre       Iletişim Adre         Lütfen aşağ       Başarılı         Adres numa       İletişim adresi bilginiz güncellenmiştir.         İletişim Adres       OK                                                                                                    |                                                                           |                                                           |                                                           |
| iletişim Adre       Iletişim Adres         Lütfen aşağı       Başarılı         Adres numa       İletişim adresi bilginiz güncellenmiştir.         Iletişim Adres       OK                                                                                                    |                                                                           |                                                           |                                                           |
| Lütten aşağ<br>Adres numa<br>iletişim Adres<br>511807146:<br>Iletişim Adres                                                                                                    |                                                                           |                                                           |                                                           |
| Lüffen aşağ Başarılı :klayınız.<br>Adres numa<br>İletişim Adres<br>511807146: OK MERNİS'ten Getir                                                                                                    | İletişim Adre                                                             |                                                           |                                                           |
| İletişim Adresi bilginiz güncellenmiştir.<br>iletişim Adres<br>511807146: OK ▲ MERNİS'ten Getir                                                                                                    | İletişim Adre                                                             |                                                           |                                                           |
| iletişim Adres<br>511807146<br>iletişim Adres<br>MERNİSten Getir                                                                                                    | İletişim Adre                                                             | Başarılı                                                  | iklayınız.<br>Ianmak suretivle öğrenebilirsiniz.          |
| 511807146. OK                                                                                                    | İletişim Adre<br>Lüffen aşağ<br>Adres numa                                | Başarılı                                                  | ıklayınız.<br>Ianmak suretiyle öğrenebilirsiniz.          |
| İletisim Adres                                                                                                    | İletişim Adre                                                             | Başarılı<br>İletişim adresi bilginiz güncellenmiş         | əklayınız.<br>Ianmak suretiyle öğrenebilirsiniz.<br>ştir. |
|                                                                                                    | İletişim Adre<br>Lütfen aşağ<br>Adres numa<br>İletişim Adres<br>511807146 | Başarılı<br>İletişim adresi bilginiz güncellenmiş         | sklayınız.<br>Ianmak suretiyle öğrenebilirsiniz.<br>ştir. |

### Şekil 13.6 İrtibat Kişisi Profil Güncelleme Ekranı

İrtibat kişisinin diğer bilgileri sisteme tanımlanıp kaydedildikten sonra irtibat kişisinin profil bilgileri %100 olması akabinde sol tarafta yer alan menülerde "Veri Sorumlusu" ve "Bildirim" sekmesi gelecektir.

|                  | E                                                                                                    | 🗂 💿 🕞 Çıkış Yap            |  |  |  |
|------------------|----------------------------------------------------------------------------------------------------|----------------------------|--|--|--|
| Hibat Kigisi     | Kullanıcı Profili                                                                                                    |                            |  |  |  |
|                  |                                                                                                    |                            |  |  |  |
| 🏘 Anasayfa       | Profil Durumu                                                                                                    |                            |  |  |  |
| 🍐 Profil         |                                                                                                    |                            |  |  |  |
| 🛢 Veri Sorumlusu | Profiliniz % 100 oranında tamamlanmıştır.<br>Artik sizi irtibat kişisi olarak tanımlayan veri sorumlusu ile ilgili işlem yapab | ilirsiniz.                 |  |  |  |
| 📢 Bildirim       |                                                                                                    |                            |  |  |  |
|                  | Kullanıcı Tipi                                                                                                    | Sisteme Dahil Olduğu Tarih |  |  |  |
|                  | İrtibat Kişisi                                                                                                    | State: 20140 (11110) 300   |  |  |  |
|                  | Taahhütname Durumu                                                                                                    | Taahhütname Kabul Tarihi   |  |  |  |
|                  | Kabul edildi                                                                                                    | 0.00.0010.0010.01000       |  |  |  |
|                  |                                                                                                    |                            |  |  |  |
|                  |                                                                                                    |                            |  |  |  |

Şekil 13.7 İrtibat Kişisinin Profil Bilgilerinin Tamamlanması Ekranı

# **14-İRTİBAT KİŞİSİNİN VERBİS'E BİLDİRİM İŞLEMLERİ**

VERBİS'e bilgi girişi için bildirim işlemlerini yapmak üzere İrtibat Kişisi, öncelikle sol sütunda bulunan "Bildirim" sekmesine tıklayarak giriş sağlar.

|                  | <b>=</b>                                                                                              | 🗂 💿 🕩 Çıkış Yap         |        |
|------------------|----------------------------------------------------------------------------------------------------|-------------------------|--------|
| liibat Kişisi    | Bildirimler                                                                                           |                         |        |
|                  | Bildirimlar                                                                                           |                         |        |
| # Anasayfa       | Diditilité                                                                                            |                         |        |
| 🍐 Profil         |                                                                                                    | + Yeni Bildirim Oluştur | VERBİS |
| 🛢 Veri Sorumlusu | Bir bildirim bulunamadı. Yeni bir bildirim oluşturmak için Yeni Bildirim Oluştur butonuna tıklayınız. |                         |        |
| ¶¢l Bildirim     | -                                                                                                    |                         |        |
|                  |                                                                                                    |                         |        |
|                  |                                                                                                    |                         |        |

Şekil 14.1 İrtibat Kişisi Bildirim Ekranı

Daha önce herhangi bir bildirim yapılmamış olduğu için "Yeni Bildirim Oluştur" kutucuğuna tıklanarak devam edilir.

|                  |                                                                                                    | <b>Ö</b> | 🕩 Çıkış Yap |
|------------------|----------------------------------------------------------------------------------------------------|----------|-------------|
| Iribat Kişisi    | ⊖ Bildirim   Veri Sorumlusu Seçimi                                                                                         |          |             |
|                  | New PUBL                                                                                                    |          |             |
| 🗌 Anasayfa       | reni Bilainm                                                                                                    |          |             |
| 🛓 Profil         | Sizi irtibat kişisi olarak atayan veri sorumlusu bilgisi aşağıdadır.<br>Bildirime başlamak için Devam butonuna tıklayınız. |          |             |
| 🛢 Veri Sorumlusu |                                                                                                    |          |             |
|                  | Veri Sorumlusu                                                                                                    |          |             |
| ¶∜ Bildirim      | KİŞİSEL VERİLERİ KORUMA KURUMU BAŞKANLIĞI                                                                                  | Devam    | VERBIS      |
|                  |                                                                                                    |          |             |
|                  |                                                                                                    |          |             |

Şekil 14.2 İrtibat Kişisi Bildirim/Veri Sorumlusu Seçimi Ekranı

İrtibat kişisince, kendisini atayan "Veri Sorumlusu" bilgisi görüntülenir, "Devam" butonuna tıklanarak bildirim ekranına geçilir.

|                         |                                                                                                    | 🗂 💿 🕪 Çıkış Yap                                    |
|-------------------------|----------------------------------------------------------------------------------------------------|----------------------------------------------------|
| Iribat Kişisi           | Bildirim   Veri Kategorileri                                                                                                    |                                                    |
| 4 Approved              | Kimlik                                                                                                    | Bildirim Gör                                       |
| 🎍 Profil                | Bu kişisel veri kategorisi ile ilgili hiçbir kişisel veri işlenmediğini taahhüt ederim.                                                                                                    | Bildirim Adımları                                  |
| 🛢 Veri Sorumlusu        | Kimlik veri kategorisine ait kişisel veriler işlenmektedir.                                                                                                    | Veri Kategorileri                                  |
| ¶ <sup>4</sup> Bildirim | Bu veri kategorisi Ad soyad, Anne - baba adı, Anne kızlık soyadı, Doğum tarihi, Doğum yeri,<br>Medeni hali, Nüfus cüzdanı seri sıra no, TC kimlik no gibi veri türlerini ifade etmektedir. | İletişim                                           |
|                         |                                                                                                    | Özlük                                              |
|                         |                                                                                                    | Hukuki İşlem                                       |
|                         | Kayoet ve Devam Et                                                                                                    | Fiziksel Mekan<br>Güvenliği                        |
|                         |                                                                                                    | İşlem Güvenliği                                    |
|                         |                                                                                                    | Risk Yönetimi                                      |
|                         |                                                                                                    | Finans                                             |
|                         |                                                                                                    | Mesleki Deneyim                                    |
|                         |                                                                                                    | Pazarlama                                          |
|                         |                                                                                                    | Görsel Ve İşitsel<br>Kayıtlar                      |
|                         |                                                                                                    | Irk Ve Etnik Köken                                 |
|                         |                                                                                                    | Siyasi Düşünce<br>Bilgileri                        |
|                         |                                                                                                    | Felsefi İnanç, Din,<br>Mezhep Ve Diğer<br>İnançlar |
|                         |                                                                                                    | Kılık Ve Kıyafet                                   |
|                         |                                                                                                    | Dernek Üyeliği                                     |
|                         |                                                                                                    | Vakıf Üyeliği                                      |
|                         |                                                                                                    | Sendika Üyeliği                                    |
|                         |                                                                                                    | Sağlık Bilgileri                                   |
|                         |                                                                                                    | Cinsel Hayat                                       |
|                         |                                                                                                    | Ceza Mahkûmiyeti<br>Ve Güvenlik<br>Tedbirleri      |
|                         |                                                                                                    | Biyometrik Veri                                    |
|                         |                                                                                                    | Genetik Veri                                       |
|                         |                                                                                                    | Diğer Bilgiler                                     |

Şekil 14.3 İrtibat Kişisi Bildirim/Veri Kategorileri Ekranı

Bildirim işlemleri, veri sorumlusunun işlemekte olduğu "Veri Kategorisi" sekmesi ile başlar. Bu adımda toplam 25 adet veri kategorisi bulunmaktadır. Bu veri kategorilerinin her biri için tek tek bilgi girişinin yapılması gerekmektedir.

Eğer bu veri kategorilerin dışında bir veri kategorisi işlenmekteyse, veri kategorisi sekmelerinin en altında bulunan "Diğer Bilgiler" bölümünden veri kategorisi manuel olarak yazılarak eklenebilir.

|                  |                                                                                             | 🗂 💿 🕞 Çıkış Yap             |
|------------------|---------------------------------------------------------------------------------------------|-----------------------------|
| Irtibat Kişisi   | Bildirim   Veri Kategorileri                                                                |                             |
|                  |                                                                                             | Bildirim Gör                |
| 4 Anacavfa       | Kimlik                                                                                      |                             |
| n Allabayla      | 🗷 Pu kisisal vari katagorisi ila ilgili biabir kisisal vari islaamadižini taabbiit adarim   | Bildirim Adımları           |
| 🛔 Profil         | 🖉 Du kişisel veri kategorisi ne liğin nişbir kişisel veri işreninediğini taanındı ederini.  |                             |
| -                |                                                                                             | Veri Kategorileri           |
| 🧧 Veri Sorumlusu | Kimlik veri kategorisine ait kişisel veriler işlenmektedir.                                 | Kimlik                      |
| ¶∜ Bildirim      | Bu veri kategorisi Ad soyad, Anne - baba adı, Anne kızlık soyadı, Doğum tarihi, Doğum yeri, | İletişim                    |
|                  | Medeni hali, Nüfus cüzdanı seri sıra no, TC kimlik no gibi veri türlerini ifade etmektedir. | Lokasyon                    |
|                  |                                                                                             | Özlük                       |
|                  |                                                                                             | Hukuki İşlem                |
|                  | VERBIS Kaydet ve Devam Et                                                                   | Müşteri İşlem               |
|                  |                                                                                             | Fiziksel Mekan<br>Güvenliği |

Şekil 14.4 İrtibat Kişisi Bildirim/Veri Kategorileri Ekranı

İrtibat Kişisince veri kategorileri için tek tek bilgi girişi yapılmalıdır. Eğer ilgili veri kategorisiyle ilgili hiçbir kişisel veri işlenmiyorsa "Bu kişisel veri kategorisiyle ilgili hiçbir kişisel veri işlenmediğini taahhüt ederim" kutucuğu işaretlenir "Kaydet ve Devam Et" butonuna tıklanarak bir sonraki veri kategorisine geçilir.

|                  |                                                                                                    | 🗂 💿 🕞 Çıkış Yap             |
|------------------|----------------------------------------------------------------------------------------------------|-----------------------------|
| Irtibat Kişisi   | Bildirim   Veri Kategorileri                                                                         |                             |
|                  | instance.                                                                                            | Bildirim Gör                |
| 🖀 Anasayfa       | neuşim                                                                                               | Bildirim Adımları           |
| 📥 Profil         | Bu kişisel veri kategorisi ile ilgili hiçbir kişisel veri işlenmediğini taahhüt ederim.              |                             |
| 🛢 Veri Sorumlusu | iletişim veri kategorisine ait kişisel veriler işlenmektedir.                                        | Kimlik                      |
| ¶∜ Bildirim      | Bu veri kategorisi Adres no, E-posta adresi, İletişim adresi, Kayıtlı elektronik posta adresi (KEP), | İletişim                    |
|                  | Telefon no gibi veri turlerini ifade etmektedir.                                                     | Lokasyon                    |
|                  |                                                                                                    | Özlük                       |
|                  |                                                                                                    | Hukuki İşlem                |
|                  | VERBIS Kaydet ve Devam Et                                                                            | Müşteri İşlem               |
|                  |                                                                                                    | Fiziksel Mekan<br>Güvenliği |

Şekil 14.5 İrtibat Kişisi Bildirim/Veri Kategorileri Ekranı

Eğer ilgili veri kategorisi işlenmekteyse hangi veri kategorisine ait sekmede isek o veri kategorisi ile ilgili kişisel veri işlediğini beyan etmek adına ".....veri kategorisine ait kişisel veriler işlenmektedir" kutucuğu işaretlenir ve "Kaydet ve Devam Et" butonuna tıklanarak bir sonraki veri kategorisine geçilir.

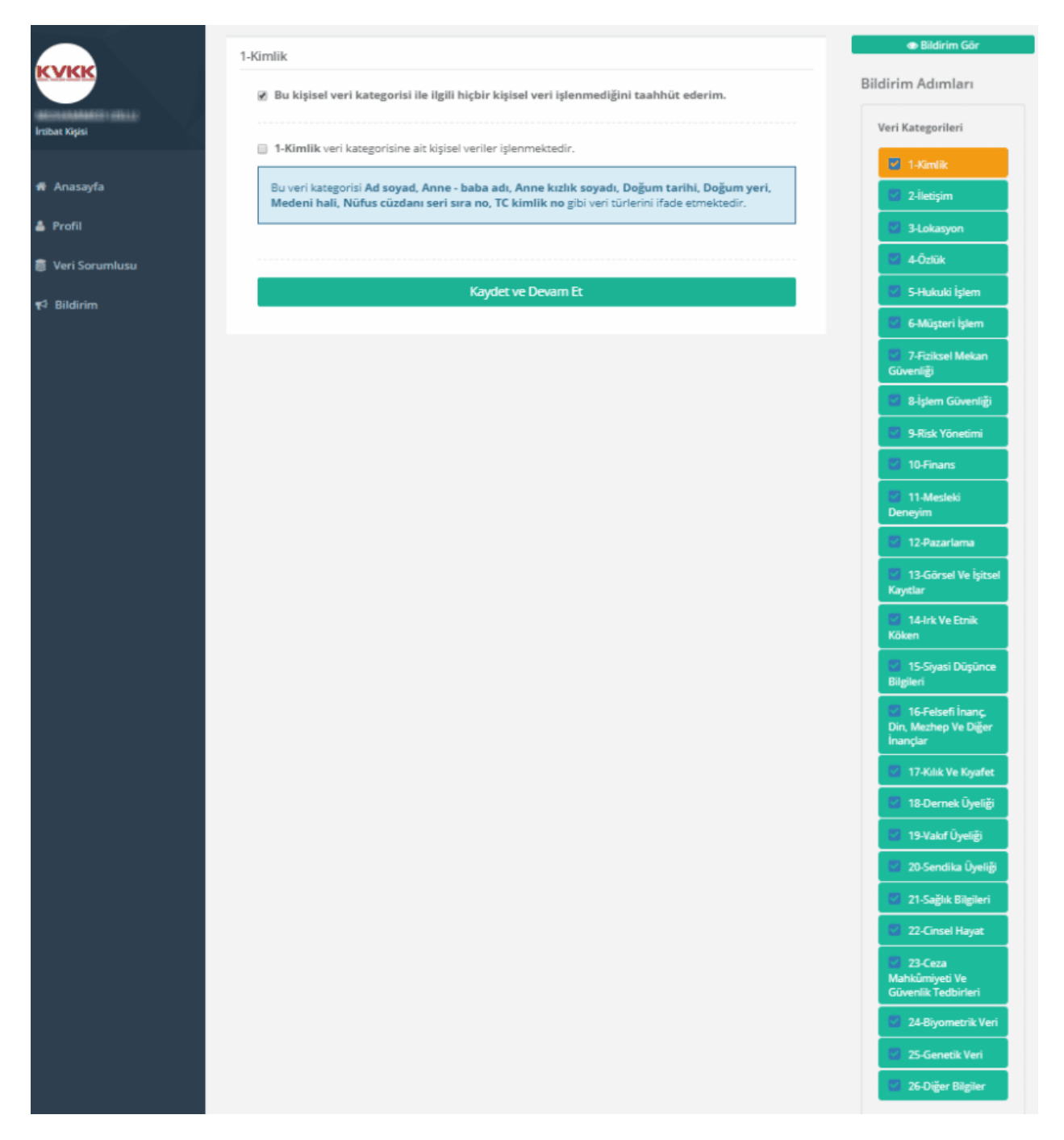

Şekil 14.6 İrtibat Kişisi Bildirim/Veri Kategorileri Ekranı

Bilgi girişi yapılmış olan veri kategorileri, sağ tarafta yer alan sekmelerde yeşil renkli olarak gösterilmektedir.

|                   |                                                                                                    | 🗂 💿 🖉 👘 🕪 Çıkış Yap                                                                                                    |
|-------------------|----------------------------------------------------------------------------------------------------|----------------------------------------------------------------------------------------------------|
| İrtibat Kişisi    | Bildirim   Kişisel Veri İşleme Amacı                                                                                                    |                                                                                                    |
| <b>#</b> Anasayfa | Kişisel Veri İşleme Amaçları                                                                                                    | Bildirim Gör Bildirim Adımları                                                                                                    |
| 🛔 Profil          | Alttaki veri kategorisinin kişisel veri işleme amaçlarını seçiniz.                                                                                                    |                                                                                                    |
| 🛢 Veri Sorumlusu  | İletişim                                                                                                    | Veri Kategorileri                                                                                                    |
| ¶⊲ Bildirim       |                                                                                                    |                                                                                                    |
|                   | <ul> <li>Acil Durum Yönetimi Süreşlerinin Yürütülmesi</li> <li>Bilgi Güvenliği Süreşlerinin Yürütülmesi</li> <li>Çalışan Adayı / Stajyer / Öğrenci Seçme Ve Yerleştirme Süreşlerinin Yürütülmesi</li> <li>Çalışan Adaylarının Başvuru Süreşlerinin Yürütülmesi</li> <li>Çalışan Memnuniyeti Ve Bağlılığı Süreşlerinin Yürütülmesi</li> <li>Çalışanlar İçin İş Akdi Ve Mevzuattan Kaynaklı Yükümlülüklerin Yerine Getirilmesi</li> <li>Çalışanlar İçin İş Akdi Ve Menfaatleri Süreşlerinin Yürütülmesi</li> <li>Çalışanlar İçin Yan Haklar Ve Menfaatleri Süreşlerinin Yürütülmesi</li> <li>Denetim / Etik Faaliyetlerinin Yürütülmesi</li> <li>Eğitim Faaliyetlerinin Yürütülmesi</li> <li>Firainy Yetkilerinin Yürütülmesi</li> <li>Firans Ve Muhasebe İşlerinin Yürütülmesi</li> <li>Firma / Ürün / Hizmetlere Bağlılık Süreşlerinin Yürütülmesi</li> <li>Fiziksel Mekan Güvenliğinin Temini</li> </ul> | <ul> <li>Iletişim</li> <li>Lokasyon</li> <li>Öztük</li> <li>Öztük</li> <li>Hukuki işlem</li> <li>Müşteri işlem</li> <li>Fiziksel Mekan<br/>Güvenliği</li> <li>İşlem Güvenliği</li> <li>İşlem Güvenliği</li> <li>İşlem Güvenliği</li> <li>Fisik Yönetimi</li> <li>Finans</li> <li>Mesleki Deneyim</li> </ul>                                                                                                    |
|                   | <ul> <li>Talep / Şikayetlerin Takibi</li> <li>Taşınır Mal Ve Kaynakların Güvenliğinin Temini</li> <li>Tedarik Zinciri Yönetimi Süreçlerinin Yürütülmesi</li> <li>Ücret Politikasının Yürütülmesi</li> <li>Ürün / Hizmetlerin Pazarlama Süreçlerinin Yürütülmesi</li> <li>Veri Sorumlusu Operasyonlarının Güvenliğinin Temini</li> <li>Yabancı Personel Çalışma Ve Oturma İzni İşlemleri</li> <li>Yatırım Süreçlerinin Yürütülmesi</li> <li>Yetenek / Kariyer Gelişimi Faaliyetlerinin Yürütülmesi</li> <li>Yetkili Kişi, Kurum Ve Kuruluşlara Bilgi Verilmesi</li> <li>Yönetim Faaliyetlerinin Yürütülmesi</li> <li>Ziyaretçi Kayıtlarının Oluşturulması Ve Takibi</li> <li>Diğer</li> </ul>                                                                                                    | Veri İşleme Amacı       Image: Complexity of the second second seco |
| VER               | BiS Kaydet ve Devam Et                                                                                                    |                                                                                                    |
|                   |                                                                                                    |                                                                                                    |

Şekil 14.7 İrtibat Kişisi Bildirim/Veri İşleme Amaçları Ekranı

Veri kategorilerine dair tüm sekmelerin tamamlanmasının akabinde bu veri kategorilerinin işleme amaçları ile ilgili seçim yapılmasına ilişkin bölüme geçilecektir.

Bu bölümde, sadece işlenmekte olduğuna dair işaretleme yapılmış olan veri kategorileri için işleme amaçlarını belirleme işlemine geçilir.

Bu amaçlardan bir veya birkaçı işaretlendikten sonra her bir veri kategorisi için "Kaydet ve Devam Et" kutucuğuna tıklanarak Veri İşleme Amaçları bölümü tamamlanır.

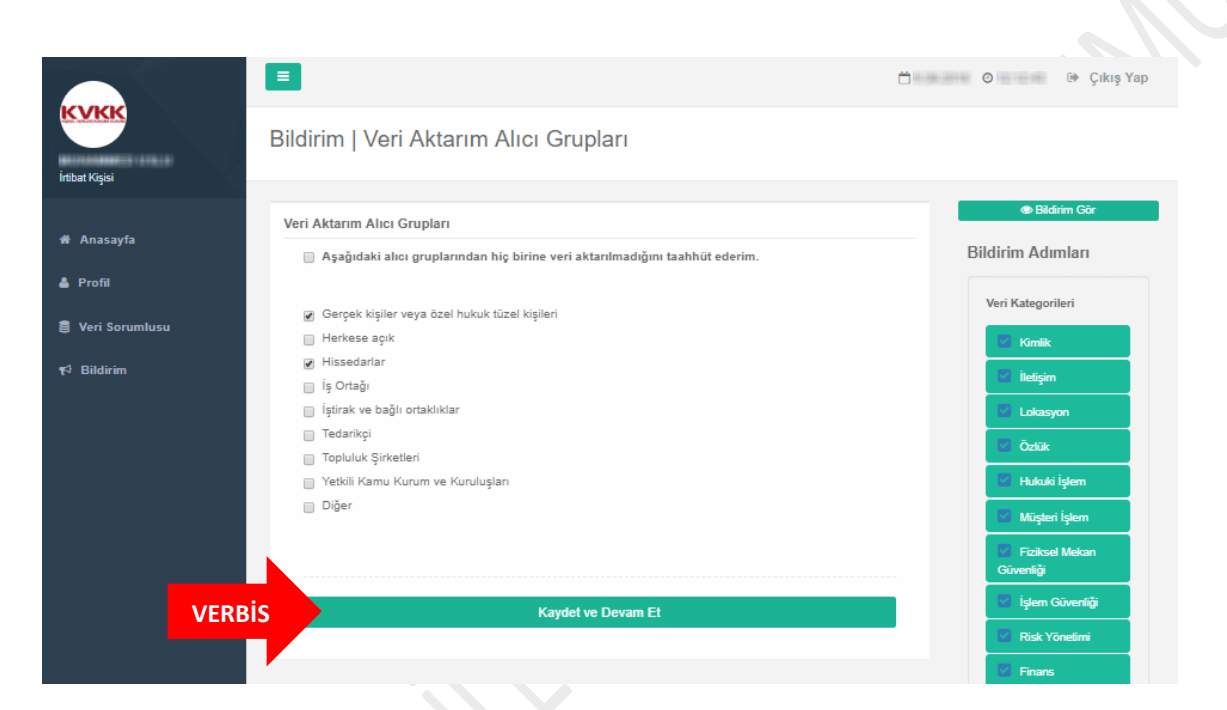

Şekil 14.8 İrtibat Kişisi Bildirim/Veri Aktarım Alıcı Grupları Ekranı

Veri aktarımı yapılan alıcılar/alıcı grupları ekranı aracılığıyla işlenen kişisel verilerin hangi alıcı gruplarına aktarıldığı tespit edilmektedir.

Burada, varsa ilgili taraf/taraflar işaretlenir ya da " Aşağıdaki alıcı gruplarından hiç birine veri aktarılmadığını taahhüt ederim" kutucuğu işaretlenerek "Kaydet ve Devam Et" butonuna tıklanır.

|                                |                                                                                                    |                                                                                                    | 🗂 💿 Թ Çıkış Yap                                                                                       |
|--------------------------------|----------------------------------------------------------------------------------------------------|----------------------------------------------------------------------------------------------------|----------------------------------------------------------------------------------------------------|
| İrtibat Kişisi                 | Bildirim   Veri Saklama                                                                                               | a Süresi                                                                                                    |                                                                                                    |
| n# Anasayfa<br>▲ Profil        | Veri Saklama Süreleri<br>Saklama süresi girişi yapılırken,<br>bu kişisel veri türleri için farklı sa<br>yazılmalıdır. | bir veri kategorisi altında işlenen kişisel veri türleri birden fazlaysa ve<br>aklama süreleri öngörülüyorsa bunlardan en uzun olan saklama süresi | Bildrim Gör Bildirim Adımları Veri Kategorileri                                                       |
| e ven sorunnusu<br>¶⊄ Bildirim | Veri Kategorisi<br>İletişim                                                                                           | Veri Saklama Süresi<br>Yıl <b>V</b>                                                                                                    | Confik                                                                                                |
|                                | Müşteri İşlem                                                                                                    | Ay T                                                                                                    | Özlük     Özlük     Huluki İşlem     Müşteri İşlem                                                    |
|                                | İşlem Güvenliği                                                                                                    | Diğer 🔻<br>İşlem tamamlanana kadar geçen süre                                                                                                    | <ul> <li>Fiziksel Mekan</li> <li>Güvenliği</li> <li>İşlem Güvenliği</li> <li>Risk Yönetimi</li> </ul> |
|                                | Diğer Bilgiler-Örnek                                                                                                  | Yıl V                                                                                                    | Finans Mesteki Deneyim Pazarlama                                                                      |
|                                | VERBIS                                                                                                    | Kaydet ve Devam Et                                                                                                    | <ul> <li>Görsel Ve işitsel</li> <li>Kayıtlar</li> <li>Irk Ve Etnik Köken</li> </ul>                   |
|                                |                                                                                                    |                                                                                                    | Siyasi Düşünce<br>Bilgileri                                                                           |

Şekil 14.9 İrtibat Kişisi Bildirim/Veri Saklama Süresi Ekranı

Veri Saklama Süresi girişi bölümünde, işlenmekte olduğu belirtilen veri kategorileri için saklama süreleri de ilgili seçimlik alanlardan "Yıl", "Ay" ve "Diğer" seçenekleri aracılığıyla belirtilerek "Kaydet ve Devam Et" butonuna tıklanır.

### KİŞİSEL VERİLERİ KORUMA KURUMU VERİ SORUMLULARI SİCİL BİLGİ SİSTEMİ KILAVUZU

|                  |                                                                                 | 🗂 🖬 🎯 🖬 🕼 Çıkış Yap            |
|------------------|---------------------------------------------------------------------------------|--------------------------------|
| İrtibat Kişisi   | Bildirim   Veri Konusu Kişi Grubu                                               |                                |
| # Anasayfa       | Veri Konusu Kişi Grupları                                                       | Bildirim Gör Bildirim Adımları |
| 🛔 Profil         | Alttaki veri kategorisinin veri konusu kişi gruplarını seçiniz.                 | VeriVeteesilei                 |
| 🛢 Veri Sorumlusu | İletişim                                                                        | Kimlik                         |
| ¶3 Bildirim      | 📄 Çalışan Adayı                                                                 | C İletişim                     |
|                  | Denek                                                                           | 😨 Özlük                        |
|                  | Habere konu kişi                                                                | 💟 Hukuki İşlem                 |
|                  | <ul> <li>Potansiyel Ürün veya Hizmet Alıcısı</li> <li>Sınav adayları</li> </ul> | Müşteri İşlem                  |
|                  | <ul> <li>Stajyer</li> <li>Tedarikçi Çalışanı</li> </ul>                         | Güvenliği                      |
|                  | Tedarikoj Yetkilisi     Ünie vone Minerat Alee Mini                             | V İşlem Güvenliği              |
|                  | Veli / Vasi / Temsilci                                                          | Finans                         |
|                  | 🖉 Ziyaretçi<br>🔲 Diğer                                                          | Mesleki Deneyim                |
|                  |                                                                                 | Pazarlama                      |
|                  |                                                                                 | Görsel Ve İşitsel<br>Kayıtlar  |
| VE               | RBIS Kaydet ve Devam Et                                                         | Irk Ve Etnik Köken             |
|                  |                                                                                 | Siyasi Düşünce<br>Bilgileri    |

### Şekil 14.10 İrtibat Kişisi Bildirim/Veri Konusu Kişi Grubu Ekranı

Veri Konusu Kişi Grubu bölümünde, işlendiği belirtilen kişisel veri kategorilerinin kategorik bazda kimlere ait olduğu belirtilmektedir.

Bu bölümde her veri kategorisi için ayrı ayrı giriş yapılmasının ardından "Kaydet ve Devam Et" butonuna tıklanarak Veri Konusu Kişi Grubu bölümü tamamlanır.

|                  | E                                                                                        | 🗂 💿 🕞 Çıkış Yap   |
|------------------|------------------------------------------------------------------------------------------|-------------------|
| irtibat Kişisi   | Bildirim   Yabancı Ülkelere Aktarılacak Bilgiler                                         |                   |
| ·                | Yabancı Ülkelere Aktarılacak Bilgiler                                                    | Bildirim Gör      |
| 希 Anasayfa       | 🔲 Aşağıdaki veri kategorilerinden hiç birinin yurtdışına aktarılmadığını taahhüt ederim. | Bildirim Adımları |
| 🛔 Profil         | 2.lation                                                                                 | Veri Kategorileri |
| 🛢 Veri Sorumlusu | 🕒 E-Reişini<br>🔲 6-Müşteri İşlem                                                         | I-Kimlik          |
| r⊲ Bildirim      | 🔲 8-İşlem Güvenliği                                                                      | 2-İletişim        |
| VEDDIC           | Kaudat ya Dagam Et                                                                       | 3-Lokasyon        |
| VERBIS           | kayuet ve Devain Et                                                                      | 🛛 4-Özlük         |
|                  |                                                                                          | S-Hukuki İşlem    |

Şekil 14.11 İrtibat Kişisi Bildirim/Yabancı Ülkelere Aktarılacak Bilgiler Ekranı

Yabancı Ülkelere Aktarılacak Bilgiler bölümünde eğer işlenmekte olduğu belirtilen veri kategorilerinden yabancı ülkelere veri paylaşımı mevcut ise bu alanda işaretleme yapılır ya da "Aşağıdaki veri kategorilerinden hiç birinin yurtdışına aktarılmadığını taahhüt ederim" kutucuğu işaretlenerek "Kaydet ve Devam Et" kutucuğuna tıklanarak Yabancı Ülkelere Aktarılacak Bilgiler bölümü tamamlanır.

### KİŞİSEL VERİLERİ KORUMA KURUMU VERİ SORUMLULARI SİCİL BİLGİ SİSTEMİ KILAVUZU

|                                               | <b>=</b> t                                                                                                    | 🗂 💿 🕞 Çıkış Yap                                                                                    |
|-----------------------------------------------|----------------------------------------------------------------------------------------------------|----------------------------------------------------------------------------------------------------|
| İrtibat Kişisi                                | Bildirim   Veri Güvenliği Tedbirleri                                                                                                    |                                                                                                    |
| ∲ Anasavfa                                    | Veri Güvenliği Tedbirleri                                                                                                    | Bildirim Gör                                                                                       |
| 🛓 Profil                                      | Aşağıdaki güvenlik tedbirlerinden hiç birinin bulunmadığını taahhüt ederim.                                                                                                    | Bildirim Adımları                                                                                  |
| € Veri Sorumlusu<br>t <sup>c</sup> l Bildirim | <ul> <li>Ağ güvenliği ve uygulama güvenliği sağlanmaktadır.</li> <li>Ağ yoluyla kişisel veri aktarımlarında kapalı sistem ağ kullanılmaktadır.</li> <li>Anahtar yönetimi uygulanmaktadır.</li> <li>Bilgi teknolojileri sistemleri tedarik, gelis tirme ve bakımı kapsamındaki güvenlik önlemleri alınmaktadır.</li> <li>Bulutta depolanan kişisel verilerin güvenliği sağlanmaktadır.</li> <li>Çalışanlar için veri güvenliği hükümleri içeren disiplin düzenlemeleri mevcuttur.</li> <li>Çalışanlar için veri güvenliği konusunda belli aralıklarla eğitim ve farkındalık çalışmaları yapılmaktadır.</li> <li>Çalışanlar için veri güvenliği konusunda belli aralıklarla eğitim ve farkındalık çalışmaları yapılmaktadır.</li> <li>Çalışanlar için yetki matrisi oluşturulmuştur.</li> <li>Erişim logları düzenli olarak tutulmaktadır.</li> <li>Erişim, bilgi güvenliği, kullanım, saklama ve imha konularında kurumsal politikalar hazırlanmış ve uygulamaya başlanmıştır.</li> <li>Gerektiğinde veri maskeleme önlemi uygulanmaktadır.</li> <li>Gizlilik taahhütnameleri yapılmaktadır.</li> <li>Görev değişikliği olan ya da işten ayrılan çalışanların bu alandaki yetkileri kaldırılmaktadır.</li> </ul> | Ven Kategonien                                                                                     |
|                                               | <ul> <li>Güncel anti-virüs sistemleri kullanılmaktadır.</li> <li>Güvenlik duvarları kullanılmaktadır.</li> <li>İmzalanan sözleşmeler veri güvenliği hükümleri içermektedir.</li> </ul>                                                                                                    | Finans                                                                                             |
|                                               | <ul> <li>Şifreleme yapılmaktadır.</li> <li>Taşınabilir bellek, CD, DVD ortamında aktarılan özel nitelikli kişiler veriler şifrelenerek<br/>aktarılmaktadır.</li> <li>Veri işleyen hizmet sağlayıcılarının veri güvenliği konusunda belli aralıklarla denetimi<br/>sağlanmaktadır.</li> <li>Veri işleyen hizmet sağlayıcılarının, veri güvenliği konusunda farkındalığı sağlanmaktadır.</li> </ul>                                                                                                    | <ul> <li>24-Biyometrik Veri</li> <li>25-Genetik Veri</li> <li>26-Diğer Bilgiler</li> </ul>         |
|                                               | <ul> <li>✓ Veri kaybı önleme yazılımları kullanılmaktadır.</li> <li>Diğer</li> </ul>                                                                                                    | <ul> <li>Veri İşleme Amacı</li> <li>Veri Aktarım Alıcı Grupları</li> <li>Saklama Süresi</li> </ul> |
| VERBIS                                        | Kaydet ve Devam Et                                                                                                    | Veri Konusu Kişi Grubu 🔍                                                                           |
|                                               |                                                                                                    | Aktarılacak Bilgiler                                                                               |
|                                               |                                                                                                    | Veri Güvenliği Tedbirleri                                                                          |

### Şekil 14.12 İrtibat Kişisi Bildirim/ Veri Güvenliği Tedbirleri Ekranı

Veri Güvenliği Tedbirleri bölümü, işlenmekte olan kişisel verilerle alakalı alınan teknik ve idari tedbirlerin belirtildiği bölümdür.

Bu bölümde kişisel veri güvenliğiyle alakalı alınan tedbirler, ekrana gelen listeden seçilir ve ardından "Kaydet ve Devam Et" kutucuğuna tıklanır.

|                        | E O E Çıkış Yap                                                                                                    |
|------------------------|----------------------------------------------------------------------------------------------------|
| İrtibat Kişisi         | ⊖ Bildirim Detayı                                                                                                    |
| # Anasayfa<br>♣ Profil | KİŞİSEL VERİLERİ KORUMA KURUMU<br>BAŞKANLIĞI<br>Bildirim Durumu: Yesi'Ditredesiyer                                                                                                    |
| 🛢 Veri Sorumlusu       | Bu bildirim henüz KVKK'ya gönderilmemiştir. Aşağıdaki tüm sekmeleri doğru olarak doldurduğunuzdan emin olduktan sonra herhangi bir sekmedeki Onayla<br>ve Gönder butonuna tiklayarak bildiriminizi gönderebilirsiniz.                                                     |
|                        | Kategoriler       Amaşlar       Alıcılar       Süreler       Kişi Grupları       Yabancı Ülkeler       Güvenlik         Veri Kategorileri         Yukarıda adı geçen veri sorumlusunun işlediği kişisel veri kategorileri aşağıda listelenmiştir.         Veri Kategorisi |
|                        | iletişim IIGpod Veri<br>Adres no, E-posta adresi, İletişim adresi, Kayıtlı elektronik posta adresi (KEP), Telefon no<br>Müşteri İşlem Çağı merkezi kayıtları, Fatura, senet, çek bilgileri, Gişe dekontlarındaki bilgiler, Sipariş bilgisi, Talep bilgisi                 |
|                        | İşlem Güvenliği<br>IP adresi bilgileri, İnternet sitesi giriş çıkış bilgileri, Şifre ve parola bilgileri                                                                                                    |
|                        | Diğer Bilgiler-Örnek Kullanıcı tarafından belirlenecek veri türleri                                                                                                    |
| VERBIS                 | ✓ Onayla ve Gönder                                                                                                    |

Şekil 14.13 İrtibat Kişisi Bildirim Detayı Görüntüleme Ekranı

Bütün bölümlerin tamamlanmasıyla birlikte, bilgi girişi yapılan tüm ekranların başlıklar halinde son bir kez daha gözden geçirilmesi amacıyla rapor görüntülenmektedir.

Kontrol yapılması akabinde bildirimin Kişisel Verileri Koruma Kurumu Başkanlığına aktarılması için bu sekmelerden herhangi birinin altında yer alan "Onayla ve Gönder" butonuna tıklanması gerekir.

### KİŞİSEL VERİLERİ KORUMA KURUMU VERİ SORUMLULARI SİCİL BİLGİ SİSTEMİ KILAVUZU

|                  |                                                                                                    | 🗂 🧿 🕒 Çıkış Yap                                                      |
|------------------|----------------------------------------------------------------------------------------------------|----------------------------------------------------------------------|
| Irtibat Kişisi   | 🕑 Bildirim Detayı                                                                                                 |                                                                      |
| 🏶 Anasayfa       | KİŞİSEL VERİLERİ KORUMA KURUMU<br>BAŞKANLIĞI                                                                      | 🖗 NASUH AKAR MAHALLESİ 1407<br>SOKAK NO: 4/ ÇANKAYA ANKARA           |
| 🛔 Profil         | Bildirim Durumu: Yeni/Düzenleniyor                                                                                |                                                                      |
| 🛢 Veri Sorumlusu | Bu bildirim henüz KVKK'ya gönderilmemiştir. Aşağıdaki tüm sekmeleri doğru                                         | u olarak doldurduğunuzdan emin olduktan sonra herhangi bir sekmedeki |
| ¶⊄ Bildirim      | Onayla ve Gonder butonuna tiklayarak bildiriminizi gonderebilirsiniz.                                             |                                                                      |
|                  | Kategoriler                                                                                                    | əancı Ülkeler Güvenlik                                               |
|                  | Veri Katego                                                                                                    |                                                                      |
|                  | Vukarid Onay                                                                                                    | ştir.                                                                |
|                  | Veri Katego Bildirim KVKK'ya gönderilecektir. Emin mis                                                            | iniz?                                                                |
|                  | 2-lietişim<br>Adres no, E-p Hayır Evet                                                                            | VERBIS                                                               |
|                  | 6-Müşteri İşıcın<br>Çağrı merkezi kayıtları, Fatura, senet, çek bilgileri, Gişe dekontlarındaki bilgiler, Sipariş | Kişisel Ven                                                          |
|                  | 8-İşlem Güvenliği<br>IP adresi bilgileri, İnternet sitesi giriş çıkış bilgileri, Şifre ve parola bilgileri v.b.   | Kişisel Veri                                                         |
|                  |                                                                                                    |                                                                      |
|                  | ✓ Onavla v                                                                                                    | e Gönder                                                             |
|                  |                                                                                                    |                                                                      |

### Şekil 14.14 İrtibat Kişisi Bildirim Detayı Ekranı

"Onayla ve Gönder" butonunun tıklanması akabinde, son kez bir daha kontrol edilmesi için teyit işlemi tekrar yapılmakta ve onay için "Evet" butonuna tıklanması gerekmektedir.

"Evet" işaretlendiğinde bildirim Kişisel Verileri Koruma Kurumu Başkanlığına gönderilmiş olur.

NOT: Bildirim düzenlenirken ara verilmesi veya herhangi bir nedenle giriş işlemlerinin yarıda kalması halinde yeniden sisteme giriş yapıldığında kalınan yerden devam edilecektir.

|                  | E işlem Başarılı<br>Bildirim başarıyla gönderildi. VERBİS 🗂 Marana 💿 🕞 Çikiş Yap                                                                                                    |  |  |
|------------------|----------------------------------------------------------------------------------------------------|--|--|
|                  | ⊖ Bildirim Detayı                                                                                                    |  |  |
| 希 Anasayfa       | KİŞİSEL VERİLERİ KORUMA KURUMU PARAKAR MAHALLESI 1407<br>BAŞKANLIĞI                                                                                                    |  |  |
| 🛎 Profil         | Bildirim Durumu: Geçerli Bildirim VERBİS                                                                                                    |  |  |
| 🛢 Veri Sorumlusu | Kategoriler Amaçlar Alıcılar Süreler Kişi Grupları Yabancı Ülkeler Güvenlik                                                                                                    |  |  |
| ¶⊄ Bildirim      | Veri Kategorileri         Yukarıda adı geçen veri sorumlusunun işlediği kişisel veri kategorileri aşağıda listelenmiştir.         Veri Kategorisi         2-iletisim         (feisel Veri) |  |  |
|                  | Adres no, E-posta adresi, İletişim adresi, Kayıtlı elektronik posta adresi (KEP), Telefon no v.b.                                                                                          |  |  |
|                  | 6-Müşteri İşlem Kışısel Ven Çağrı merkezi kayıtları, Fatura, senet, çek bilgileri, Gişe dekontlarındaki bilgiler, Sipariş bilgisi, Talep bilgisi v.b.                                      |  |  |
|                  | 8-İşlem Güvenliği (Kışisel Ven)<br>IP adresi bilgileri, İnternet sitesi giriş çıkış bilgileri, Şifre ve parola bilgileri v.b.                                                              |  |  |
|                  |                                                                                                    |  |  |

### Şekil 14.15 İrtibat Kişisi Bildirim Detayı Ekranı

Söz konusu onay işleminin ardından açılan sayfada, bildirimin başarılı olarak iletildiğine dair "İşlem Başarılı" uyarısı alınır.

"Bildirim Durumu: Geçerli Bildirim" şeklinde görüntüleme sağlanarak İrtibat Kişisi tarafından Sicile Kayıt işlemi tamamlanmış olur.

# **15-SİCİL SORGULAMA İŞLEMLERİ**

Veri Sorumluları Sicili Hakkında Yönetmeliğin 7. maddesinin 1. fıkrasında "Başkanlık, Sicilde yer alan güncel bilgileri Kurul kararları uyarınca belirlenecek uygun yöntemlerle kamuya açıklar." ifadesinde belirtildiği üzere, dileyen herkes VERBİS'e kayıt olan veri sorumlularına ait bildirimleri sorgulayabilirler.

Bunun için, VERBİS Anasayfası'nın en altında bulunan "Sicil Sorgulama" butonuna tıklanarak giriş yapılabilir.

| Sicil Sorgulama                         |                                                                                                    |
|-----------------------------------------|----------------------------------------------------------------------------------------------------|
| Sicil Sorgulama I<br>kategorik bazda ti | butonu, veri sorumlularının Sicile kayıt yükümlülüğü kapsamında VERBİS'e girmiş oldukları bilgilerin<br>üm ilgili kişilerce görüntülenebileceği bölümdür. |
| VERBIS                                  | Sicil Sorgulama                                                                                                    |
|                                         |                                                                                                    |
|                                         |                                                                                                    |

Şekil 15.1 Sicil Sorgulama Giriş Ekranı

Açılan "Sicil Sorgulama" anasayfasında, VERBİS'ten görüntüleme yapılmak istenen veri sorumlusuna ait en az 5 (beş) karakter yazılarak ve captcha olarak da 4 (dört) işlem sorusunun cevabı ekrandaki ilgili alana girilerek arama yapılabilir.

| KVKK VERBİS      | Sicil Sorgulama                                                                                                    |
|------------------|----------------------------------------------------------------------------------------------------|
|                  |                                                                                                    |
| Yeni Sorg        | u                                                                                                    |
| İncelem<br>Arama | iek istediğiniz veri sorumlusunun adını ve aşağıdaki işlemin sonucunu yazınız ve Arama Yap butonuna tıklayınız.<br>metni en az 5 karakter olmalıdır. |
| Aranacak         | Metin                                                                                                    |
| Kişisel          |                                                                                                    |
| 17 + 7 =         | ? 24                                                                                                    |
|                  | VERBIS Q Arama Yap                                                                                                    |
| Sekil 15.2 Sic   | il Sorgulama Anasavfa                                                                                                    |

| KVKK VE | ERBİS            | Sicil Sorgulama                                                                                 |                                                       |  |
|---------|------------------|-------------------------------------------------------------------------------------------------|-------------------------------------------------------|--|
|         |                  |                                                                                                 |                                                       |  |
|         | O kisis          | ol                                                                                              |                                                       |  |
|         | Arama<br>Yeni bi | <br>i sonucunuz aşağıda gösterilmiştir.<br>ir arama yapmak için Yeni Sorgu butonuna tıklayınız. |                                                       |  |
|         | Detay            | Veri Sorumlusu                                                                                  | Adres                                                 |  |
| RBIS    | ٩                | KİŞİSEL VERİLERİ KORUMA KURUMU BAŞKANLIĞI                                                       | NASUH AKAR MAHALLESİ 1407 SOKAK NO: 4/ ÇANKAYA ANKARA |  |
|         |                  |                                                                                                 |                                                       |  |

Şekil 15.3 Sicil Sorgulama Sonuç Ekranı

Yapılan sorgulama sonucuna göre, görüntülenmek istenen veri sorumlusunun unvanı bilgisi satırının yanında bulunan "Detay" sütunundaki büyüteç işaretine tıklanarak veri sorumlusuna ait bildirim görüntülenebilir.
#### KİŞİSEL VERİLERİ KORUMA KURUMU VERİ SORUMLULARI SİCİL BİLGİ SİSTEMİ KILAVUZU

| VKK VERBİS                  | Sicil Sorgulama                                                                                                    |             |
|-----------------------------|----------------------------------------------------------------------------------------------------|-------------|
|                             | KİŞİSEL VERİLERİ KORUMA KURUMU BAŞKANLIĞI                                                                                                    |             |
| Veri Sorum                  | lusu                                                                                                    |             |
| Veri Sorun                  | nlusu Bilgileri                                                                                                    |             |
| Yukarı                      | da adı geçen veri sorumlusunun bilgileri aşağıdadır.                                                                                         |             |
| KİŞİSEI                     | L VERİLERİ KORUMA KURUMU BAŞKANLIĞI 🛛 🕈 NASUH AKAR MAHALLESİ 1407 SOKAK NO: 4/ ÇANKAYA ANKARA 🖬 kisisel@kisisel.hs02.kep.tr                  |             |
| Kategoriler                 | Amaçlar Alıcılar Süreler Kişi Grupları Yabancı Ülkeler Güvenlik                                                                              |             |
| Veri Kateg                  | orileri                                                                                                    |             |
| Yukarı                      | da adı geçen veri sorumlusunun işlediği kişisel veri kategorileri aşağıda listelenmiştir.                                                    |             |
| Veri Kate                   | zorisi                                                                                                    |             |
| 2-İletişim<br>Adres no, E-  | oosta adresi, İletişim adresi, Kayıtlı elektronik posta adresi (KEP), Telefon no v.b.                                                        | Kişisel Ver |
| 6-Müşteri<br>Çağrı merke    | 6-Müşteri İşlem<br>Çağrı merkezi kayıtları, Fatura, senet, çek bilgileri, Gişe dekontlarındaki bilgiler, Sipariş bilgisi, Talep bilgisi v.b. |             |
| 8-İşlem Gi<br>IP adresi bil | ivenliği<br>gileri. İnternet sitesi giriş çıkış bilgileri. Şifre ve parola bilgileri v.b.                                                    | Kişisel Ver |

Şekil 15.5 Sicil Sorgulama Veri Sorumlusu Bildirim Ekranı

Ekrana gelen Bildirim detaylı olarak incelenmek istenirse Veri Kategorileri, İşleme Amaçları, Alıcı/Alıcı Grupları, Saklama Süreleri, Veri Konusu Kişi Grupları, Yabancı Ülkelere Aktarım ve Veri Güvenliği Tedbirleri bölümlerine tek tek tıklanarak inceleme yapılabilir.

6698 Sayılı Kanunun 16. maddesi ile Veri Sorumluları Sicili Hakkında Yönetmeliğin 9. maddesi gereği Veri Sorumluları Siciline kayıt yükümlülüğü çerçevesinde BİLDİRİM hazırlanması ve Kuruma iletilmesi işleminin VERBİS üzerinden gerçekleştirilmesi gerekmektedir.

Söz konusu BİLDİRİM hazırlanırken İrtibat Kişisi tarafından VERBİS'e giriş yapılacak bilgilere ilişkin başlıklar Veri Kategorileri, Kişisel Veri İşleme Amaçları, Veri Aktarım Alıcı Grupları, Veri Konusu Kişi Grupları ve Veri Güvenliği Tedbirleri olarak belirlenmiş olup bu başlıklara ait Kurul tarafından belirlenmiş olan seçimlik alanlara listeler halinde aşağıda yer verilmiştir:

# <u>Veri Kategorileri</u>

**1-Kimlik** (ad soyad, anne - baba adı, anne kızlık soyadı, doğum tarihi, doğum yeri, medeni hali, nüfus cüzdanı seri sıra no, tc kimlik no gibi)

**2-İletişim** (adres no, e-posta adresi, iletişim adresi, kayıtlı elektronik posta adresi (KEP), telefon no gibi)

**3-Lokasyon** (bulunduğu yerin konum bilgileri)

**4-Özlük** (bordro bilgileri, disiplin soruşturması, işe giriş-çıkış belgesi kayıtları, mal bildirimi bilgileri, özgeçmiş bilgileri, performans değerlendirme raporları gibi)

5-Hukuki İşlem (adli makamlarla yazışmalardaki bilgiler, dava dosyasındaki bilgiler gibi)

**6-Müşteri İşlem** (çağrı merkezi kayıtları, fatura, senet, çek bilgileri, gişe dekontlarındaki bilgiler, sipariş bilgisi, talep bilgisi gibi)

**7-Fiziksel Mekân Güvenliği** (çalışan ve ziyaretçilerin giriş çıkış kayıt bilgileri, kamera kayıtları gibi)

**8-İşlem Güvenliği** (IP adresi bilgileri, internet sitesi giriş çıkış bilgileri, şifre ve parola bilgileri gibi)

9-Risk Yönetimi (ticari, teknik, idari risklerin yönetilmesi için işlenen bilgiler gibi)

10-Finans (bilanço bilgileri, finansal performans bilgileri, kredi ve risk bilgileri, malvarlığı bilgileri gibi)

**11-Mesleki Deneyim** (diploma bilgileri, gidilen kurslar, meslek içi eğitim bilgileri, sertifikalar, transkript bilgileri gibi)

12-Pazarlama (alışveriş geçmişi bilgileri, anket, çerez kayıtları, kampanya çalışmasıyla elde edilen bilgiler)

13-Görsel ve İşitsel Kayıtlar (görsel ve işitsel kayıtlar gibi)

14-Irk ve Etnik Köken (ırk ve etnik kökeni bilgileri gibi)

15-Siyasi Düşünce Bilgileri (siyasi düşüncesini belirten bilgiler, siyasi parti üyeliği bilgisi gibi)

**16-Felsefi İnanç, Din, Mezhep ve Diğer İnançlar** (dini aidiyetine ilişkin bilgiler, felsefi inancına ilişkin bilgiler, mezhep aidiyetine ilişkin bilgiler, diğer inançlarına ilişkin bilgiler gibi)

17-Kılık ve Kıyafet (kılık ve kıyafete ilişkin bilgiler)

18-Dernek Üyeliği (dernek üyeliği bilgileri gibi)

19-Vakıf Üyeliği (vakıf üyeliği bilgileri gibi)

20-Sendika Üyeliği (sendika üyeliği bilgileri gibi)

**21-Sağlık Bilgileri** (engellilik durumuna ait bilgiler, kan grubu bilgisi, kişisel sağlık bilgileri, kullanılan cihaz ve protez bilgileri gibi)

22-Cinsel Hayat (cinsel hayata ilişkin bilgiler gibi)

**23-Ceza Mahkûmiyeti Ve Güvenlik Tedbirleri** (ceza mahkûmiyetine ilişkin bilgiler, güvenlik tedbirlerine ilişkin bilgiler gibi)

**24-Biyometrik Veri** (avuç içi bilgileri, parmak izi bilgileri, retina taraması bilgileri, yüz tanıma bilgileri gibi)

25-Genetik Veri (genetik veriler gibi)

**26-Diğer Bilgiler** (kullanıcı tarafından belirlenecek veri türleri gibi)

#### Kişisel Veri İşleme Amaçları

- 1. Acil Durum Yönetimi Süreçlerinin Yürütülmesi
- 2. Bilgi Güvenliği Süreçlerinin Yürütülmesi
- 3. Çalışan Adayı / Stajyer / Öğrenci Seçme Ve Yerleştirme Süreçlerinin Yürütülmesi
- 4. Çalışan Adaylarının Başvuru Süreçlerinin Yürütülmesi
- 5. Çalışan Memnuniyeti Ve Bağlılığı Süreçlerinin Yürütülmesi
- 6. Çalışanlar İçin İş Akdi Ve Mevzuattan Kaynaklı Yükümlülüklerin Yerine Getirilmesi
- 7. Çalışanlar İçin Yan Haklar Ve Menfaatleri Süreçlerinin Yürütülmesi
- 8. Denetim / Etik Faaliyetlerinin Yürütülmesi
- 9. Eğitim Faaliyetlerinin Yürütülmesi
- 10. Erişim Yetkilerinin Yürütülmesi
- 11. Faaliyetlerin Mevzuata Uygun Yürütülmesi
- 12. Finans Ve Muhasebe İşlerinin Yürütülmesi
- 13. Firma / Ürün / Hizmetlere Bağlılık Süreçlerinin Yürütülmesi
- 14. Fiziksel Mekan Güvenliğinin Temini
- 15. Görevlendirme Süreçlerinin Yürütülmesi
- 16. Hukuk İşlerinin Takibi Ve Yürütülmesi
- 17. İç Denetim/ Soruşturma / İstihbarat Faaliyetlerinin Yürütülmesi
- 18. İletişim Faaliyetlerinin Yürütülmesi
- 19. İnsan Kaynakları Süreçlerinin Planlanması
- 20. İş Faaliyetlerinin Yürütülmesi / Denetimi
- 21. İş Sağlığı / Güvenliği Faaliyetlerinin Yürütülmesi
- 22. İş Süreçlerinin İyileştirilmesine Yönelik Önerilerin Alınması Ve Değerlendirilmesi
- 23. İş Sürekliliğinin Sağlanması Faaliyetlerinin Yürütülmesi
- 24. Lojistik Faaliyetlerinin Yürütülmesi
- 25. Mal / Hizmet Satın Alım Süreçlerinin Yürütülmesi
- 26. Mal / Hizmet Satış Sonrası Destek Hizmetlerinin Yürütülmesi
- 27. Mal / Hizmet Satış Süreçlerinin Yürütülmesi
- 28. Mal / Hizmet Üretim Ve Operasyon Süreçlerinin Yürütülmesi
- 29. Müşteri İlişkileri Yönetimi Süreçlerinin Yürütülmesi
- 30. Müşteri Memnuniyetine Yönelik Aktivitelerin Yürütülmesi
- 31. Organizasyon Ve Etkinlik Yönetimi
- 32. Pazarlama Analiz Çalışmalarının Yürütülmesi
- 33. Performans Değerlendirme Süreçlerinin Yürütülmesi
- 34. Reklam / Kampanya / Promosyon Süreçlerinin Yürütülmesi
- 35. Risk Yönetimi Süreçlerinin Yürütülmesi
- 36. Saklama Ve Arşiv Faaliyetlerinin Yürütülmesi
- 37. Sosyal Sorumluluk Ve Sivil Toplum Aktivitelerinin Yürütülmesi
- 38. Sözleşme Süreçlerinin Yürütülmesi
- 39. Sponsorluk Faaliyetlerinin Yürütülmesi
- 40. Stratejik Planlama Faaliyetlerinin Yürütülmesi
- 41. Talep / Şikayetlerin Takibi
- 42. Taşınır Mal Ve Kaynakların Güvenliğinin Temini
- 43. Tedarik Zinciri Yönetimi Süreçlerinin Yürütülmesi
- 44. Ücret Politikasının Yürütülmesi
- 45. Ürün / Hizmetlerin Pazarlama Süreçlerinin Yürütülmesi
- 46. Veri Sorumlusu Operasyonlarının Güvenliğinin Temini

- 47. Yabancı Personel Çalışma Ve Oturma İzni İşlemleri
- 48. Yatırım Süreçlerinin Yürütülmesi
- 49. Yetenek / Kariyer Gelişimi Faaliyetlerinin Yürütülmesi
- 50. Yetkili Kişi, Kurum Ve Kuruluşlara Bilgi Verilmesi
- 51. Yönetim Faaliyetlerinin Yürütülmesi
- 52. Ziyaretçi Kayıtlarının Oluşturulması Ve Takibi
- 53. Diğer

# Veri Aktarım Alıcı Grupları

- 1. Gerçek kişiler veya özel hukuk tüzel kişileri
- 2. Herkese açık
- 3. Hissedarlar
- 4. İş Ortakları
- 5. İştirakler ve bağlı ortaklıklar
- 6. Tedarikçiler
- 7. Topluluk Şirketleri
- 8. Yetkili Kamu Kurum ve Kuruluşları
- 9. Diğer

#### Veri Konusu Kişi Grupları

- 1. Çalışan Adayı
- 2. Çalışan
- 3. Denek
- 4. Habere konu kişi
- 5. Hissedar/Ortak
- 6. Potansiyel Ürün veya Hizmet Alıcısı
- 7. Sınav adayı
- 8. Stajyer
- 9. Tedarikçi Çalışanı
- 10. Tedarikçi Yetkilisi
- 11. Ürün veya Hizmet Alan Kişi
- 12. Veli / Vasi / Temsilci
- 13. Ziyaretçi
- 14. Diğer

# <u>Veri Güvenliği Tedbirleri</u>

- 1. Ağ güvenliği ve uygulama güvenliği sağlanmaktadır.
- 2. Ağ yoluyla kişisel veri aktarımlarında kapalı sistem ağ kullanılmaktadır.
- 3. Anahtar yönetimi uygulanmaktadır.
- 4. Bilgi teknolojileri sistemleri tedarik, geliştirme ve bakımı kapsamındaki güvenlik önlemleri alınmaktadır.
- 5. Bulutta depolanan kişisel verilerin güvenliği sağlanmaktadır.
- 6. Çalışanlar için veri güvenliği hükümleri içeren disiplin düzenlemeleri mevcuttur.
- 7. Çalışanlar için veri güvenliği konusunda belli aralıklarla eğitim ve farkındalık çalışmaları yapılmaktadır.
- 8. Çalışanlar için yetki matrisi oluşturulmuştur.
- 9. Erişim logları düzenli olarak tutulmaktadır.
- 10. Erişim, bilgi güvenliği, kullanım, saklama ve imha konularında kurumsal politikalar hazırlanmış ve uygulamaya başlanmıştır.
- 11. Gerektiğinde veri maskeleme önlemi uygulanmaktadır.
- 12. Gizlilik taahhütnameleri yapılmaktadır.
- 13. Görev değişikliği olan ya da işten ayrılan çalışanların bu alandaki yetkileri kaldırılmaktadır.
- 14. Güncel anti-virüs sistemleri kullanılmaktadır.
- 15. Güvenlik duvarları kullanılmaktadır.
- 16. İmzalanan sözleşmeler veri güvenliği hükümleri içermektedir.
- 17. Kağıt yoluyla aktarılan kişisel veriler için ekstra güvenlik tedbirleri alınmakta ve ilgili evrak gizlilik dereceli belge formatında gönderilmektedir.
- 18. Kişisel veri güvenliği politika ve prosedürleri belirlenmiştir.
- 19. Kişisel veri güvenliği sorunları hızlı bir şekilde raporlanmaktadır.
- 20. Kişisel veri güvenliğinin takibi yapılmaktadır.
- 21. Kişisel veri içeren fiziksel ortamlara giriş çıkışlarla ilgili gerekli güvenlik önlemleri alınmaktadır.
- 22. Kişisel veri içeren fiziksel ortamların dış risklere (yangın, sel vb.) karşı güvenliği sağlanmaktadır.
- 23. Kişisel veri içeren ortamların güvenliği sağlanmaktadır.
- 24. Kişisel veriler mümkün olduğunca azaltılmaktadır.
- 25. Kişisel veriler yedeklenmekte ve yedeklenen kişisel verilerin güvenliği de sağlanmaktadır.
- 26. Kullanıcı hesap yönetimi ve yetki kontrol sistemi uygulanmakta olup bunların takibi de yapılmaktadır.
- 27. Kurum içi periyodik ve/veya rastgele denetimler yapılmakta ve yaptırılmaktadır.
- 28. Log kayıtları kullanıcı müdahalesi olmayacak şekilde tutulmaktadır.
- 29. Mevcut risk ve tehditler belirlenmiştir.
- 30. Özel nitelikli kişisel veri güvenliğine yönelik protokol ve prosedürler belirlenmiş ve uygulanmaktadır.
- 31. Özel nitelikli kişisel veriler elektronik posta yoluyla gönderilecekse mutlaka şifreli olarak ve KEP veya kurumsal posta hesabı kullanılarak gönderilmektedir.

- 32. Özel nitelikli kişisel veriler için güvenli şifreleme / kriptografik anahtarlar kullanılmakta ve farklı birimlerce yönetilmektedir.
- 33. Saldırı tespit ve önleme sistemleri kullanılmaktadır.
- 34. Sızma testi uygulanmaktadır.
- 35. Siber güvenlik önlemleri alınmış olup uygulanması sürekli takip edilmektedir.
- 36. Şifreleme yapılmaktadır.
- 37. Taşınabilir bellek, CD, DVD ortamında aktarılan özel nitelikli kişiler veriler şifrelenerek aktarılmaktadır.
- 38. Veri işleyen hizmet sağlayıcılarının veri güvenliği konusunda belli aralıklarla denetimi sağlanmaktadır.
- 39. Veri işleyen hizmet sağlayıcılarının, veri güvenliği konusunda farkındalığı sağlanmaktadır.
- 40. Veri kaybı önleme yazılımları kullanılmaktadır.
- 41. Diğer

**NOT:** Veri sorumlusunun kişisel veri işleme faaliyeti kapsamında, başlıklar altında belirlenmiş olan seçimlik alanlardan bir veya birden fazlası seçilebileceği gibi bu seçenekler haricinde bir giriş yapılmak istendiğinde İrtibat Kişisi tarafından her bir başlığın en altında yer alan "Diğer" seçeneği işaretlenerek manuel olarak da ekleme yapılabilecektir.